# Volume

# 6

# BIO-TECH MEDICAL SOFTWARE, INC. BIOTRACKTHC TRACEABILITY SYSTEM LICENSEE MANUAL - PROCESSORS

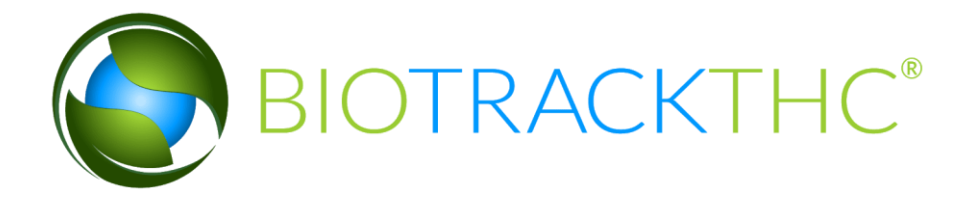

# LICENSEE MANUAL PROCESSORS

# **BioTrackTHC Traceability System** Licensee Manual - Processors

© 2014 Bio-Tech Medical Software, Inc. Fort Lauderdale, FL Phone 800.797.4711 support@biotrackthc.com

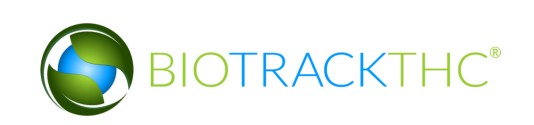

### **Table of Contents**

| CHAPTER 1: USER ACCESS                         | 6      |
|------------------------------------------------|--------|
| Adding New Users<br>Modifying an Existing user | 6<br>9 |
| CHAPTER 2: EMPLOYEES                           | 11     |
| Accessing the Employee Screen                  | 12     |
| Add a New Employee                             | 13     |
| MODIFYING AN EXISTING EMPLOYEE                 | 14     |
| Deleting an Existing Employee                  | 15     |
| CHAPTER 3: VEHICLES                            | 16     |
| Accessing the Vehicle Screen                   | 16     |
| ADD A NEW VEHICLE                              | 17     |
| MODIFYING AN EXISTING VEHICLE                  | 18     |
| DELETING AN EXISTING VEHICLE                   | 20     |
| CHAPTER 4: VENDORS                             | 21     |
| Accessing the Vendor Screen                    | 21     |
| VIEWING VENDOR INFORMATION                     | 22     |
| ACCESSING THE PREFERRED VENDOR LIST            | 23     |
| ADD A VENDOR                                   | 23     |
| MANUALLY ADD A VENDOR                          | 25     |
| REMOVING A PREFERRED VENDOR                    | 26     |
| REMOVING A MANUALLY ADDED VENDOR               | 27     |
| CHAPTER 5: STRAINS                             | 28     |
| Accessing the Strains Screen                   | 28     |
| Add a New Strain                               | 28     |
| MODIFYING AN EXISTING STRAIN                   | 29     |
| DELETING AN EXISTING STRAIN                    | 30     |
| CHAPTER 6: MARIJUANA-INFUSED PRODUCTS          | 31     |
| Accessing the Products Screen                  | 31     |
| ADD A NEW PRODUCT                              | 32     |
| MODIFYING AN EXISTING PRODUCT                  | 33     |
| DELETING AN EXISTING PRODUCT                   | 34     |
| CHAPTER 7: INVENTORY ROOMS                     | 35     |
| Accessing the Rooms Screen                     | 35     |
| CREATING A NEW INVENTORY ROOM                  | 36     |
| MODIFYING AN EXISTING INVENTORY ROOM           | 37     |
| DELETING AN INVENTORY ROOM                     | 38     |

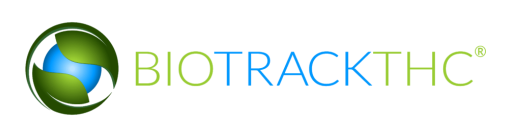

| NAVIGATING INVENTORY ROOMS                                                       | 39  |
|----------------------------------------------------------------------------------|-----|
| CHAPTER 8: WHOLESALE INVENTORY TRANSFERS - INBOUND                               | 44  |
| INITIATING AN INVENTORY TRANSFER                                                 | 44  |
| Inbound Shipment                                                                 | 45  |
| TO RECEIVE A REJECTED SHIPMENT                                                   | 46  |
| TO PARTIALLY ACCEPT OR REJECT ITEMS:                                             | 48  |
| TO VIEW UNRECEIVED SHIPMENTS                                                     | 54  |
| TO RE-ACCEPT A REJECTED ITEM:                                                    | 56  |
| TO VIEW QA RESULTS IN TRANSFER INVENTORY:                                        | 56  |
| TO ACCEPT PRODUCT BACK WHEN VENDOR HAS ACCEPTED AND RETURNED                     | 59  |
| CHAPTER 9: PROCESSOR INVENTORY CONVERSIONS                                       | 65  |
| TRACEABILITY LOGIC - INVENTORY CONVERSIONS                                       | 65  |
| CONVERT FLOWER LOT TO USABLE MARIJUANA                                           | 66  |
| CONVERT FLOWER LOT TO SAMPLE JAR                                                 | 69  |
| Convert Lot into a Marijuana Extract                                             | 73  |
| CONVERT MARIJUANA EXTRACT INTO MARIJUANA-INFUSED PRODUCT                         | 76  |
| UNDO INVENTORY CONVERSIONS                                                       | 79  |
| Additional Inventory Conversion Types                                            | 81  |
| BYPASSING QA TESTING FOR INTERMEDIATE PRODUCT THAT HAVE ALREADY PASSED A QA TEST | 85  |
| MOVE INVENTORY                                                                   | 87  |
| CHAPTER 10: TRANSPORTATION MANIFESTS                                             | 89  |
| CREATE A TRANSPORTATION MANIFEST                                                 | 89  |
| MULTI-STOP TRANSPORTATION MANIFESTS                                              | 94  |
| VIEW MANIFESTS                                                                   | 95  |
| VOID A MANIFEST                                                                  | 96  |
| TO VOID A PARTIAL MANIFEST:                                                      | 97  |
| CHAPTER 11: WHOLESALE INVENTORY TRANSFERS OUTBOUND                               | 102 |
| INITIATING AN INVENTORY TRANSFER                                                 | 102 |
| OUTBOUND SHIPMENT                                                                | 104 |
| CHAPTER 12: DESTRUCTION EVENTS                                                   | 106 |
| Schedule Inventory Destruction                                                   | 107 |
| UNDO DESTRUCTION NOTIFICATION - INVENTORY                                        | 108 |
| DESTROY INVENTORY                                                                | 111 |
| CHAPTER 13: SAMPLES                                                              | 112 |
| CREATE NON-MANDATORY QA TESTING SAMPLE                                           | 115 |
| ACCOUNT FOR FREE SAMPLE TO EMPLOYEES OR VENDORS                                  | 117 |
| REASSIGN VENDOR SAMPLE                                                           | 120 |
| Receiving Samples                                                                | 122 |
|                                                                                  |     |

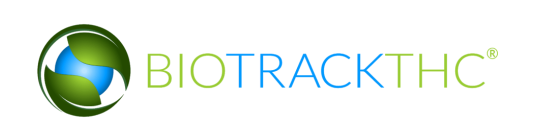

| CHAPTER 14: INVENTORY ADJUSTMENTS            | 123 |
|----------------------------------------------|-----|
| INVENTORY ADJUSTMENTS                        | 123 |
| Accessing the Inventory Adjustment Screen    | 123 |
| CHAPTER 15: MISCELLANEOUS                    | 126 |
| CURE WET FLOWER THAT HAS BEEN TRANSFERRED IN | 126 |
| CREATE LOT                                   | 128 |

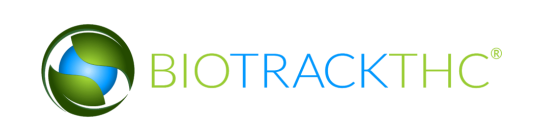

# **Chapter 1: User Access**

In this chapter, you will learn how to:

✓ Add, modify and remove user access to the Traceability System

In addition to the login credentials, the Traceability System allows each licensee the ability to grant system access to additional users for data submission on your behalf. Please be aware that this is distinct from employees as defined in Chapter 2: Employees (e.g., not all employees need to be given user access to the Traceability System) and so adding users is not the same as adding employees.

#### Adding New Users

• To add new users into the system, click on the Administration menu near the top left corner of the window.

| Administration Help |                     |               |               |            |      |          |                  |                    |
|---------------------|---------------------|---------------|---------------|------------|------|----------|------------------|--------------------|
| Inventry Reports    |                     |               |               |            |      |          |                  |                    |
| Current Transfers   | Manifests Quality A | ssurance      |               |            |      |          | Shor             | tcuts              |
| Room Bulk Inventory | y 🗸 Move Items      | ]             |               |            |      | Sefresh  | 15 Day Inventory | Transfer Inventory |
| Product             |                     | Strain        | Туре          | Available  | QA S | Status   |                  |                    |
|                     |                     |               |               |            |      |          | Products         | Rooms              |
|                     |                     |               |               |            |      |          | Strains          | Transport Manifest |
|                     |                     |               |               |            |      |          | Vehicles         | Search             |
|                     |                     |               |               |            |      |          | Employees        | Vendors            |
|                     |                     |               |               |            |      | >        | Switch Location  | QA Labs            |
| Details             | Adjust              | Print Barcode | Sample        | QA Testing |      |          | O                | BP                 |
| Create Lot          | Convert             | Destroy       | Sub Lot/Batch | ]          | Exp  | pand All |                  |                    |

• Hover the cursor over "Users" and then click on "Add New User".

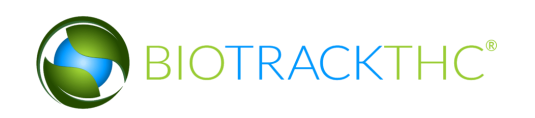

| Administration Help        |              |               |               |            |      |           |                  |                    |
|----------------------------|--------------|---------------|---------------|------------|------|-----------|------------------|--------------------|
| Cultivation                | >            |               |               |            |      |           |                  |                    |
| Users<br>Current Transfers | Add New User | surance       |               |            |      |           | Shor             | tcuts              |
| Room Bulk Inventory        | Move Items   |               |               |            |      | S Refresh | 15 Day Inventory | Transfer Inventory |
| Product                    |              | Strain Typ    | e             | Available  | QA S | itatus    |                  |                    |
|                            |              |               |               |            |      |           | Products         | Rooms              |
|                            |              |               |               |            |      |           |                  |                    |
|                            |              |               |               |            |      |           | Strains          | Transport Manifest |
|                            |              |               |               |            |      |           |                  |                    |
|                            |              |               |               |            |      |           | Vehicles         | Search             |
|                            |              |               |               |            |      |           | 600              |                    |
|                            |              |               |               |            |      |           | Employees        | Vendors            |
|                            |              |               |               |            |      |           | 8                | <b>\$</b>          |
|                            |              |               |               |            |      | >         | Switch Location  | QA Labs            |
| Details                    | Adjust       | Print Barcode | Sample        | QA Testing |      |           | O                | RP                 |
| Create Lot                 | Convert      | Destroy       | Sub Lot/Batch | ]          | Exp  | and All   |                  |                    |

• This will bring up the New User screen.

|                                                                                                    |   | ×                              |
|----------------------------------------------------------------------------------------------------|---|--------------------------------|
| Instructions                                                                                                    |   | Email                          |
| Here you can add new<br>users to the system.<br>Passwords must be at<br>least 10 characters in<br>length and include one<br>upper case character, one<br>lower case character and | > | Password Confirm Administrator |
|                                                                                                    |   | Cancel OK                      |

- Within the Email text box, type the email address of the new user being granted access.
- Within the Password text box, enter the new user's initial password.
  - NOTE: the password must be at least ten (10) characters in length and must include one upper case character, one lower case character, and one number.
- Click on the Administrator check box if the user is to have the ability to add/modify/delete other users.

| -                                                                                              |   |          | ×                 |
|------------------------------------------------------------------------------------------------|---|----------|-------------------|
| Instructions                                                                                   |   | Email    | a@biotrackthc.com |
| Here you can add new<br>users to the system.<br>Passwords must be at<br>least 10 characters in |   | Password | •••••             |
| length and include one<br>upper case character, one<br>lower case character and                | ~ | Comm     | Administrator     |
|                                                                                                |   |          | Cancel OK         |

• Click on the "OK" button when complete.

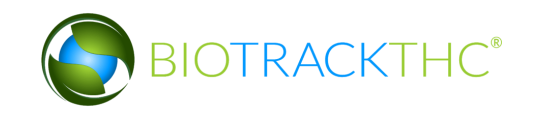

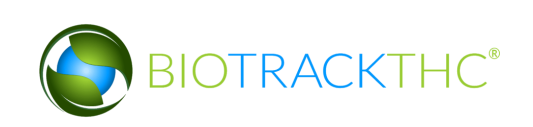

#### Modifying an Existing user

• To modify users previously given access to the system, click on the Administration menu near the top left corner of the window.

| Administration Help  |                   |               |               |            |            |                       |                    |
|----------------------|-------------------|---------------|---------------|------------|------------|-----------------------|--------------------|
| Inven ry Reports     |                   |               |               |            |            |                       |                    |
| Current Transfers Ma | nifests Quality A | ssurance      |               |            |            | Sho                   | tcuts              |
| Room Bulk Inventory  | ✓ Move Items      | ]             |               |            | S Ref      | resh 15 Day Inventory | Transfer Inventory |
| Product              |                   | Strain        | Туре          | Available  | QA Status  |                       |                    |
|                      |                   |               |               |            |            | Products              | Rooms              |
|                      |                   |               |               |            |            |                       |                    |
|                      |                   |               |               |            |            | Strains               | Transport Manifest |
|                      |                   |               |               |            |            |                       |                    |
|                      |                   |               |               |            |            | Vehicles              | Search             |
|                      |                   |               |               |            |            | 00                    |                    |
|                      |                   |               |               |            |            | Employees             | Vendors            |
|                      |                   |               |               |            |            | 8                     |                    |
|                      |                   |               |               |            |            | > Switch Location     | QA Labs            |
| Details              | Adjust            | Print Barcode | Sample        | QA Testing |            |                       | B                  |
| Create Lot           | Convert           | Destroy       | Sub Lot/Batch |            | Expand All |                       |                    |

• Hover the cursor over "Users" and then click on "Modify User".

| Administration Help        |                |               |               |            |       |          |                  |                    |
|----------------------------|----------------|---------------|---------------|------------|-------|----------|------------------|--------------------|
| Cultivation                | >              |               |               |            |       |          |                  |                    |
| Users<br>Current transfers | Add New User   | ssurance      |               |            |       |          | Shor             | tcuts              |
| Room Bulk Inventory        | / ✓ Move Items |               |               |            |       | SRefresh | 15 Day Inventory | Transfer Inventory |
| Product                    |                | Strain Typ    | e             | Available  | QA St | atus     |                  |                    |
|                            |                |               |               |            |       |          | Products         | Rooms              |
|                            |                |               |               |            |       |          |                  |                    |
|                            |                |               |               |            |       |          | Strains          | Transport Manifest |
|                            |                |               |               |            |       |          |                  |                    |
|                            |                |               |               |            |       |          | Vehicles         | Search             |
|                            |                |               |               |            |       |          | 600              |                    |
|                            |                |               |               |            |       |          | Employees        | Vendors            |
|                            |                |               |               |            |       |          | 8                |                    |
|                            |                |               |               |            |       | >        | Switch Location  | QA Labs            |
| Details                    | Adjust         | Print Barcode | Sample        | QA Testing |       |          | C                | RP                 |
| Create Lot                 | Convert        | Destroy       | Sub Lot/Batch | ]          | Expa  | and All  |                  |                    |

• This will bring up the Modify User screen.

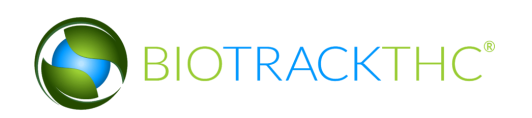

|                                                                                                 | ×             |
|-------------------------------------------------------------------------------------------------|---------------|
| Instructions                                                                                    | Users 🗸       |
| Here you can update users on the system. Passwords must be at least 10 characters in length and | Password      |
| include one upper case<br>character, one lower case<br>character and one number.                | Administrator |
| If a user is created as an                                                                      | Active        |
|                                                                                                 | Cancel OK     |

• Select the user to be modified from the Users drop down

|                                                                                  |          | ×                   |          |
|----------------------------------------------------------------------------------|----------|---------------------|----------|
| Instructions                                                                     | Users    |                     |          |
| Here you can update users on the system. Passwords                               | Password | a@biotrackthc.com   |          |
| must be at least 10<br>characters in length and                                  | Confirm  | patrick.vo@biotrack | cthc.com |
| include one upper case<br>character, one lower case<br>character and one number. |          | Administrator       |          |
| If a user is created as an                                                       |          | Active              |          |
|                                                                                  |          | Cancel OK           |          |

- You may modify the following:
  - <u>Password</u>. The password associated with the user.
  - <u>Administrator</u>. Checked (unchecked) box indicates the user is able (is not able) to add/modify/delete other users.
  - <u>Active</u>. Checked (unchecked) box indicates the user's access is on (off). If you are revoking a user's access to the Traceability System, make sure that this is unchecked.
- Click on the "OK" button when complete.

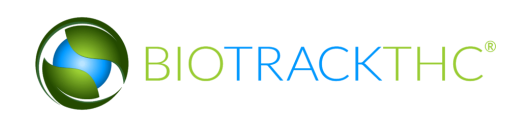

# **Chapter 2: Employees**

In this chapter, you will learn how to:

✓ Add, modify and remove employees

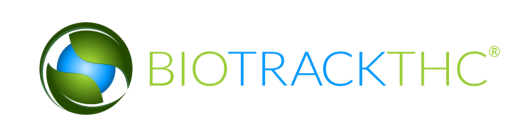

#### Accessing the Employee Screen

To add new employees, view or change the information of existing employees, or delete employees no longer needed, you will need to access the Employee screen.

• Navigate to the "Inventory" tab found in the top-left corner of the screen, and then click on the "Employees" button located on the right-hand side of the home screen.

| Administration Help |                                  |               |               |            |    |            |                 |                    |
|---------------------|----------------------------------|---------------|---------------|------------|----|------------|-----------------|--------------------|
| Inventory Reports   |                                  |               |               |            |    |            |                 |                    |
| Curre Transfers     | Manifests Quality A              | ssurance      |               |            |    |            | Shor            | tcuts              |
| Room Bulk Inventory | Room Bulk Inventory V Move Items |               |               |            |    |            |                 | Transfer Inventory |
| Product             |                                  | Strain Ty     | ре            | Available  | QA | Status     |                 |                    |
|                     | $\mathbf{N}$                     |               |               |            |    |            | Products        | Rooms              |
|                     |                                  |               |               |            |    |            | Strains         | Transport Manifest |
|                     |                                  |               |               |            |    |            | Vehicles        | Search             |
|                     |                                  |               |               |            |    |            | Employees       | Vendors            |
| <                   |                                  |               |               |            |    | >          | Switch Location | QA Labs            |
| Details             | Adjust                           | Print Barcode | Sample        | QA Testing |    |            | C               | RA                 |
| Create Lot          | Convert                          | Destroy       | Sub Lot/Batch |            |    | Expand All |                 |                    |

• This will bring up the Employee screen.

|                                                                          |                        |   | ×      |
|--------------------------------------------------------------------------|------------------------|---|--------|
| Instructions                                                             | Existing Employees     |   | ~      |
| To create a new<br>employee, enter their<br>details to the right and     | Name                   |   |        |
| click Save. All employees<br>must be 21 years of age                     | Employee ID            |   |        |
| or greater.                                                              | Birthdate (MM/DD/YYYY) | / | /      |
| To modify an Exisitng<br>Employees, select the<br>Exisitng Employee from | Hire Date              |   |        |
| the drop down, modify the<br>desired fields and then                     | Clear Save             |   | Delete |
|                                                                          |                        |   | Close  |

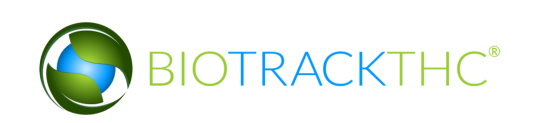

#### Add a New Employee

- From the Employee screen, click on the "Clear" button to clear all fields and enter the following information:
  - <u>Name</u>: Enter the employee's full name.
  - <u>Employee ID</u>: Enter a unique identification number for the employee. This is not a number assigned by the Traceability System , but is internal to your business. You may use payroll ID, driver license number, or any other numbering system you see fit so long as each employee's number is unique and not to be re-used within your UBI.
  - <u>Birth date</u>: Enter the employee's date of birth. Must be in the format of MM/DD/YYYY.
  - <u>Hire Date</u>: Enter the employee's date of hire.
- Click on the "Save" button once all of the required data has been entered.

|                                                                          |                        | ×              |
|--------------------------------------------------------------------------|------------------------|----------------|
| Instructions                                                             | Existing Employees     | <b>~</b>       |
| To create a new<br>employee, enter their<br>details to the right and     | Name                   | Alex Krochmal  |
| click Save. All employees<br>must be 21 years of age                     | Employee ID            | 12345          |
| or greater.                                                              | Birthdate (MM/DD/YYYY) | 06 / 22 / 1981 |
| To modify an Exisitng<br>Employees, select the<br>Exisitng Employee from | Hire Date              | 01/02/2014     |
| the drop down, modify the<br>desired fields and then                     | Clear Save             | Delete         |
|                                                                          |                        | Close          |

• The new employee will now appear within the Existing Employees drop down for selection.

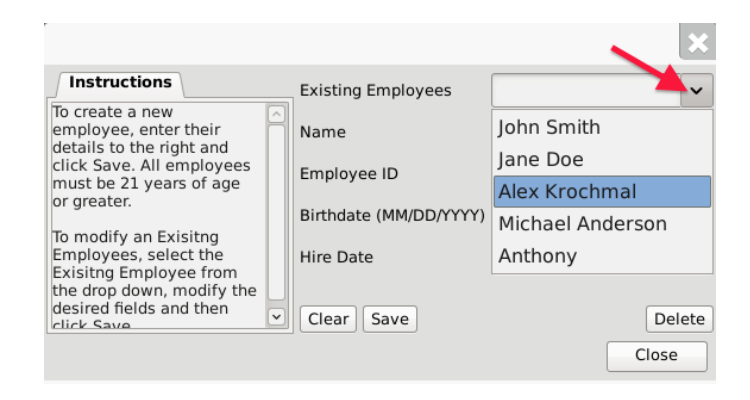

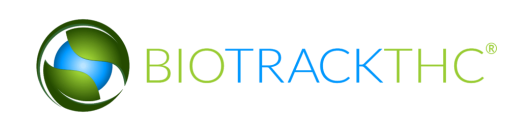

#### Modifying an Existing Employee

• From the Employee screen, select the employee to be modified from the Existing Employees drop down.

| xisting Employees     |                                                                   |
|-----------------------|-------------------------------------------------------------------|
|                       | <b>~</b> ~                                                        |
| ame                   | John Smith                                                        |
| mplovee ID            | Jane Doe                                                          |
| inployee ib           | Alex Krochmal                                                     |
| irthdate (MM/DD/YYYY) | Michael Anderson                                                  |
| ire Date              | Anthony Rogers                                                    |
| ClearSave             | Delete                                                            |
| i<br>i                | ime<br>nployee ID<br>tthdate (MM/DD/YYYY)<br>re Date<br>lear Save |

- Once selected, the employee's information will automatically appear within their respective fields.
- Modify the necessary field/s (in the example below, Jane Doe changed her last name to Jane Smith).

|                                                                          |                        |      |     |      |   |       | -    |
|--------------------------------------------------------------------------|------------------------|------|-----|------|---|-------|------|
|                                                                          |                        |      |     |      |   |       | ×    |
| Instructions                                                             | <br>Existing Employees | Jane | D   | oe   | _ |       | ~    |
| To create a new<br>employee, enter their<br>details to the right and     | Name                   | Jane | Sr  | mith |   |       | -    |
| click Save. All employees<br>must be 21 years of age                     | Employee ID            | 124  |     |      |   |       |      |
| or greater.                                                              | Birthdate (MM/DD/YYYY) | 12   | 1   | 31   | 7 | 198   | 0    |
| To modify an Exisitng<br>Employees, select the<br>Exisitng Employee from | Hire Date              | 12/2 | 0/2 | 2013 |   |       |      |
| the drop down, modify the<br>desired fields and then<br>click Save       | <br>Clear Save         |      |     |      |   | De    | lete |
|                                                                          | 1                      |      |     |      |   | Close | •    |
|                                                                          | •                      |      |     |      |   |       |      |

• Click on the "Save" button when complete.

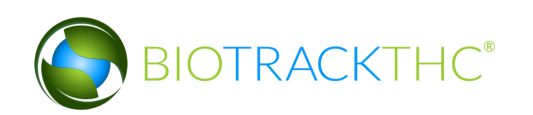

#### **Deleting an Existing Employee**

If you find that an existing employee is no longer needed (e.g., employee is terminated, employee record was created in error, etc...) you may delete the employee record.

#### <u>NOTE: Removing an employee does not delete any of the already submitted</u> <u>Traceability System data associated with that employee record. It simply removes</u> <u>the employee record from use moving forward.</u>

• From the Employee screen, select the employee to be deleted from the Existing Employee drop down.

|                                                                 |                        | ×                |
|-----------------------------------------------------------------|------------------------|------------------|
| Instructions                                                    | Existing Employees     | · · · ·          |
| To create a new<br>employee, enter their                        | Name                   | John Smith       |
| click Save. All employees                                       | Employee ID            | Jane Doe         |
| must be 21 years of age<br>or greater.<br>To modify an Exisitng |                        | Alex Krochmal    |
|                                                                 | Birthdate (MM/DD/YYYY) | Michael Anderson |
| Employees, select the<br>Exisiting Employee from                | Hire Date              | Anthony Rogers   |
| the drop down, modify the desired fields and then               |                        |                  |
| click Save                                                      | Clear Save             | Delete           |
|                                                                 |                        | Close            |

• Once selected, the employee's information will automatically appear within their respective fields.

|                                                                            |                        | ×              |
|----------------------------------------------------------------------------|------------------------|----------------|
| Instructions                                                               | Existing Employees     | John Smith 🗸   |
| To create a new<br>employee, enter their<br>details to the right and       | Name                   | John Smith     |
| click Save. All employees<br>must be 21 years of age                       | Employee ID            | 123            |
| or greater.                                                                | Birthdate (MM/DD/YYYY) | 01 / 01 / 1982 |
| Io modify an Exisiting<br>Employees, select the<br>Exisiting Employee from | Hire Date              | 12/23/2013     |
| the drop down, modify the<br>desired fields and then                       | Clear Save             | Delete         |
|                                                                            |                        | Close          |

• Click on the "Delete" button.

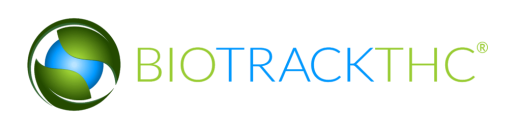

# **Chapter 3: Vehicles**

In this chapter, you will learn how to:

✓ Add, modify and remove company vehicles

The Traceability System requires that you record accurate information regarding the company vehicles that will be transporting marijuana or marijuana product because this information will be required for the completion of Transportation Manifests.

#### Accessing the Vehicle Screen

To add new vehicles, view or change the information of existing vehicles, or delete vehicles no longer needed, you will need to access the Vehicle screen.

• Navigate to the "Inventory" tab found in the top-left corner of the screen, and then click on the "Vehicles" button located on the right-hand side of the home screen

| Administration Help                 |                     |               |               |            |            |                  |                    |
|-------------------------------------|---------------------|---------------|---------------|------------|------------|------------------|--------------------|
| Inventory Reports                   |                     |               |               |            |            |                  |                    |
| Curre Transfers                     | Manifests Quality A | ssurance      |               |            |            | Shor             | tcuts              |
| Room Bulk Inventory                 | Move Items          | ]             |               |            | 😂 Refresh  | 15 Day Inventory | Transfer Inventory |
| Product                             |                     | Strain Type   | e             | Available  | QA Status  |                  |                    |
|                                     | $\mathbf{N}$        |               |               |            |            | Products         | Rooms              |
| 1 <b>11</b> Woster (2)              |                     |               |               |            |            | Strains          | Transport Manifest |
|                                     |                     |               |               |            |            | Vehicles         | Search             |
| 1 E Olher Material<br>E 6537 (16535 |                     |               |               |            |            | Employees        | Vendors            |
|                                     |                     |               |               |            | >          | Switch Location  | QA Labs            |
| Details                             | Adjust              | Print Barcode | Sample        | QA Testing |            | C C              | RA                 |
| Create Lot                          | Convert             | Destroy       | Sub Lot/Batch | ]          | Expand All |                  |                    |

• This will bring up the Vehicle screen.

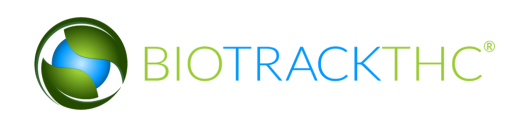

| ſ                                                               |                   | ×        |
|-----------------------------------------------------------------|-------------------|----------|
| Instructions                                                    | Existing Vehicles | <b>~</b> |
| To create a new vehicle,<br>simply click New. Then give         | Nickname          |          |
| enter the Color, Make, Model,<br>Year, License Plate and VIN of | Color             |          |
| the vehicle. Click Save when<br>you have finished.              | Make              |          |
|                                                                 | Model             |          |
|                                                                 | Year              |          |
|                                                                 | Plate #           |          |
|                                                                 | VIN #             |          |
|                                                                 |                   |          |
|                                                                 | Clear Save        | Delete   |
|                                                                 |                   | Close    |

#### Add a New Vehicle

- From the Vehicle screen, click on the "Clear" button to clear all fields and enter the following information:
  - Nickname: Enter a unique nickname with which you may easily identify the vehicle within the system
  - Color: Enter the vehicle's color
  - Make: Enter the vehicle's make
  - Model: Enter the vehicle's model
  - Year: Enter the vehicle's year
  - Plate #: Enter the vehicle's license plate number
  - VIN #: Enter the vehicle's VIN. Note that VINs are 17 digits for all vehicles post-1981. Prior to 1981, the VIN can be between 10 and 17 digits.
- Click on the "Save" button once all of the required data has been entered.

|                                                                                                    |                   | ×                 |  |  |
|----------------------------------------------------------------------------------------------------|-------------------|-------------------|--|--|
| Instructions                                                                                                    | Existing Vehicles | ~                 |  |  |
| To create a new vehicle,<br>simply click New. Then give<br>the vehicle a nickname and<br>enter the Color, Make, Model,<br>Year, License Plate and VIN of<br>the vehicle. Click Save when<br>you have finished. | Nickname          | Truck 1           |  |  |
|                                                                                                    | Color             | White             |  |  |
|                                                                                                    | Make              | Ford              |  |  |
|                                                                                                    | Model             | E250              |  |  |
|                                                                                                    | Year              | 2001              |  |  |
|                                                                                                    | Plate #           | ABC123            |  |  |
|                                                                                                    | VIN #             | SAAWA2GB9BLV11111 |  |  |
|                                                                                                    | Clear Save        | Close             |  |  |

• The new vehicle will now appear within the Existing Vehicles drop down for selection.

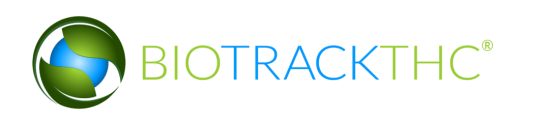

|                                                                |                   | ×         |
|----------------------------------------------------------------|-------------------|-----------|
| Instructions                                                   | Existing Vehicles | ~         |
| To create a new vehicle,<br>simply click New. Then give        | Nickname          | Van 1     |
| the vehicle a nickname and<br>enter the Color, Make, Model,    | Color             | Truck 1   |
| Year, License Plate and VIN of<br>the vehicle. Click Save when | Color             | Van 2     |
| you have finished.                                             | . Make            | Company 1 |
|                                                                | Model             |           |
|                                                                | Year              |           |
|                                                                | Plate #           |           |
|                                                                | VIN #             |           |
|                                                                | Clear Save        | Delete    |
|                                                                |                   | Close     |

#### Modifying an Existing Vehicle

• From the Vehicle screen, select the vehicle to be modified from the Existing Vehicles drop down.

|                                                         |                   | ×         |
|---------------------------------------------------------|-------------------|-----------|
| Instructions                                            | Existing Vehicles | · · ·     |
| To create a new vehicle,<br>simply click New. Then give | Nickname          | Van 1     |
| enter the Color, Make, Model,                           | Color             | Truck 1   |
| the vehicle. Click Save when                            | Make              | Van 2     |
| you nave finished.                                      | Make              | Company 1 |
|                                                         | Model             |           |
|                                                         | Year              |           |
|                                                         | Plate #           |           |
|                                                         | VIN #             |           |
|                                                         |                   |           |
|                                                         | Clear Save        | Delete    |
|                                                         |                   | Close     |

- Once selected, the vehicle's information will automatically appear within their respective fields.
- Modify the necessary fields (in the example below, Van 1 changed color from White to Green).

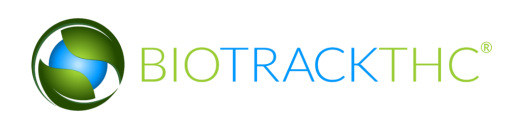

|                                                                 |                   | ×                 |
|-----------------------------------------------------------------|-------------------|-------------------|
| Instructions                                                    | Existing Vehicles | Van 1 🗸           |
| To create a new vehicle,<br>simply click New. Then give         | Nickname          | Van 1             |
| enter the Color, Make, Model,<br>Year, License Plate and VIN of | Color             | Green             |
| the vehicle. Click Save when you have finished.                 | Make              | Chevy             |
|                                                                 | Model             | Astro             |
|                                                                 | Year              | 1998              |
|                                                                 | Plate #           | XYZABC            |
|                                                                 | VIN #             | ABCDE1AB2EFG11111 |
|                                                                 | Clear Save        | Delete            |
|                                                                 |                   | Close             |

• Click on the "Save" button when complete.

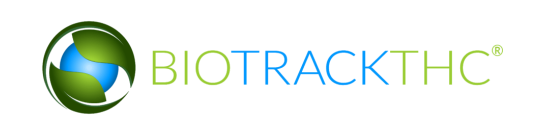

#### Deleting an Existing Vehicle

If you find that an existing vehicle is no longer needed (e.g., vehicle is sold, vehicle record was created in error, etc...) you may delete the vehicle record.

#### <u>NOTE: Removing a vehicle does not delete any of the already submitted Traceability</u> <u>System data associated with that vehicle record. It simply removes the vehicle</u> <u>record from use moving forward.</u>

• From the Vehicle screen, select the vehicle to be removed from the Existing Vehicles drop down

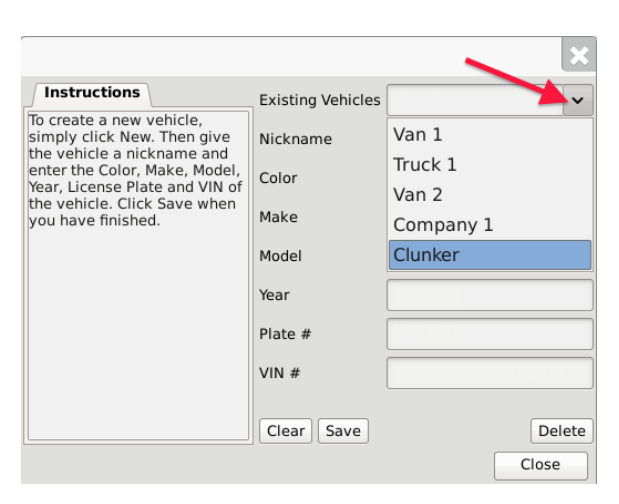

• Once selected, the vehicle's information will automatically appear within their respective fields.

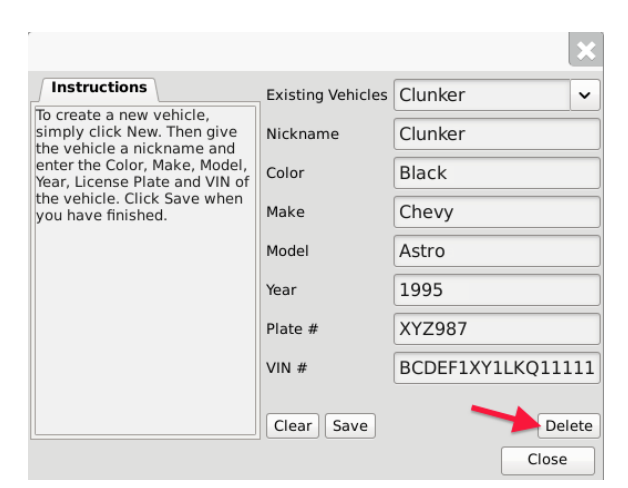

• Click on the "Delete" button.

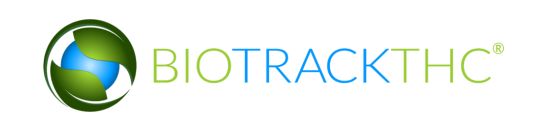

# **Chapter 4: Vendors**

In this chapter, you will learn how to:

- ✓ View Preferred Vendor List
- ✓ Search for and Add Vendors to Preferred Vendor List
- ✓ Remove Vendors from Preferred Vendor List
- ✓ Add Vendors manually (only available in systems without a preferred list)
- ✓ Remove Vendors from a Manual Vendor List

Within the Traceability System, vendors are Licensees outside of your own that you can either wholesale to or make wholesale purchases from. You must add vendors to your Preferred Vendor List in order to receive inbound shipments, to make outbound shipments, and to account for samples given to negotiate a sale. In certain systems there is no preferred list (there will be no button for preferred vendor list under the preferred list in these systems) so vendors will need to be added manually in these systems.

#### **Accessing the Vendor Screen**

To view all possible vendors, add vendors to your Preferred Vendor List, or remove vendors from your Preferred Vendor List, you will need to access the Vendor screen.

• Navigate to the "Inventory" tab found in the top-left corner of the screen, and then click on the "Vendors" button located on the right-hand side of the home screen

| Administration Help                                                                                        |                     |               |               |                                            |            |                  |                    |
|----------------------------------------------------------------------------------------------------|---------------------|---------------|---------------|--------------------------------------------|------------|------------------|--------------------|
| Cultivation Inventory                                                                                      | Reports             |               |               |                                            |            |                  |                    |
| Current Transfer                                                                                           | Manifests Quality A | ssurance      |               |                                            |            | Shor             | tcuts              |
| Room Bulk Inventory                                                                                        | ✓ Move Items        | ]             |               |                                            | 😂 Refresh  | 15 Day Inventory | Transfer Inventory |
| Product                                                                                                    |                     | Strain Typ    | )e            | Available                                  | QA Status  |                  |                    |
| <ul> <li>Flower (1)</li> <li>Other Material (2</li> <li>Other Material Level</li> <li>Waste (2)</li> </ul> | 2)<br>ot (1)        |               |               | 187.00g<br>1222.00g<br>765.00g<br>1987.00g |            | Products         | Rooms              |
|                                                                                                    |                     |               |               |                                            |            | Strains          | Transport Manifest |
|                                                                                                    |                     |               |               |                                            |            | Vehicles         | Search             |
|                                                                                                    |                     |               |               |                                            |            | 600              |                    |
|                                                                                                    |                     |               |               |                                            |            | Employees        | Vendors            |
|                                                                                                    |                     |               |               |                                            |            |                  | <u> </u>           |
|                                                                                                    |                     |               |               |                                            | >          | Switch Location  | QA Labs            |
| Details                                                                                                    | Adjust              | Print Barcode | Sample        | QA Testing                                 |            | Ø                | B                  |
| Create Lot                                                                                                 | Convert             | Destroy       | Sub Lot/Batch |                                            | Expand All |                  |                    |

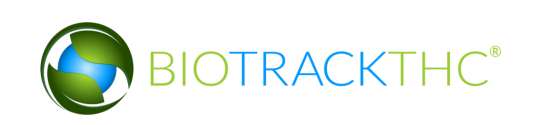

|                                                                                               |                                                                          |                     |              | X     |
|-----------------------------------------------------------------------------------------------|--------------------------------------------------------------------------|---------------------|--------------|-------|
| Instructions                                                                                  |                                                                          |                     |              |       |
| To add a Vendor to your Vendo<br>To Delete a Vendor from your<br>Vendors drop down and then o | ors List, click on Vendor<br>Vendor List select the V<br>lick on Delete. | List.<br>endor from | the Exisitir | ıg    |
| Existing Vendors                                                                              |                                                                          |                     |              | ~     |
| Name                                                                                          |                                                                          |                     |              |       |
| Address 1                                                                                     | Address 2                                                                |                     |              |       |
| City                                                                                          | State                                                                    | Zip                 |              |       |
| Phone                                                                                         | Fax                                                                      |                     |              |       |
| Email                                                                                         | Website                                                                  |                     |              |       |
| License Number                                                                                | Contact                                                                  |                     |              |       |
| Preferred Vendor Lis                                                                          | st Type                                                                  | Produce             | r Tier 1     | ~     |
| Clear                                                                                         |                                                                          |                     |              | elete |
|                                                                                               |                                                                          |                     | Clos         | se    |

• This will bring up the Vendor Information screen.

#### Viewing Vendor Information

• The detailed information of Licensees that are on your Preferred Vendors List (i.e., those you have indicated that you do business with) may be found in the Existing Vendors drop down. Be aware that the drop down will start empty and you will need to add vendors per the instructions below.

|                                       |                                                       |                  |             | 2             | ĸ |
|---------------------------------------|-------------------------------------------------------|------------------|-------------|---------------|---|
| Instructions                          |                                                       |                  |             |               |   |
| To add a Vendor t                     | o your Vendors List, click                            | on Vendor        | r List.     |               | ٦ |
| To Delete a Vendo<br>Vendors drop dow | or from your Vendor List<br>vn and then click on Dele | select the vete. | Vendor from | the exisiting |   |
| Existing Vendors                      |                                                       |                  |             |               | - |
| Name                                  | 420Steenhout Proc                                     | Proc (Pro        | oducer + I  | Processor)    |   |
| Address 1                             | Training Processor                                    | (Process         | or)         |               |   |
| City                                  |                                                       | State            | Zip         |               |   |
| Phone                                 |                                                       | Fax              |             |               |   |
| Email                                 |                                                       | Website          |             |               |   |
| License Number                        |                                                       | Contact          |             |               |   |
| Preferr                               | ed Vendor List                                        | Туре             | Produce     | r Tier 1      | ~ |
| Clear                                 |                                                       |                  |             | Delet         | e |
|                                       |                                                       |                  |             | Close         |   |

• Once selected, the vendor's information will automatically appear within their respective fields.

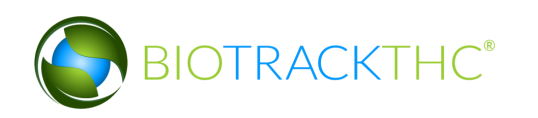

#### Accessing the Preferred Vendor List

• From the Vendor Screen, click on the "Preferred Vendor List" button to add or remove other Licensees that you do business with.

|                                                                                                    |           |         |          | ×            |  |  |  |  |
|----------------------------------------------------------------------------------------------------|-----------|---------|----------|--------------|--|--|--|--|
| Instructions                                                                                                    |           |         |          |              |  |  |  |  |
| To add a Vendor to your Vendors List, click on Vendor List.<br>To Delete a Vendor from your Vendor List select the Vendor from the Exisiting<br>Vendors drop down and then click on Delete. |           |         |          |              |  |  |  |  |
| Existing Vendors                                                                                                    |           |         |          | ~            |  |  |  |  |
| Name                                                                                                    |           |         |          |              |  |  |  |  |
| Address 1                                                                                                    | Address 2 |         |          |              |  |  |  |  |
| City                                                                                                    | State     | Zip     |          |              |  |  |  |  |
| Phone                                                                                                    | Fax       |         |          |              |  |  |  |  |
| Email                                                                                                    | Website   |         |          |              |  |  |  |  |
| License Number                                                                                                    | Contact   |         |          |              |  |  |  |  |
| Preferred Vendor Lis                                                                                                    | t Type    | Produce | r Tier 1 | ~            |  |  |  |  |
| Clear                                                                                                    |           |         | Clos     | Delete<br>se |  |  |  |  |

#### Add a Vendor

• From the Preferred Vendor List, enter the full or partial business name into the search bar and click the "Search" button.

|                                                                                                    |            |              |         |      |     |   |        |       | ×        |
|----------------------------------------------------------------------------------------------------|------------|--------------|---------|------|-----|---|--------|-------|----------|
| Instructions                                                                                                    | Vendor 420 |              |         |      |     | ( | Search | Clear | View All |
| You'll find a list of your<br>current Vendors to the right.<br>To add additional Vendors,<br>Type the full, or partial, name<br>of the Vendor a click Search.<br>This will match any currently<br>licensed facility and allow<br>you to add them to your<br>Vendors List. | Trade Name | License Type | Address | City | Zip |   | ×      | •     |          |
|                                                                                                    |            |              |         |      |     |   | Cancel |       | ОК       |

• Alternatively, you may click "View All" to view the entire population of Licensees.

| Vendor | Search Clear | View All |
|--------|--------------|----------|

- A list of all Licensees that match the search criteria will appear in a pop up.
- Click the check box(s) of the Licensee(s) to add to your Preferred Vendor List.
- Click "OK" when complete.

|                      |                      |                      |              | X    |
|----------------------|----------------------|----------------------|--------------|------|
| Trade Name           | License Type         | Address              | City         | Z    |
| 420Anderson ProdProc | Producer + Processor | 1029 E Wishkah St    | Aberdeen     | 91   |
| OAnderson Retail     | Retailer             | 112 E Wishkah St     | Aberdeen     | 91   |
| 420Angell ProdProc   |                      |                      |              | 91   |
| 🕂 📿 0Angell Retail   | Retailer             | 117 Kirkland Ave     | Kirkland     | 91   |
| 420Byron ProdProc    | Producer + Processor | 316 SE 123rd Ave     | Vancouver    | 91   |
| 420Byron Retail      | Retailer             | 3021 NE 72nd Dr      | Vancouver    | 91   |
| 420Cox ProdProc      | Producer + Processor | 372 Roy St           | Seattle      | 91   |
| 420Cox Retail        | Retailer             | 2800 1st Ave         | Seattle      | 91   |
| 420Farley ProdProc   | Producer + Processor | 3801 Yakima Ave      | Tacoma       | 91   |
| 420Farley Retail     | Retailer             | 757 S 38th St        | Tacoma       | 91   |
| 420Frisch ProdProc   | Producer + Processor | 4418 6th Ave SE      | Lacey        | 91   |
| 420Frisch Retail     | Retailer             | 5580 Martin Way E    | Lacey        | 91   |
| 420Gabbard ProdProc  | Producer + Processor | 1618 E Main          | Puyallup     | 91   |
| 420Gabbard Retail    | Retailer             | 12702 Meridian E     | Puyallup     | 91   |
| 420Goodman ProdProc  | Producer + Processor | 1540 Cooper Point Rd | Olympia      | 91   |
| 420Goodman ProdProc  | Retailer             | 218 4th Ave W        | Olympia      | 91   |
| 420Halstrom ProdProc | Producer + Processor | 2303 N Ash St        | Spokane      | 9!   |
| 420Halstrom Retail   | Retailer             | 1730 E Sprague Ave   | Spokane      | 9!   |
| 420Hanson ProdProc   | Producer + Processor | 7009 265th St NW     | Stanwood     | 91   |
| 420Hanson Retail     | Retailer             | 521 S 2nd St         | Mount Vernor | n 9i |
| 420Henry ProdProc    | Producer + Processor | 7520 W Clearwater    | Kennewick    | 9!   |
| 420Henry Retail      | Retailer             | 320 N Kellogg St     | Kennewick    | 9!~  |
|                      |                      |                      |              | >    |
|                      |                      |                      | Cancel O     | к    |

• Your Preferred Vendor List is now updated with the selections.

| Instructions                                                                                                    | Vendor 420                                                               |                                                            |                                                  | Search                                 | Clear                          | View Al |
|----------------------------------------------------------------------------------------------------|--------------------------------------------------------------------------|------------------------------------------------------------|--------------------------------------------------|----------------------------------------|--------------------------------|---------|
| Instructions<br>will find a list of your<br>unrent Vendors to bie right.<br>and additional Wendors,<br>and additional Wendors,<br>and additional Wendors,<br>fine Vendors a click Search,<br>will match any auroretity<br>censed facility and allow<br>us to add them to your<br>endors List. | Vendør (220<br>Tade Name<br>2020Anderson ProdProc<br>2020Angell ProdProc | Ucene Type<br>Producer + Processor<br>Producer + Processor | Address<br>1029 E Wishkah St<br>12026 NE 85th St | Search<br>City<br>Aberdeen<br>Kirkland | Clear<br>Zip<br>98520<br>98033 | View Al |
|                                                                                                    |                                                                          |                                                            |                                                  |                                        | $\backslash$                   |         |

- Click "OK" when complete.
- The Vendors may now be selected from the "Existing Vendors" drop down.

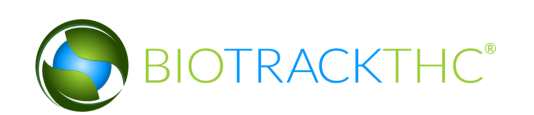

|                                       |                                                   |                         | ×                         |
|---------------------------------------|---------------------------------------------------|-------------------------|---------------------------|
| Instructions                          |                                                   |                         |                           |
| To add a Vendor t                     | o your Vendors List, cli                          | ck on Vendor            | r List.                   |
| To Delete a Vendo<br>Vendors drop dow | or from your Vendor Lis<br>n and then click on De | t select the v<br>lete. | Vendor from the exisiting |
| Existing Vendors                      |                                                   |                         |                           |
| Name                                  | 420Anderson Pro                                   | dProc (Pro              | ducer + Processor)        |
| Address 1                             | 420Angell ProdPr                                  | oc (Produc              | er + Processor)           |
| City                                  |                                                   | State                   | Zip                       |
| Phone                                 |                                                   | Fax                     |                           |
| Email                                 |                                                   | Website                 |                           |
| License Number                        |                                                   | Contact                 |                           |
| Preferr                               | ed Vendor List                                    | Туре                    | Producer Tier 1           |
| Clear                                 |                                                   |                         | Delete                    |
|                                       |                                                   |                         | Close                     |

#### Manually Add a Vendor

On systems without a preferred vendor list, vendors will need to be added manually. First navigate to the vendors screen by clicking the Vendors shortcut indicated here:

| Administration Help |                     |                  |               |            |          |         |                  |                    |  |
|---------------------|---------------------|------------------|---------------|------------|----------|---------|------------------|--------------------|--|
| Inventory Custome   | ers Reports         |                  |               |            |          |         |                  |                    |  |
| Curre Sales Tra     | ansfers Manifests Q | uality Assurance |               |            |          |         |                  |                    |  |
| Room Bulk Inventor  | y 🗸 Move Items      | ]                |               |            | 2        | Refresh | 15 Day Inventory | Transfer Inventory |  |
| Product             |                     | Strain           | Туре          | Available  | QA Statu | s       |                  |                    |  |
|                     |                     |                  |               |            |          |         | Products         | Rooms              |  |
|                     |                     |                  |               |            |          |         | Strains          | Transport Manifest |  |
|                     |                     |                  |               |            |          |         | Vehicles         | Search             |  |
|                     |                     |                  |               |            |          |         | 600              |                    |  |
|                     |                     |                  |               |            |          |         | Employees        | Vendors            |  |
|                     |                     |                  |               |            |          |         |                  | <b>1</b>           |  |
| R                   |                     |                  |               |            |          |         | Switch Location  | QA Labs            |  |
| Details             | Adjust              | Print Barcode    | Sample        | QA Testing | ]        |         | O                | B.                 |  |
| Create Lot          | Convert             | Destroy          | Sub Lot/Batch |            | Expand   | All     |                  |                    |  |

This brings up the vendors screen:

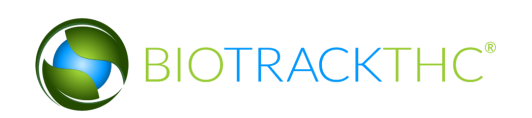

| Vendors                                                                                                    |                                     |                        |  |  |  |  |
|----------------------------------------------------------------------------------------------------|-------------------------------------|------------------------|--|--|--|--|
| Instructions                                                                                                    |                                     |                        |  |  |  |  |
| To add a Vendor to                                                                                                    | your Vendors List, enter their info | ormation to the right. |  |  |  |  |
| To Delete a Vendor from your Vendor List select the Vendor from the Exisiting Vendors drop down and then click on Delete. |                                     |                        |  |  |  |  |
| Existing Vendors                                                                                                    |                                     | ~                      |  |  |  |  |
| Name                                                                                                    |                                     |                        |  |  |  |  |
| Address 1                                                                                                    | Address 2                           | 2                      |  |  |  |  |
| City                                                                                                    | State                               | Zip                    |  |  |  |  |
| Phone                                                                                                    | Fax                                 |                        |  |  |  |  |
| Email                                                                                                    | Website                             |                        |  |  |  |  |
| License Number                                                                                                    | Contact                             |                        |  |  |  |  |
|                                                                                                    | Туре                                | Combination ~          |  |  |  |  |
| Clear Save                                                                                                    |                                     | Delete                 |  |  |  |  |
|                                                                                                    |                                     | Close                  |  |  |  |  |

Input the Vendor's business information into the provided fields and select the vendor Type before clicking "Save" to add the vendor into the system.

|                                                                                                    | Vend                      | ors           |       |        |        |     |     | ×   |
|----------------------------------------------------------------------------------------------------|---------------------------|---------------|-------|--------|--------|-----|-----|-----|
| Instructions                                                                                                    |                           |               |       |        |        |     |     |     |
| To add a Vendor t                                                                                                    | o your Vendors List, ente | r their infor | matio | n to t | he rig | ht. |     |     |
| To Delete a Vendor from your Vendor List select the Vendor from the Exisiting<br>Vendors drop down and then click on Delete. |                           |               |       |        |        |     |     |     |
| Existing Vendors                                                                                                    |                           |               |       |        |        |     |     | ~   |
| Name                                                                                                    | BioTrackTHC Vendo         | r             |       |        |        |     |     |     |
| Address 1                                                                                                    | 123 4th ST                | Address 2     |       |        |        |     |     |     |
| City                                                                                                    | City                      | State         | ST    | Zip    | 1234   | 15  |     |     |
| Phone                                                                                                    | 555555555                 | Fax           |       |        |        |     |     |     |
| Email                                                                                                    | Email@email.com           | Website       |       |        |        |     |     |     |
| License Number                                                                                                    | 123456                    | Contact       |       |        |        |     |     |     |
|                                                                                                    |                           | Туре          | Com   | bina   | ation  |     |     | ~   |
| Clear Save                                                                                                    |                           |               |       |        |        |     | Del | ete |
|                                                                                                    |                           |               |       |        |        | Clo | ose |     |

#### **Removing a Preferred Vendor**

If you find that you no longer do business with a vendor that is on your Preferred Vendor List, you may remove the vendor from your Preferred Vendor List.

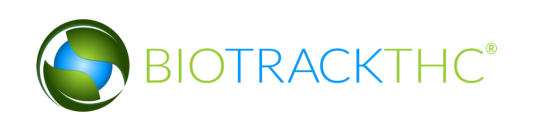

• From the Preferred Vendor List, uncheck the check box to the left of the vendor to be removed.

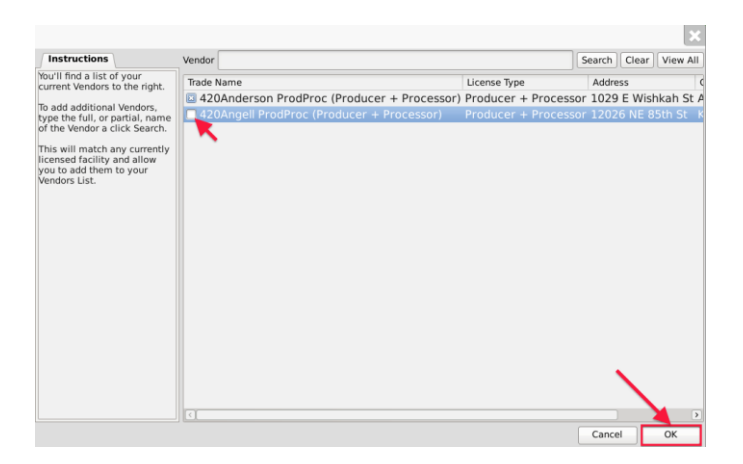

• Click"OK" when complete.

#### Removing a Manually added Vendor

If you find that you no longer do business with a vendor that is on your manual Vendor List, you may remove the vendor from your list by selecting the vendor from the existing list and clicking the "Delete" button.

| Vendors                               |                                                                                                    |                |                      |     |  |
|---------------------------------------|----------------------------------------------------------------------------------------------------|----------------|----------------------|-----|--|
| Instructions                          |                                                                                                    |                |                      |     |  |
| To add a Vendor t                     | o your Vendors List, ente                                                                                                    | er their infor | mation to the right. |     |  |
| To Delete a Vendo<br>Vendors drop dow | To Delete a Vendor from your Vendor List select the Vendor from the Exisiting<br>Vendors drop down and then click on Delete. |                |                      |     |  |
| Existing Vendors                      | Training Vendor (Pr                                                                                                    | oducer #       | 555555)              | ~   |  |
| Name                                  | Training Vendor (Producer #555555)                                                                                           |                |                      |     |  |
| Address 1                             | 123 4th St                                                                                                    | Address 2      |                      |     |  |
| City                                  | City                                                                                                    | State          | ST Zip 98502         |     |  |
| Phone                                 | 555555555                                                                                                    | Fax            |                      |     |  |
| Email                                 |                                                                                                    | Website        |                      |     |  |
| License Number                        | 555555                                                                                                    | Contact        |                      |     |  |
|                                       |                                                                                                    | Туре           | Combination          | ~   |  |
| Clear Save                            |                                                                                                    |                | Del                  | ete |  |

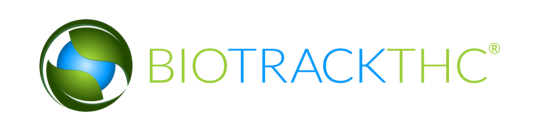

## **Chapter 5: Strains**

In this chapter, you will learn how to:

✓ Add, modify, and remove strains

#### **Accessing the Strains Screen**

To add new strains, view or change the names of existing strains, or delete strains you no longer use, you will need to access the Strains screen.

• Navigate to the "Inventory" tab found in the top-left corner of the screen, and then click on the "Strains" button located on the right-hand side of the home screen.

| Administration Help               |                                                        |               |            |    |            |                  |                    |
|-----------------------------------|--------------------------------------------------------|---------------|------------|----|------------|------------------|--------------------|
| Inventory Reports                 |                                                        |               |            |    |            |                  |                    |
| Curre Transfers Manifests Quality | Curren Transfers Manifests Quality Assurance Shortcuts |               |            |    |            |                  |                    |
| Room Bulk Inventory               | s                                                      |               |            |    | Sefresh    | 15 Day Inventory | Transfer Inventory |
| Product                           | Strain 1                                               | īype          | Available  | QA | Status     |                  |                    |
|                                   |                                                        |               |            |    |            | Products         | Rooms              |
|                                   |                                                        |               |            |    |            | Strains          | Transport Manifest |
|                                   |                                                        |               |            |    |            | Vehicles         | Search             |
|                                   |                                                        |               |            |    |            | 00               |                    |
|                                   |                                                        |               |            |    |            | Employees        | Vendors            |
|                                   |                                                        |               |            |    |            | 8                | <u></u>            |
|                                   |                                                        |               |            |    | >          | Switch Location  | QA Labs            |
| Details Adjust                    | Print Barcode                                          | Sample        | QA Testing |    |            | 0                | <b>B</b> P         |
| Create Lot Convert                | Destroy                                                | Sub Lot/Batch |            | E  | Expand All |                  |                    |

This will bring up the Strains screen.

|                                                                         |                  | ×      |
|-------------------------------------------------------------------------|------------------|--------|
| Instructions                                                            | Existing Strains | ~      |
| To create a new strain,<br>type the name of the<br>strain to the right. | Name             |        |
| To edit an exisiting strain,<br>click the name from the                 | Clear Save       | Delete |

#### Add a New Strain

- From the Strains screen, click on the "Clear" button to clear all fields.
- Within the Name text box, type the name of the new Strain (e.g., Blueberry, AK-47, Sour Diesel, etc...).

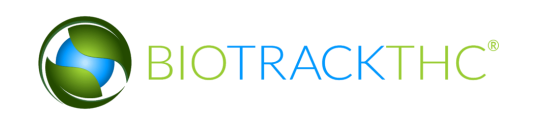

• Click on the "Save" button when complete.

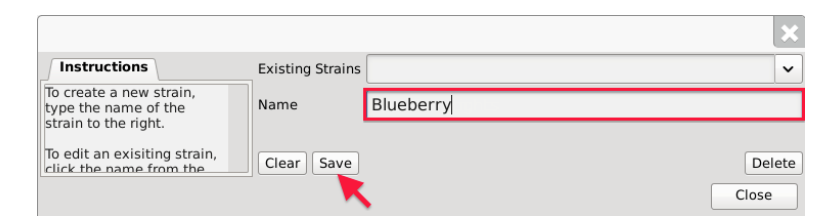

• The new strain will now appear within the Existing Strains drop down list.

|                                                 |                  | 🔨 🔨 📉      |
|-------------------------------------------------|------------------|------------|
| Instructions                                    | Existing Strains | ×          |
| To create a new strain,<br>type the name of the | Name             | AK-47      |
| strain to the right.                            |                  | Blue Dream |
| To edit an exisiting strain,                    | Clear Save       | Blueberry  |
|                                                 |                  | Haze       |
|                                                 |                  |            |

#### **Modifying an Existing Strain**

• From the Strains screen, select the strain to be modified from the Existing Strains drop down (in the example, Sour Diesel is misspelled as "Sour Diesel").

|                                                 |                  | × ×         |
|-------------------------------------------------|------------------|-------------|
| Instructions                                    | Existing Strains | <b>~</b> ~  |
| To create a new strain,<br>type the name of the | Name             | AK-47       |
| strain to the right.                            |                  | Blue Dream  |
| To edit an exisiting strain,                    | Clear Save       | Blueberry   |
|                                                 |                  | Haze        |
|                                                 |                  | Sour Deisel |

• Once selected, the strain's name will automatically appear within the Name text box.

|                                                                         |                  |             | ×   |
|-------------------------------------------------------------------------|------------------|-------------|-----|
| Instructions                                                            | Existing Strains | Sour Deisel | ~   |
| To create a new strain,<br>type the name of the<br>strain to the right. | Name             | Sour Deisel |     |
| To edit an exisiting strain,<br>click the name from the                 | Clear Save       | Del         | ete |
|                                                                         |                  | Close       |     |

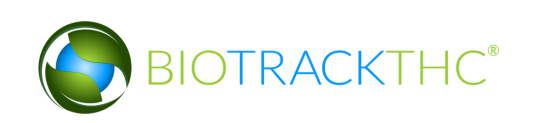

• Within the Name text box, rename the strain as desired (in the example, "Sour Diesel" is to be spelled correctly to "Sour Diesel").

|                                                                         |                  | ×             |
|-------------------------------------------------------------------------|------------------|---------------|
| Instructions                                                            | Existing Strains | Sour Deisel 🗸 |
| To create a new strain,<br>type the name of the<br>strain to the right. | Name             | Sour Dieșel   |
| To edit an exisiting strain,<br>click the name from the                 | Clear Save       | Delete        |

• Click on the "Save" button when complete.

#### **Deleting an Existing Strain**

If you find that an existing strain is no longer needed (e.g., you no longer grow that strain), you may delete the strain.

#### NOTE: Removing a strain does not delete any of the already submitted Traceability System data associated with that strain. It simply removes the strain from use moving forward.

• From the Strains screen, select the strain to be deleted from the Existing Strain drop down.

|                                             |            |                  | ×. ×        |
|---------------------------------------------|------------|------------------|-------------|
| Instructions                                |            | Existing Strains | ×           |
| To create a new stra<br>type the name of th | ain,<br>ne | Name             | AK-47       |
| strain to the right.                        |            |                  | Blue Dream  |
| To edit an exisiting                        | strain,    | Clear Save       | Blueberry   |
| Click the name tron                         |            |                  | Haze        |
|                                             |            |                  | Sour Diesel |

• Once selected, the strain's name will automatically appear within the Name text box.

|                                                                                 |                  | ×      |
|---------------------------------------------------------------------------------|------------------|--------|
| Instructions                                                                    | Existing Strains | Haze 🗸 |
| To create a new strain, type the name of the                                    | Name             | Haze   |
| Strain to the right.<br>To edit an exisiting strain,<br>click the name from the | Clear Save       | Delete |
|                                                                                 |                  | Close  |

• Click on the "Delete" button.

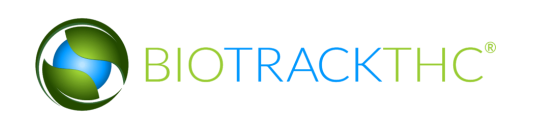

# **Chapter 6: Marijuana-Infused Products**

In this chapter, you will learn how to:

✓ Add, modify and remove marijuana-infused products (henceforth, "products")

#### **Accessing the Products Screen**

To add new products, view or change the information of existing products, or delete products no longer needed, you will need to access the Products screen.

- NOTE: This chapter only applies to marijuana-infused products. Pre-packaged usable marijuana is already built into the system. Please see Chapter 9: Processor Inventory Conversions regarding pre-packaged usable marijuana.
- Navigate to the "Inventory" tab found in the top-left corner of the screen, and then click on the "Products" button located on the right-hand side of the home screen.

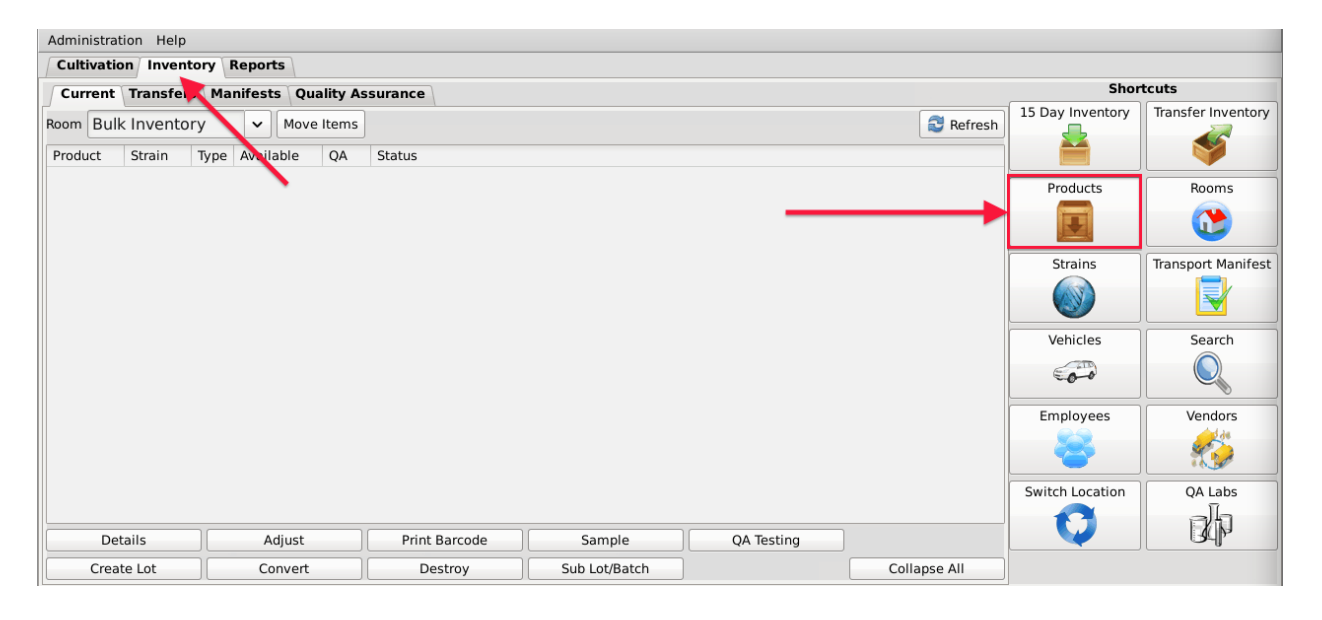

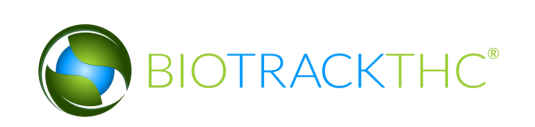

• This will bring up the Products screen.

| ,<br>                                                                       | Products          | E     | ×  |
|-----------------------------------------------------------------------------|-------------------|-------|----|
| Instructions                                                                | Existing Products | ~     | ~  |
| To add a new product<br>select the Strain, Type,<br>and Create a Name, then | Strain            | ~     | •  |
| click Save.                                                                 | Туре              | ~     | •  |
| To modify an Existing<br>Product, select the product<br>from the drop down, | Name              |       |    |
| modify the required fields                                                  | Clear Save        | Delet | te |
|                                                                             |                   | Close |    |

#### Add a New Product

- From the Product screen, click on the "Clear" button to clear all fields and enter the following information:
  - <u>Strain drop down</u>: Select the product's strain.
  - <u>Type drop down</u>: Select the product's type. All products must fall into one of the following types: Solid Marijuana Infused Edible, Marijuana Infused Edible. Topical, Marijuana Extract for Inhalation, or Liquid Marijuana Infused Edible.
  - <u>Name</u>: Type the name of the product. Enough detail must be used to distinguish products from one another (e.g., Arnica Cannabis Cream 9oz, Arnica Cannabis Cream 3oz, Lavender Cannabis Cream 9oz, etc...).
- Click on the "Save" button once all of the required data has been entered.

| r                                                                           | Products          |                                | ×   |
|-----------------------------------------------------------------------------|-------------------|--------------------------------|-----|
| Instructions                                                                | Existing Products |                                | ~   |
| To add a new product select the Strain, Type, and Create a Name then        | Strain            | Northernberry                  | ~   |
| click Save.                                                                 | Туре              | Marijuana Infused <sup>·</sup> | ~   |
| To modify an Existing<br>Product, select the product<br>from the drop down. | Name              | MJ's Lotion - 6oz              |     |
| modify the required fields                                                  | Clear Save        | Del                            | ete |
|                                                                             |                   | Close                          |     |

• The new product will now appear within the Existing Products drop down for selection.

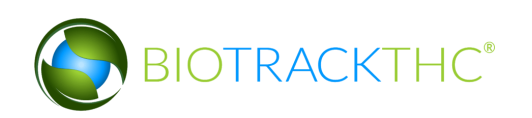

|                                                   | Products          | ×                  |
|---------------------------------------------------|-------------------|--------------------|
| Instructions                                      | Existing Products | ~                  |
| To add a new product select the Strain, Type,     | Strain            | MJ's Lotion - 6oz  |
| and Create a Name, then<br>click Save.            | Type              | MJ's Lotion - 3 oz |
| To modify on Existing                             | type              | Canna Lotion - 6oz |
| Product, select the product                       | Name              | Canna Lotion - 2oz |
| from the drop down,<br>modify the required fields | Clear Save        | Delete             |
|                                                   |                   | Close              |

#### Modifying an Existing Product

• From the Product screen, select the product to be modified from the Existing Products drop down.

|                                                  | Products          | ×                  |
|--------------------------------------------------|-------------------|--------------------|
| Instructions                                     | Existing Products | ~                  |
| To add a new product<br>select the Strain, Type, | Strain            | MJ's Lotion - 6oz  |
| and Create a Name, then<br>click Save.           | Type              | MJ's Lotion - 3 oz |
| To modify an Existing                            | ijpe              | Canna Lotion - 6oz |
| Product, select the product                      | Name              | Canna Lotion - 2oz |
| modify the required fields                       | Clear Save        | Delete             |
|                                                  |                   | Close              |

- Once selected, the product's information will automatically appear within their respective fields.
- Modify the necessary field(s) (in the example below, Canna Lotion changed names from 2oz to 3oz and changed strains from Blueberry to Northern berry).

| [                                             |                                                      |              | Products          |                                   | ×    |
|-----------------------------------------------|------------------------------------------------------|--------------|-------------------|-----------------------------------|------|
|                                               | Instructions                                         |              | Existing Products | Canna Lotion - 2oz                | ~    |
| To add a new product select the Strain, Type, |                                                      | duct         | Strain            | Northernberry                     | ~    |
|                                               | To modify an Existing<br>Product, select the product |              | Туре              | Marijuana Infused <sup>•</sup>    | •    |
|                                               |                                                      |              | Name              | Canna Lotion - 3 <mark>o</mark> z |      |
| modify the required fields                    |                                                      | red fields 🗸 | Clear Save        | De                                | lete |
|                                               |                                                      |              | - K               | Close                             |      |

• Click on the "Save" button when complete.

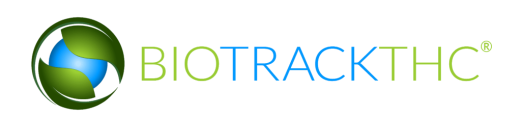

#### **Deleting an Existing Product**

If you find that an existing product is no longer needed (e.g., product line is terminated, product record was created in error, etc...) you may delete the product record.

#### <u>NOTE: Removing an product does not delete any of the already submitted</u> <u>Traceability System data associated with that product. It simply removes the</u> <u>product from use moving forward.</u>

• From the Product screen, select the product to be deleted from the Existing Product drop down.

|                                               | Products          | ×                    |
|-----------------------------------------------|-------------------|----------------------|
| Instructions                                  | Existing Products | ~                    |
| To add a new product select the Strain, Type, | Strain            | MJ's Lotion - 6oz    |
| and Create a Name, then<br>click Save.        | Tupo              | MJ's Lotion - 3 oz 🍗 |
| To modify an Existing                         | Type              | Canna Lotion - 6oz 🔨 |
| Product, select the product                   | Name              | Canna Lotion - 3oz   |
| modify the required fields                    | Clear Save        | Delete               |
|                                               |                   | Close                |

• Once selected, the product's information will automatically appear within their respective fields.

|                                                                      | Products          | ×                     |
|----------------------------------------------------------------------|-------------------|-----------------------|
| Instructions                                                         | Existing Products | MJ's Lotion - 3 oz 🗸  |
| To add a new product select the Strain, Type, and Create a Name then | Strain            | Northernberry 🗸       |
| click Save.                                                          | Туре              | Marijuana Infused ' 🗸 |
| To modify an Existing<br>Product, select the product                 | Name              | MJ's Lotion - 3 oz    |
| from the drop down,<br>modify the required fields                    | Clear Save        | Delete                |
|                                                                      |                   | Close                 |

• Click on the "Delete" button.

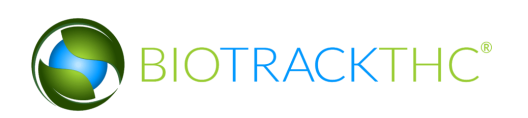

# **Chapter 7: Inventory Rooms**

In this chapter, you will learn how to:

- ✓ Add, modify and remove inventory rooms
- $\checkmark$  Navigate the inventory rooms and screens

Inventory rooms represent a way to logically segregate inventory items. You begin with one room named "Bulk Inventory" and one room named "Quarantine".

#### Accessing the Rooms Screen

To add new inventory rooms, change the names of existing inventory rooms, or delete inventory rooms you no longer use, you will need to access the Rooms screen.

• Navigate to the "Inventory" tab found in the top-left corner of the screen, and then click on the "Rooms" button located on the right-hand side of the home screen.

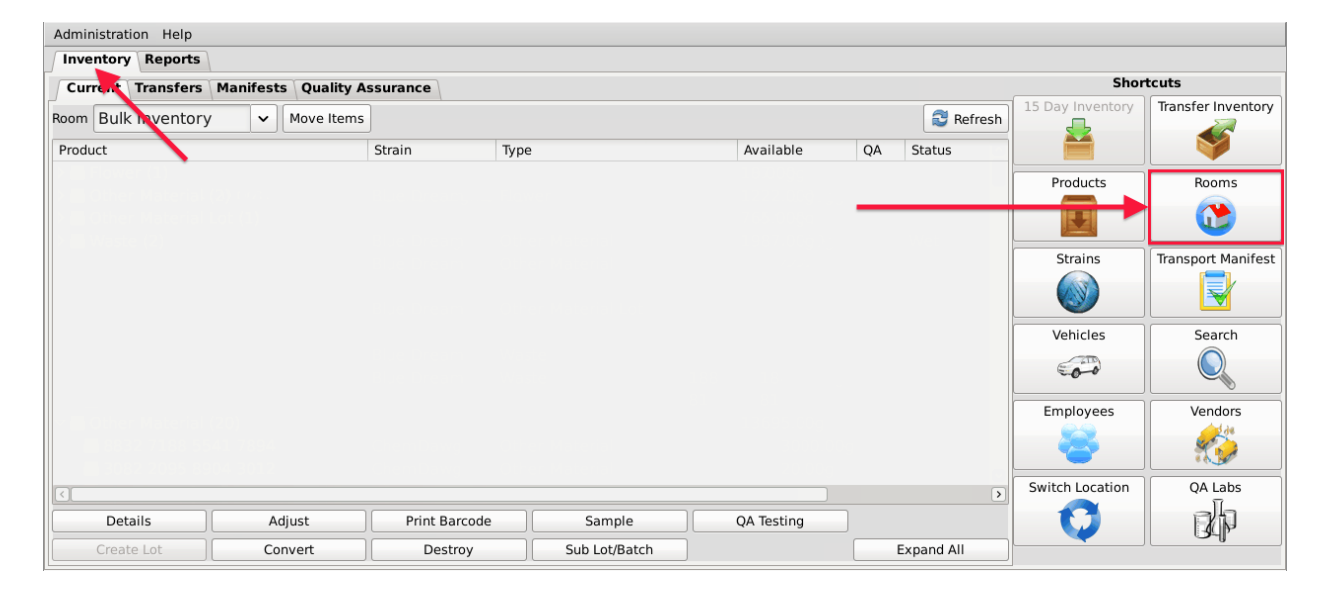

• This will bring up the Rooms screen.

|                                                                                             | Rooms                                              | ×      |
|---------------------------------------------------------------------------------------------|----------------------------------------------------|--------|
| To create a new room, simply<br>type the name of the room to<br>the right. Then click Save. | Existing Rooms<br>Name<br>Quarantine<br>Clear Save | Delete |

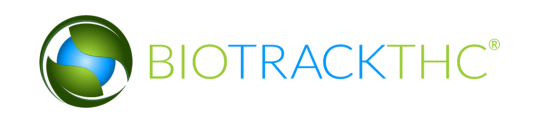

#### **Creating a New Inventory Room**

- From the Rooms screen, click on the "Clear" button to clear all fields.
- Within the Name text box, type the name of the new Room (e.g., Safe, Extra Room etc.).
- Click on the "Save" button when complete.

|                                                             | Rooms          |      | ×      |
|-------------------------------------------------------------|----------------|------|--------|
| Instructions                                                | Existing Rooms |      | ~      |
| type the name of the room to<br>the right. Then click Save. | Name           | Safe |        |
|                                                             | Quarantine     |      |        |
|                                                             | Clear Save     |      | Delete |

• The new room will now appear within the Rooms drop down for selection.

| Administration Help |                                               |     |                |               |               |            |      |           |                  |                    |
|---------------------|-----------------------------------------------|-----|----------------|---------------|---------------|------------|------|-----------|------------------|--------------------|
| Inventory Reports   |                                               |     |                |               |               |            |      |           |                  |                    |
| Cur                 | Current Transfers Manifests Quality Assurance |     |                |               |               |            |      | Shortcuts |                  |                    |
| Room                | Bulk Inventory                                |     | Move Items     |               |               |            | (    | SRefresh  | 15 Day Inventory | Transfer Inventory |
| Produ               | Bulk Inventory                                | , T |                | Strain Typ    | e             | Available  | QA   | Status    |                  |                    |
|                     | Quarantine<br>Safe                            |     | $\overline{\}$ |               |               |            |      |           | Products         | Rooms              |
|                     |                                               |     |                |               |               |            |      |           | Strains          | Transport Manifest |
|                     |                                               |     |                |               |               |            |      |           |                  |                    |
|                     |                                               |     |                |               |               |            |      |           | Vehicles         | Search             |
|                     |                                               |     |                |               |               |            |      |           | 00               |                    |
|                     |                                               |     |                |               |               |            |      |           | Employees        | Vendors            |
|                     |                                               |     |                |               |               |            |      |           | *                | <u></u>            |
|                     |                                               |     |                |               |               |            |      |           | Switch Location  | QA Labs            |
|                     | Details                                       | Ad  | liust          | Print Barcode | Sample        | OA Testing |      | >         | Q                | <b>B</b>           |
|                     | Create Lot                                    | Cor | nvert          | Destroy       | Sub Lot/Batch | )          | Expa | nd All    |                  |                    |

• If the room is to be a Quarantine room, be sure to click on the "Quarantine" check box prior to saving.

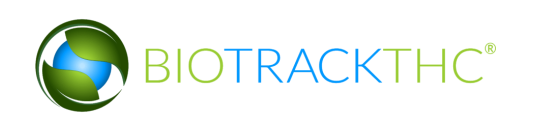
|                                                             | Rooms          |              | ×      |
|-------------------------------------------------------------|----------------|--------------|--------|
| Instructions                                                | Existing Rooms |              | ~      |
| type the name of the room to<br>the right. Then click Save. | Name           | Quarantine 2 |        |
|                                                             | 🗵 Quarantine   |              |        |
|                                                             | Clear Save     |              | Delete |
|                                                             |                |              | Close  |

## Modifying an Existing Inventory Room

• From the Rooms screen, select the room to be modified from the Existing Rooms drop down.

|                                                                                             | Rooms          | ×           |
|---------------------------------------------------------------------------------------------|----------------|-------------|
| Instructions                                                                                | Existing Rooms | · · · ·     |
| To create a new room, simply<br>type the name of the room to<br>the right. Then click Save. | Name           | Quarantine  |
|                                                                                             | Ouarantine     | Rename      |
|                                                                                             |                | Safe        |
|                                                                                             | Clear Save     | ToBeDeleted |
|                                                                                             |                | Close       |

- Once selected, the room's name will automatically appear within the Name text box.
- Within the Name text box, rename the room as desired.

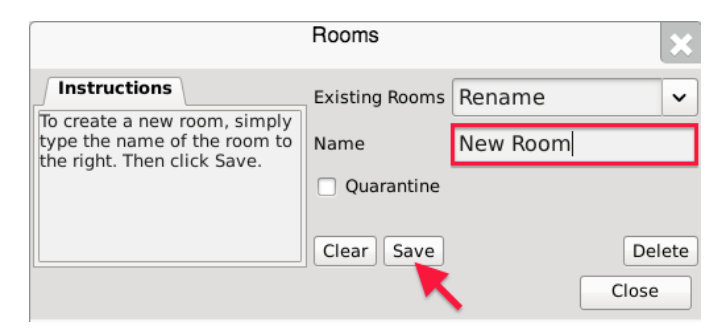

- Click on the "Save" button when complete
- The renamed room will now appear within the Rooms drop down for selection.

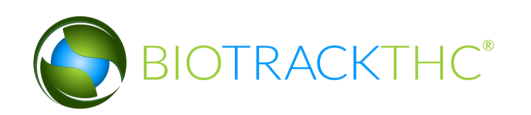

|                                                           | Rooms          | ×           |
|-----------------------------------------------------------|----------------|-------------|
| Instructions                                              | Existing Rooms |             |
| To create a new room, simply type the name of the room to | Name           | New Room    |
| the right. Then click Save.                               | Ouarantine     | Quarantine  |
|                                                           |                | Safe        |
|                                                           | Clear Save     | ToBeDeleted |
|                                                           |                | Close       |

| Admir | istration Help                                |     |                 |               |      |               |            |    |           |                  |                    |
|-------|-----------------------------------------------|-----|-----------------|---------------|------|---------------|------------|----|-----------|------------------|--------------------|
| Inve  | ntory Reports                                 |     |                 |               |      |               |            |    |           |                  |                    |
| Cur   | Current Transfers Manifests Quality Assurance |     |                 |               |      |               |            |    |           |                  | tcuts              |
| Room  | Bulk Inventory                                | ~   | Move Items      |               |      |               |            |    | S Refresh | 15 Day Inventory | Transfer Inventory |
| Produ | Bulk Inventory                                |     |                 | Strain        | Туре |               | Available  | QA | Status    |                  |                    |
|       | New Room<br>Quarantine<br>Safe                |     | $\overline{\ }$ |               |      |               |            |    |           | Products         | Rooms              |
|       | ToBeDeleted                                   |     |                 |               |      |               |            |    |           | Strains          | Transport Manifest |
|       |                                               |     |                 |               |      |               |            |    |           | Vehicles         | Search             |
|       |                                               |     |                 |               |      |               |            |    |           | Employees        | Vendors            |
|       |                                               |     |                 |               |      |               |            |    |           | Switch Location  | QA Labs            |
|       | Details                                       | Ad  | ljust           | Print Barcode | •    | Sample        | QA Testing |    |           | U U              | BAP                |
|       | Create Lot                                    | Cor | nvert           | Destroy       |      | Sub Lot/Batch | ]          | E  | xpand All |                  |                    |

#### **Deleting an Inventory Room**

If you find that an existing inventory room is no longer needed, you may delete the room.

#### **NOTE: Removing a room does not delete any of that room's already submitted Traceability System data. It simply removes the room from use moving forward.**

• From the Rooms screen, select the room to be removed from the Existing Rooms drop down.

|                                                                                             | Rooms          | ×           |
|---------------------------------------------------------------------------------------------|----------------|-------------|
| Instructions                                                                                | Existing Rooms |             |
| To create a new room, simply<br>type the name of the room to<br>the right. Then click Save. | Name           | New Room    |
| the right. Then they save.                                                                  | Quarantine     | Quarantine  |
|                                                                                             |                | Safe        |
|                                                                                             | Clear Save     | ToBeDeleted |
|                                                                                             |                | Close       |

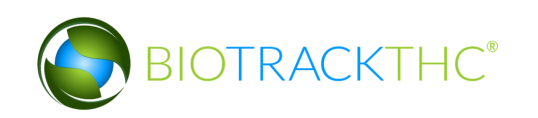

• Once selected, the room's name will automatically appear within the Name text box.

|                                                             | Rooms          |             | ×      |
|-------------------------------------------------------------|----------------|-------------|--------|
| Instructions                                                | Existing Rooms | ToBeDeleted | ~      |
| type the name of the room to<br>the right. Then click Save. | Name           | ToBeDeleted |        |
|                                                             | Quarantine     |             |        |
|                                                             | Clear Save     |             | Delete |
|                                                             |                |             | Close  |

- Click on the "Delete" button.
  - If there is still inventory in the room, the following will appear:

| rair | 1                      | Туре      |                          |                           | ×itus                 | No.       |
|------|------------------------|-----------|--------------------------|---------------------------|-----------------------|-----------|
| ie l |                        |           | Instructions             | Existing Dooms T          | aBaDalatas            | ×         |
|      | There is s<br>the room | still inv | ventory remaining in the | selected room. You must f | irst move it before y | ou remove |
|      | e millights<br>Ingan   |           | L                        | New Save                  | Close                 |           |

 $\circ~$  If there is no longer any inventory still in the room, the Traceability System will allow removal of the room

#### **Navigating Inventory Rooms**

When in the "Inventory" tab, all of the existing rooms are listed within the Room drop down in alphabetical order.

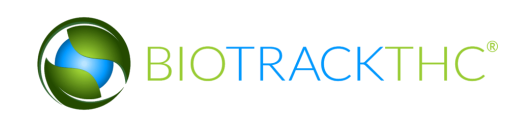

| Administration Help                                                                                                    |               |               |                                          |                                                                                                    |        |            |                  |                    |
|----------------------------------------------------------------------------------------------------|---------------|---------------|------------------------------------------|----------------------------------------------------------------------------------------------------|--------|------------|------------------|--------------------|
| Cultivation Inventory                                                                                                    | Reports       |               |                                          |                                                                                                    |        |            |                  |                    |
| Current Transfers M                                                                                                    | lanifests     |               |                                          |                                                                                                    |        |            | Shor             | tcuts              |
| Room Quarantine : 🗸 🕅                                                                                                    | Move Items    |               |                                          |                                                                                                    |        | SRefresh   | 15 Day Inventory | Transfer Inventory |
| Produ Bulk Inventory                                                                                                    | Strain        | Туре          | Category                                 | Available                                                                                                    | Status |            | <b></b>          |                    |
| >         >         Propagation           >         >         f Quarantine           >          Quarantine           >          Room 1           >          F Room 1           >          F Room 1           >          F Room 1           >          F Room 1           >          Bubble Hash (1)           >         Bubble Hash (1)           >         Solid Marijuana Infuse           >          Waste (55) | ed Edible (3) |               | Brownies<br>Default Category<br>Brownies | 10.00g<br>277.00g<br>8178.00g<br>199<br>1<br>75<br>5140.00g<br>5001.00g<br>45.00g<br>210.00g<br>590<br>20466.30g |        |            | Products         | Product Categories |
|                                                                                                    |               |               |                                          |                                                                                                    |        |            | Search           | Employees          |
| Details                                                                                                    | Adjust        | Print Barcode | Sample                                   |                                                                                                    |        |            | Switch Location  | Vendors            |
| Create Lot                                                                                                    | Convert       | Destroy       | Sub Lot/Batch                            |                                                                                                    |        | Expand All | $\mathbf{V}$     | <b>*</b>           |

Click on a room to view its contents.

The primary window lists the contents of the selected room. Inventory items are grouped by product type. The number in parentheses that appears to the right of the product type indicates how many Traceability Identifiers are grouped within it, if more than one.

| Administration Help                                                                                                    |                               |               |                                          |                                                                                                    |        |            |                  |                    |  |  |  |
|----------------------------------------------------------------------------------------------------|-------------------------------|---------------|------------------------------------------|----------------------------------------------------------------------------------------------------|--------|------------|------------------|--------------------|--|--|--|
| Cultivation Inventory                                                                                                    | Cultivation Inventory Reports |               |                                          |                                                                                                    |        |            |                  |                    |  |  |  |
| Current Transfers M                                                                                                    | Current Transfers Manifests   |               |                                          |                                                                                                    |        |            |                  |                    |  |  |  |
| Room Bulk Inventc 🗸                                                                                                    | love Items                    |               |                                          |                                                                                                    |        | 😂 Refresh  | 15 Day Inventory | Transfer Inventory |  |  |  |
| Product                                                                                                    | Strain                        | Туре          | Category                                 | Available                                                                                                    | Status |            |                  |                    |  |  |  |
| ▷         Filewer (3)           ▷         Flower (3)           ▷         Other Material (10)           ▷         Seed (3)           ▷         Plant Tissue (1)           ▷         Mature Plant (4)           ▷         Flower Lot (9)           ▷         Other Material Lot (8)           ▷         Bubble Hash (1)           ▷         Hash (2)           ▷         Solid Marijuana Infuse           ▷         Waste (55) | ed Edible (3)                 |               | Brownies<br>Default Category<br>Brownies | 10.00g<br>277.00g<br>8178.00g<br>199<br>1<br>75<br>5140.00g<br>5001.00g<br>45.00g<br>210.00g<br>590<br>20466.30g |        |            | Products         | Product Categories |  |  |  |
|                                                                                                    |                               |               |                                          |                                                                                                    |        |            | Search           | Employees          |  |  |  |
| Details                                                                                                    | Adjust                        | Print Barcode | Sample                                   |                                                                                                    |        |            | Switch Location  | Vendors            |  |  |  |
| Create Lot                                                                                                    | Convert                       | Destroy       | Sub Lot/Batch                            |                                                                                                    |        | Expand All | $\mathbf{V}$     | <b>*</b>           |  |  |  |

To view the individual inventory items contained within a group you can perform either of the following three actions:

- Double-click on a group;
- Single-click on a group to highlight it, and then click the "Details" button found in the bottom-left corner of the screen;

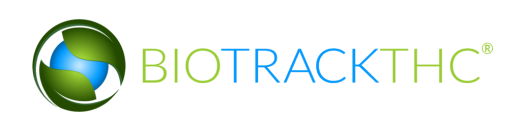

| Administration Help                                                                         |                           |                  |                  |                               |        |            |                    |                    |
|---------------------------------------------------------------------------------------------|---------------------------|------------------|------------------|-------------------------------|--------|------------|--------------------|--------------------|
| Cultivation Inventory                                                                       | Reports                   |                  |                  |                               |        |            |                    |                    |
| Current Transfers M                                                                         | anifests                  |                  |                  |                               |        |            | Shor               | tcuts              |
| Room Bulk Inventc 🗸                                                                         | love Items                |                  |                  |                               |        | S Refresh  | 15 Day Inventory   | Transfer Inventory |
| Product                                                                                     | Strain                    | Туре             | Category         | Available                     | Status |            |                    |                    |
| Kief (1)                                                                                    |                           |                  |                  | 10.00g                        |        |            | Durdurts           |                    |
| 🔽 🔲 Flower (3)                                                                              |                           |                  | Brownies         | 277.00g                       |        |            | Products           | Product Categories |
| <ul> <li>5213 3587 4176 679</li> <li>0144 5721 9288 684</li> </ul>                          | 99 Haze<br>45 Sour Diesel | Flower<br>Flower |                  | 55.00g<br>222.00g             |        |            |                    | 1                  |
| Other Material (10)                                                                         |                           |                  |                  | 8178.00g                      |        |            | Rooms              | Strains            |
| <ul> <li>Seed (3)</li> <li>Plant Tissue (1)</li> <li>Mature Plant (4)</li> </ul>            |                           |                  |                  | 199<br>1<br>75                |        |            | <b>()</b>          |                    |
| Flower Lot (9)                                                                              |                           |                  | Default Category | / 5140.00g                    |        |            | Transport Manifest | Vehicles           |
| <ul> <li>▷ Other Material Lot (8)</li> <li>▷ Bubble Hash (1)</li> <li>▷ Hash (2)</li> </ul> |                           |                  |                  | 5001.00g<br>45.00g<br>210.00g |        |            |                    | co-o               |
| Solid Marijuana ofuse                                                                       | ed Edible (3)             |                  | Brownies         | 590                           |        |            | Search             | Employees          |
| ▷ □ Waste (55)                                                                              |                           |                  |                  | 20466.30g                     |        |            |                    | 8                  |
| Details                                                                                     | Adjust                    | Print Barcode    | Sample           |                               |        |            | Switch Location    | Vendors            |
| Create Lot                                                                                  | Convert                   | Destroy          | Sub Lot/Batch    | ı                             |        | Expand All | $\mathbf{V}$       | <b>*</b>           |

• Single-click on the Expand/Collapse arrow to the left of the product type.

| Administration Help                                                                   |                                       |                  |                  |                               |        |            |                    |                    |  |
|---------------------------------------------------------------------------------------|---------------------------------------|------------------|------------------|-------------------------------|--------|------------|--------------------|--------------------|--|
| Cultivation Inventory R                                                               | leports                               |                  |                  |                               |        |            |                    |                    |  |
| Current Transfers Man                                                                 | Current Transfers Manifests Shortcuts |                  |                  |                               |        |            |                    |                    |  |
| Room Bulk Inventc 🗸 Mo                                                                | boom Bulk Invente V Move Items        |                  |                  |                               |        |            |                    |                    |  |
| Product                                                                               | Strain                                | Туре             | Category         | Available                     | Status |            |                    | <b>V</b>           |  |
| Kief (1)                                                                              |                                       |                  |                  | 10.00g                        |        |            | Draduate           | Deadurt Catagories |  |
| 👻 🔲 Flower (3)                                                                        |                                       |                  |                  |                               |        |            | Products           | Product Categories |  |
| 5213 3587 4176 6799<br>0144 5721 9288 6845                                            | Haze<br>Sour Diesel                   | Flower<br>Flower |                  | 55.00g<br>222.00g             |        |            |                    | <b>F</b>           |  |
| Other Material (10)                                                                   |                                       |                  |                  | 8178.00g                      |        |            | Rooms              | Strains            |  |
| <ul> <li>See (3)</li> <li>Plant Tissue (1)</li> <li>Mature Plant (4)</li> </ul>       |                                       |                  |                  | 199<br>1<br>75                |        |            | <b>()</b>          |                    |  |
| Flower Lot (9)                                                                        |                                       |                  | Default Category | 5140.00g                      |        |            | Transport Manifest | Vehicles           |  |
| <ul> <li>Other Material Lot (8)</li> <li>Bubble Hash (1)</li> <li>Hash (2)</li> </ul> |                                       |                  |                  | 5001.00g<br>45.00g<br>210.00g |        |            |                    | 00                 |  |
| Solid Marijuana Infused                                                               | Edible (3)                            |                  | Brownies         | 590                           |        |            | Search             | Employees          |  |
| ₽ □ Waste (55)                                                                        |                                       |                  |                  | 20466.30g                     |        |            |                    | - 8                |  |
| Details                                                                               | Adjust                                | Print Barcode    | Sample           |                               |        |            | Switch Location    | Vendors            |  |
| Create Lot                                                                            | Convert                               | Destroy          | Sub Lot/Batch    |                               |        | Expand All | Ų                  | <b>*</b>           |  |

In addition to expanding/collapsing groups individually, you may expand/collapse all groups at once by clicking on the "Expand All" / "Collapse All" button located in the lower-right corner of the screen. The button alternates from "Expand All" to "Collapse All" and back every click.

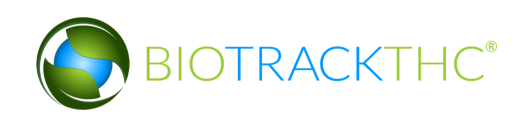

| Administration Help                                                                                                    |                    |               |                                          |                                                                                                    |        |            |                  |                    |
|----------------------------------------------------------------------------------------------------|--------------------|---------------|------------------------------------------|----------------------------------------------------------------------------------------------------|--------|------------|------------------|--------------------|
| Cultivation Inventory                                                                                                    | Reports            |               |                                          |                                                                                                    |        |            |                  |                    |
| Current Transfers M                                                                                                    | lanifests          |               |                                          |                                                                                                    |        |            | Shor             | tcuts              |
| Room Bulk Inventc 🗸                                                                                                    | Move Items         |               |                                          |                                                                                                    |        | Stresh     | 15 Day Inventory | Transfer Inventory |
| Product                                                                                                    | Strain             | Туре          | Category                                 | Available                                                                                                    | Status |            |                  |                    |
| Kief (1)     Kief (1)     Flower (3)     Other Material (10)     Seed (3)     Plant Tissue (1)     Mature Plant (4)     Flower Lot (9)     Other Material Lot (8)     Bubble Hash (1)     Hash (2)     Solid Marijuana Infus     Waste (55) | )<br>ed Edible (3) |               | Brownies<br>Default Category<br>Brownies | 10.00g<br>277.00g<br>8178.00g<br>199<br>1<br>75<br>5140.00g<br>5001.00g<br>45.00g<br>210.00g<br>590<br>20466.30g |        |            | Products         | Product Categories |
| Details                                                                                                    | Adjust             | Print Barcode | Sample                                   |                                                                                                    |        |            | Switch Location  | Vendors            |
| Create Lot                                                                                                    | Convert            | Destroy       | Sub Lot/Batch                            | ١                                                                                                    |        | Expand All | Q                |                    |

| Administration Help    |                 |                   |               |           |        |              |                    |                     |
|------------------------|-----------------|-------------------|---------------|-----------|--------|--------------|--------------------|---------------------|
| Cultivation Inventory  | Reports         |                   |               |           |        |              |                    |                     |
| Current Transfers Ma   | nifests         |                   |               |           |        |              | Shor               | tcuts               |
| Room Bulk Inventc 🗸 Me | ove Items       |                   |               |           |        | Sefresh      | 15 Day Inventory   | Transfer Inventory  |
| Product                | Strain          | Туре              | Category      | Available | Status | <u>^</u>     |                    |                     |
| 🛨 🔲 Kief (1)           |                 |                   |               |           |        |              | Developeter        | Deadlash Cabasarian |
| 0000 0001 0000 0010    | ) Northern Ligh | ts Kief           |               | 10.00g    |        |              | Products           | Product Categories  |
| ▽ 🗌 Flower (3)         |                 |                   | Brownies      | 277.00g   |        |              |                    | -                   |
| 5213 3587 4176 6799    | ) Haze          | Flower            |               | 55.00g    |        |              |                    |                     |
| 0144 5721 9288 6845    | 5 Sour Diesel   | Flower            |               | 222.00g   |        |              | Beams              | Strains             |
|                        |                 |                   |               | 8178.00g  |        |              | Rooms              | Strains             |
| 5493 4969 3768 6603    | B ChemDawg      | Other Material    |               | 50.00g    |        |              |                    |                     |
| 2915 7812 8128 5943    | B ChemDawg      | Other Material    |               | 3200.00   | 1      |              |                    |                     |
| 8832 7188 5541 7894    | 4 ChemDawg      | Other Material    |               | 3000.009  | 3      |              | Transport Manifest | Vehicles            |
| 3438 4454 3521 9929    | ) Haze          | Other Material    |               | 150.00g   |        |              |                    | venieres            |
| 7877 3549 3379 6778    | B Haze          | Other Material    |               | 55.00g    |        |              | <b>1</b>           | 500                 |
| 2081 5929 1787 9660    | ) Haze          | Other Material    |               | 49.00g    |        |              |                    |                     |
| 7386 9453 4054 4771    | L Haze          | Other Material    |               | 120.00g   |        |              | Search             | Employees           |
| 9474 6231 1282 9729    | Northern Ligh   | ts Other Material |               | 888.00g   |        |              |                    |                     |
| 3724 3343 0650 9840    | ) Sour Diesel   | Other Material    |               | 444.00g   |        | V            |                    |                     |
|                        |                 |                   |               |           |        |              |                    |                     |
| Details                | Adjust          | Print Barcode     | Sample        |           |        |              | Switch Location    | Vendors             |
| Create Lot             | Convert         | Destroy           | Sub Lot/Batch | ١         |        | Collapse All | Ų                  | 100 M               |

If at any time you perform an action in the Traceability System and it appears that the Traceability System did not update, try clicking on the "Refresh" button found in the upper-right corner of the screen.

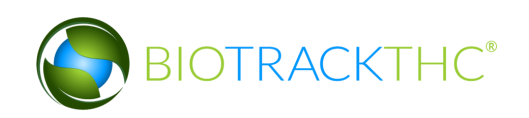

| Administration Help                                                                                                    |               |               |                                          |                                                                                                    |        |            |                  |                    |
|----------------------------------------------------------------------------------------------------|---------------|---------------|------------------------------------------|----------------------------------------------------------------------------------------------------|--------|------------|------------------|--------------------|
| Cultivation Inventory                                                                                                    | Reports       |               |                                          |                                                                                                    |        |            |                  |                    |
| Current Transfers M                                                                                                    | anifests      |               |                                          |                                                                                                    |        |            | Shor             | tcuts              |
| Room Bulk Inventc 🗸 🖡                                                                                                    | love Items    |               |                                          |                                                                                                    |        | Stresh     | 15 Day Inventory | Transfer Inventory |
| Product                                                                                                    | Strain        | Туре          | Category                                 | Available                                                                                                    | Status |            |                  |                    |
| ▷         Kief (1)           ▷         Flower (3)           ▷         Other Material (10)           ▷         Seed (3)           ▷         Plant Tissue (1)           ▷         Mature Plant (4)           ▷         Flower Lot (9)           ▷         Other Material Lot (8)           ▷         Bubble Hash (1)           ▷         Hash (2)           ▷         Solid Marijuana Infuse           ▷         Waste (55) | td Edible (3) |               | Brownies<br>Default Category<br>Brownies | 10.00g<br>277.00g<br>8178.00g<br>199<br>1<br>75<br>5140.00g<br>5001.00g<br>45.00g<br>210.00g<br>590<br>20466.30g |        |            | Products         | Product Categories |
|                                                                                                    |               |               |                                          |                                                                                                    |        |            | Switch Location  | Vendorr            |
| Details                                                                                                    | Adjust        | Print Barcode | Sample                                   |                                                                                                    |        |            | Switch Location  | veridors           |
| Create Lot                                                                                                    | Convert       | Destroy       | Sub Lot/Batch                            |                                                                                                    |        | Expand All | $\mathbf{V}$     | <b>*</b>           |

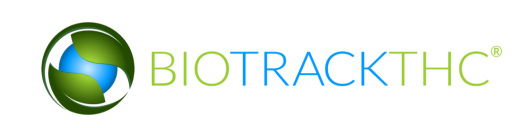

# **Chapter 8: Wholesale Inventory Transfers - Inbound**

In this chapter, you will learn how to:

✓ Complete an inbound inventory transfer

#### **Initiating an Inventory Transfer**

To receive inbound shipments and send outbound shipments in the Traceability System, you will need to

• Navigate to the "Inventory" tab found in the top-left corner of the screen, and then click on the "Transfer Inventory" button located on the right-hand side of the screen.

| Administration Help   |              |                 |                  |            |              |          |                  |                                       |
|-----------------------|--------------|-----------------|------------------|------------|--------------|----------|------------------|---------------------------------------|
| Cultivation Inventory | Reports      |                 |                  |            |              |          |                  |                                       |
| Current Transfer      | Shor         | tcuts           |                  |            |              |          |                  |                                       |
| Room Bulk Inventory   | ✓ Move Items | ]               |                  |            | _            | Nefresh  | 15 Day Inventory | Transfer Inventory                    |
| Product               |              | Strain          | Туре             | Available  | QA           | Statu 🔿  |                  | <b>V</b>                              |
| ▽ □ Clone (2)         |              |                 |                  | 197        |              |          | Products         | Booms                                 |
| 0000 0001 000         | 0 0100       | ChemDawg        | Clone            | 197        |              |          |                  |                                       |
| 🗢 🗆 Other Material (8 | 3)           |                 |                  | 3659.00g   |              |          |                  |                                       |
| 🗆 1616 9191 735       | 2 5467       | Blue Dream      | Other Material   | 1000.000   | g            | Wet      |                  |                                       |
| 0358 3930 388         | 4 4213       | Blue Dream      | Other Material   | 26.00g     |              |          | Strains          | Transport Manifest                    |
| 🗆 1874 4833 978       | 4 8537       | Blue Dream      | Other Material   | 500.00g    |              | Wet      |                  |                                       |
| 🗆 8157 8367 643       | 9 7776       | Blue Dream      | Other Material   | 400.00g    |              | Wet      |                  |                                       |
| 5109 3696 481         | 6 0483       | Blue Dream      | Other Material   | 300.00g    |              | Wet      | Vehicles         | Search                                |
| 2361 1674 349         | 1 3090       | Blue Dream      | Other Material   | 100.00g    |              | Wet      | T                |                                       |
| 2436 2914 522         | 8 7205       | Blue Dream      | Other Material 1 |            | 1111.00g Wet |          | 00               |                                       |
| 0 4847 2486 364       | 1 6849       | Blue Dream      | Other Material   | 222.00g    |              |          | Employees        | Vandarr                               |
| ¬ □ Seed (3)          |              |                 |                  | 499        |              |          | Employees        | vendors                               |
| 0000 0001 000         | 0 0085       | ChemDawg        | Seed             | 200        |              |          |                  | 1 1 1 1 1 1 1 1 1 1 1 1 1 1 1 1 1 1 1 |
| 0000 0001 000         | 0 0094       | Northern Lights | Seed             | 299        |              |          |                  |                                       |
| v 🗆 Plant Tissue (1)  |              |                 |                  | 30         |              | ~        | Switch Location  | QA Labs                               |
|                       |              |                 |                  |            |              | >        |                  | ah                                    |
| Details               | Adjust       | Print Barcode   | Sample           | QA Testing | ]            |          |                  | Bally                                 |
| Create Lot            | Convert      | Destroy         | Sub Lot/Batch    |            | Colla        | apse All |                  |                                       |

• The following pop-up appears:

| ×                                     |
|---------------------------------------|
| I'm expecting an inbound shipment     |
| I'd like to send an outbound shipment |

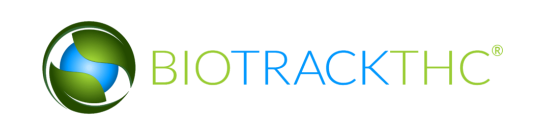

# **Inbound Shipment**

To receive an inbound shipment,

• Click on "I'm expecting an inbound shipment"

|                                   | ×    |  |  |  |  |
|-----------------------------------|------|--|--|--|--|
| I'm expecting an inbound shipment |      |  |  |  |  |
|                                   |      |  |  |  |  |
| I'd like to send an outbound ship | ment |  |  |  |  |

- A list of all currently filed but not-yet-received inbound manifests from vendors appears.
- Click on the check box to the left of the manifest being received.
- Click "OK".

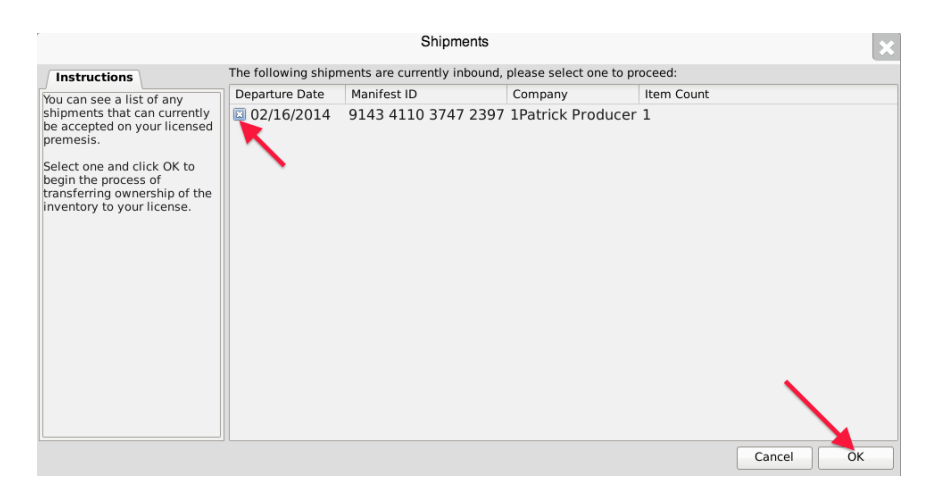

• The Inventory Transfer for Manifest ID screen, which lists the inventory associated with the manifest, appears. Note that though the example illustrates only one item, multiple items may be associated with the manifest and each item will have its own Line.

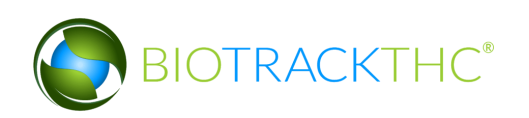

| Inventory Transfer for Manifest ID: 6947 4042 7388 0932                                                                                                    |                                          |                                                      |                             |                                   |                   |             |                           |                                    |                |
|----------------------------------------------------------------------------------------------------|------------------------------------------|------------------------------------------------------|-----------------------------|-----------------------------------|-------------------|-------------|---------------------------|------------------------------------|----------------|
| Instructions                                                                                                    | AshTek                                   |                                                      |                             |                                   |                   |             |                           |                                    |                |
| to complete the inventory<br>transfer process, you should<br>review all of the items to the<br>right and accept only the<br>items physically received.<br>Once you have entered the<br>quantity, click the Save items<br>button to proceed.<br>Unchecked items or items<br>with a zero (00 quantity will<br>not be received into your<br>inventory. | No. ID                                   | Strain<br>0 8000 0190 Chewbacca                      | Product<br>Usable Marijuana | Description<br>a Usable Marijuana | Qty Shipped<br>95 | Qty Receive | d QA Status<br>Passed QA  | Inventory Type<br>USable Marijuana |                |
|                                                                                                    | Previous Item S<br>Barcode ID<br>Product | Save Item<br>9000 0080 8000 0190<br>Usable Marijuana |                             |                                   | Item 3<br>Stra    | in C        | hewbacca<br>Isable Mariju | ana                                | View QA Result |
|                                                                                                    | Description<br>Quantity Received         | Usable Marijuana                                     |                             |                                   | Unit              | t Weight 1  | .052631578                | 94737                              |                |
|                                                                                                    |                                          |                                                      |                             |                                   |                   |             |                           |                                    | Cancel OK      |

- Enter the Quantity Received for each item that is on the manifest.
- Click the "OK" button after all quantities received are entered.
- The Traceability System automatically moves the inventory on the manifest into the Bulk Inventory room.

#### To receive a rejected shipment

Click to retrieve inventory from a shipment that has been partially accepted or rejected.

| I'd like to receive a rejected shipment |
|-----------------------------------------|
|-----------------------------------------|

1. Check the box of the rejected shipment you want to view. Click the 'OK' button.

| Shipments Available For Return                                                                                            |                     |                              |          |                    |                                       |   |  |  |  |
|----------------------------------------------------------------------------------------------------|---------------------|------------------------------|----------|--------------------|---------------------------------------|---|--|--|--|
| Instructions                                                                                                    | The following ships | nents have yet to be accepte | ed and a | re available for r | return, please select one to proceed: |   |  |  |  |
| You can see a list of any                                                                                                 | Departure Date      | Manifest ID                  | Stop     | Company            | Item Count                            |   |  |  |  |
| shipments that can currently                                                                                              | 06/17/2015          | 3303 7682 7230 2808          | 1        | Dan's Place        | 2                                     |   |  |  |  |
| be returned to your licensed<br>premesis.                                                                                 | 00/17/2015          | 5222 8651 6622 6443          | 1        | Dan's Place        | 1                                     |   |  |  |  |
| Select one and click OK to<br>begin the process of<br>transferring ownership of the<br>inventory back to your<br>license. |                     |                              |          |                    |                                       |   |  |  |  |
|                                                                                                    |                     |                              |          |                    | Cancel                                | к |  |  |  |

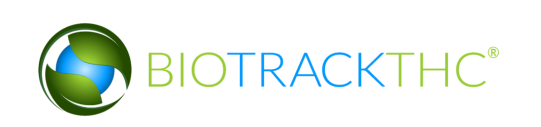

Note: If there are no rejected shipments available, the 'Question' screen will appear. It will give you the option to view shipments that haven't been accepted or rejected.

| Question                                                                                      |                            | ×     |
|-----------------------------------------------------------------------------------------------|----------------------------|-------|
| There are no return shipments available. However, there are unreceived shipments that have ye | et to be accepted or rejec | cted. |
| Would you like to view those now?                                                             | Yes No                     |       |

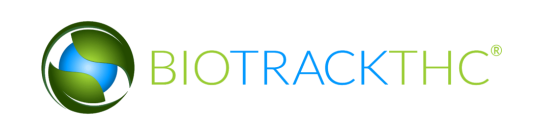

# To partially accept or reject items:

1. From the 'Inventory Transfer' screen, click 'Transfer Inventory'.

| Washington State<br>Liquor and Cannabis Board Logout |          |                           |        |                     |            |                  |                    |
|------------------------------------------------------|----------|---------------------------|--------|---------------------|------------|------------------|--------------------|
|                                                      |          | WSLCB Traceability S      | System | 1                   |            |                  | ×                  |
| Administration Help                                  |          |                           |        |                     |            |                  |                    |
| Inventory Customers Reports                          |          |                           |        |                     |            |                  |                    |
| Current Sales Transfers Manifests Quality Assurance  |          |                           |        |                     |            | Shor             | tcuts              |
| Start: 03/03/2016 End: 03/31/2016 😂 Refresh          |          |                           |        |                     |            | 15 Day Inventory | Transfer Inventory |
| Time Strain Direction User                           | Quantity | Vendor F                  | Price  | ID #                |            | <b>2</b>         |                    |
| 03/14/2016 12:18 PM Foco Sage Inbound                | 10       | Matt Producer Processor 0 | 0.00   | 6665 5544 4000 0072 |            |                  |                    |
| 03/11/2016 1:33 PM Mixed Inbound                     | 5        | Matt Producer Processor 0 | 0.00   | 6665 5544 4000 0068 |            | Broduct          | Roome              |
| 03/11/2016 1:33 PM Blue Dream Inbound                | 5        | Matt Producer Processor 0 | 0.00   | 6665 5544 4000 0067 |            |                  | Rooms              |
| 03/08/2016 5:53 PM Blue Dream Outbound               | 9        | Matt Producer Processor 0 | 0.00   | 6665 5544 4000 0037 |            |                  |                    |
| 03/08/2016 5:53 PM Blue Dream Outbound               | 4        | Matt Producer Processor 0 | 0.00   | 6665 5544 4000 0038 |            |                  |                    |
| 03/08/2016 5:53 PM Mixed Outbound                    | 10       | Matt Producer Processor 0 | 0.00   | 6665 5544 4000 0034 |            | Strains          | Transport Manifest |
| 03/08/2016 5:53 PM Blue Dream Outbound               | 19       | Matt Producer Processor 0 | 0.00   | 6665 5544 4000 0035 |            | Sciality         |                    |
| 03/08/2016 5:53 PM Blue Dream Outbound               | 19       | Matt Producer Processor 0 | 0.00   | 6665 5544 4000 0036 |            |                  |                    |
|                                                      |          |                           |        |                     |            | Vehicles         | Search             |
|                                                      |          |                           |        |                     |            | 500              |                    |
|                                                      |          |                           |        |                     |            | Employees        | Vendors            |
|                                                      |          |                           |        |                     |            | 8                |                    |
|                                                      |          |                           |        |                     |            |                  |                    |
|                                                      |          |                           |        |                     |            | Switch Location  | QA Labs            |
|                                                      |          |                           |        |                     |            | Q                | BP                 |
|                                                      |          |                           |        |                     |            |                  |                    |
|                                                      |          |                           |        |                     |            |                  |                    |
|                                                      |          |                           |        |                     |            |                  |                    |
|                                                      |          |                           |        |                     |            |                  |                    |
| Correct Transfer Void Transfer                       |          |                           |        |                     | Expand All |                  |                    |

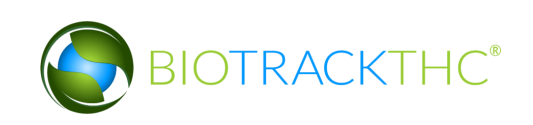

2. Click 'I'm expecting an inbound shipment'.

| Inventory Transfer Assistance ×         |
|-----------------------------------------|
| I'm expecting an inbound shipment       |
|                                         |
| I'd like to send an outbound shipment   |
|                                         |
| I'd like to receive a rejected shipment |
|                                         |
| I'd like to view unreceived shipments   |

3. Select the shipment you want to partially accept or reject. Check the appropriate box in the Departure Date column. Click the 'OK' button.

|                                                                                                    | Inbound Shipments         |                                                                          |            |        |                                          |   |  |  |  |
|----------------------------------------------------------------------------------------------------|---------------------------|--------------------------------------------------------------------------|------------|--------|------------------------------------------|---|--|--|--|
| Instructions                                                                                                    | The following shipn       | following shipments are currently inbound, please select one to proceed: |            |        |                                          |   |  |  |  |
| You can see a list of any shipments that can currently                                                            | Departure Date 02/19/2016 | Manifest ID<br>9692 2944 4216 2103                                       | Items<br>1 | Status | Company<br>BioTrackTHC ProducerProcessor | 1 |  |  |  |
| premesis.                                                                                                    | <b>⊠</b> 03/31/2016       | 8535 4157 7860 6119                                                      | 2          |        | Matt Producer                            |   |  |  |  |
| Select one and click OK to<br>begin the process of<br>transferring ownership of the<br>inventory to your license. |                           |                                                                          |            |        |                                          |   |  |  |  |
|                                                                                                    |                           |                                                                          |            |        |                                          |   |  |  |  |
|                                                                                                    |                           |                                                                          |            |        | Cancel OK                                |   |  |  |  |

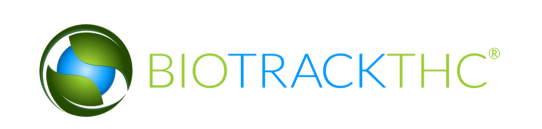

4. The 'Inventory Transfer for Manifest ID' screen displays.

| Matt Produc     | er                        |              |             |             |              |                |                    |        |            |
|-----------------|---------------------------|--------------|-------------|-------------|--------------|----------------|--------------------|--------|------------|
| No. ID          | Strain                    | Product      | Description | Qty Shipped | Qty Received | QA Status      | Inventory Type     |        |            |
| 🗖 1 6665 55     |                           |              |             |             |              |                |                    |        |            |
| 2 6665 55       | 44 4000 0085 Bruce Banner | r Flower Lot | Flower Lot  | 2267        |              | Never Tester   | d Flower Lot       |        |            |
|                 |                           |              |             |             |              |                |                    |        |            |
|                 |                           |              |             |             |              |                |                    |        |            |
|                 |                           |              |             |             |              |                |                    |        |            |
|                 |                           |              |             |             |              |                |                    |        |            |
|                 |                           |              |             |             |              |                |                    |        |            |
|                 |                           |              |             |             |              |                |                    |        |            |
|                 |                           |              |             |             |              |                |                    |        |            |
| Previous Item   | Save Item                 |              |             |             | Ite          | m 1 of 2       |                    | View   | QA Results |
| Barcode ID      | 6665 5544 4000 0086       |              |             |             | :            | Strain         | Bruce Banner       |        |            |
| Product         | Other Material Lot        |              |             |             |              | Inventory Type | Other Material Lot |        |            |
| Description     | Other Material Lot        |              |             |             |              |                |                    |        |            |
| Quantity Receiv | ed                        |              |             |             |              |                |                    |        |            |
|                 |                           |              |             |             |              |                |                    |        |            |
|                 |                           |              |             |             |              |                |                    | Cancel | OK         |

5. Select the item you would like to receive and enter the quantity received.

| Ma    | tt Producer   | 7                      |               |             |             |              |               |                    |                 |
|-------|---------------|------------------------|---------------|-------------|-------------|--------------|---------------|--------------------|-----------------|
| No.   | ID            | Strain                 | Product       | Description | Qty Shipped | Qty Received | QA Status     | Inventory Type     |                 |
|       | 6665 554      | 4 4000 0086 Bruce Bann |               |             |             |              |               |                    |                 |
| 2     | 6665 554      | 4 4000 0085 Bruce Bann | er Flower Lot | Flower Lot  | 2267        |              | Never Teste   | d Flower Lot       |                 |
|       |               |                        |               |             |             |              |               |                    |                 |
|       |               |                        |               |             |             |              |               |                    |                 |
|       |               |                        |               |             |             |              |               |                    |                 |
|       |               |                        |               |             |             |              |               |                    |                 |
|       |               |                        |               |             |             |              |               |                    |                 |
|       |               |                        |               |             |             |              |               |                    |                 |
|       |               |                        |               |             |             |              |               |                    |                 |
| Prev  | ious Item     | Save Item              |               |             |             | Iter         | m 1 of 2      |                    | View QA Results |
| Barco | de ID         | 6665 5544 4000 0086    |               |             |             |              | Strain        | Bruce Banner       |                 |
| Produ | ict           | Other Material Lot     |               |             |             |              | nventory Type | Other Material Lot |                 |
| Descr | iption        | Other Material Lot     |               |             |             |              |               |                    |                 |
| Quant | tity Received | 1000                   |               |             |             |              | ]             |                    |                 |
|       |               |                        |               |             |             |              | 1             |                    |                 |
|       |               |                        |               |             |             |              |               |                    | Cancel          |

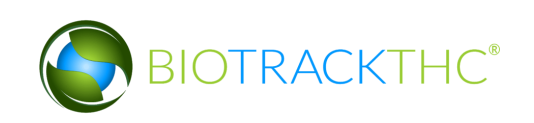

6. Click the 'Save Item' button.

| Matt Produce      |             |              |            |             |             |              |                |                    |                 |
|-------------------|-------------|--------------|------------|-------------|-------------|--------------|----------------|--------------------|-----------------|
| No. ID            |             | Strain       | Product    | Description | Qty Shipped | Qty Received | QA Status      | Inventory Type     |                 |
| 🗖 1 6665 554      |             |              |            |             |             |              |                |                    |                 |
| 2 6665 554        | 4 4000 0085 | Bruce Banner | Flower Lot | Flower Lot  | 2267        |              | Never Teste    | d Flower Lot       |                 |
|                   |             |              |            |             |             |              |                |                    |                 |
|                   |             |              |            |             |             |              |                |                    |                 |
|                   |             |              |            |             |             |              |                |                    |                 |
|                   |             |              |            |             |             |              |                |                    |                 |
|                   |             |              |            |             |             |              |                |                    |                 |
|                   |             |              |            |             |             |              |                |                    |                 |
|                   | ¥           |              |            |             |             |              |                |                    |                 |
| Previous Item     | Save Item   |              |            |             |             | Ite          | m 1 of 2       |                    | View QA Results |
| Barcode ID        | 6665 5544 4 | 4000 0086    |            |             |             |              | Strain         | Bruce Banner       |                 |
| Product           | Other Mater | rial Lot     |            |             |             |              | Inventory Type | Other Material Lot |                 |
| Description       | Other Mater | rial Lot     |            |             |             |              |                |                    |                 |
| Quantity Received | d 1000      |              |            |             |             |              |                |                    |                 |
|                   |             |              |            |             |             |              |                |                    |                 |
|                   |             |              |            |             |             |              |                | Cance              | ОК              |

# Note: Repeat the process until all items have been received. Items that are not processed will automatically be rejected.

7. Click the 'OK' button on the bottom right corner of the screen.

| Matt Producer     | 1                 |          |            |             |             |              |                |                    |                 |
|-------------------|-------------------|----------|------------|-------------|-------------|--------------|----------------|--------------------|-----------------|
| No. ID            | Strain            |          | Product    | Description | Qty Shipped | Qty Received | QA Status      | Inventory Type     |                 |
| 🗖 1 6665 5544     | 4 4000 0086 Bruce | e Banner |            |             |             |              |                |                    |                 |
| 2 6665 5544       | 4 4000 0085 Bruce | e Banner | Flower Lot | Flower Lot  | 2267        |              | Never Tester   | d Flower Lot       |                 |
|                   |                   |          |            |             |             |              |                |                    |                 |
|                   |                   |          |            |             |             |              |                |                    |                 |
|                   |                   |          |            |             |             |              |                |                    |                 |
|                   |                   |          |            |             |             |              |                |                    |                 |
|                   |                   |          |            |             |             |              |                |                    |                 |
|                   |                   |          |            |             |             |              |                |                    |                 |
|                   |                   |          |            |             |             |              |                |                    |                 |
| Previous Item     | Save Item         |          |            |             |             | Ite          | m 1 of 2       |                    | View QA Results |
| Barcode ID        | 6665 5544 4000    | 0086     |            |             |             |              | Strain         | Bruce Banner       | \<br>\          |
| Product           | Other Material L  | ot       |            |             |             |              | Inventory Type | Other Material Lot |                 |
| Description       | Other Material L  | ot       |            |             |             |              |                |                    |                 |
| Quantity Received | 1000              |          |            |             |             |              |                |                    |                 |
|                   |                   |          |            |             |             |              |                |                    |                 |
|                   |                   |          |            |             |             |              |                |                    |                 |

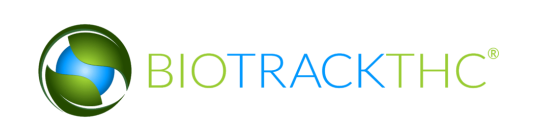

8. The 'Inventory Transfer Receipt Confirmation' screen displays. Here, you can view items that will be fully accepted, partially accepted and rejected. Review and confirm receipt of inventory.

|              |                  | Inventor            | y Transf  | er Receipt Co      | nfirmatior    | 1          |                   | ×        |
|--------------|------------------|---------------------|-----------|--------------------|---------------|------------|-------------------|----------|
| Please confi | rm that: 1 item( | s) will be fully ac | cepted, 1 | 1 item(s) will be  | e partially a | ccepted, 0 | item(s) will be r | ejected. |
|              |                  | 1 out o             | f 2 item( | s) will be fully a | accepted:     |            |                   |          |
| ID #         |                  | Inventory Type      | S         | itatus             | Shipped       | d Receive  | ed                |          |
| 6665 554     | 4 4000 0086      | Other Materia       | al Lot F  | ull Acceptand      | ce 1000.0     | 0 1000.0   | 00                |          |
|              |                  |                     |           | Î                  |               |            |                   |          |
|              |                  | 1 out of 2          | 2 item(s) | will be partially  | / accepted:   |            |                   |          |
| ID #         |                  | Inventory Type      | Status    |                    | Shipped       | Received   | Qty Not Accept    | ed       |
| 6665 554     | 4 4000 0085      | Flower Lot          | Partial   | Acceptance         | 2267.00       | 454.00     | 1813.00           |          |
|              |                  |                     |           |                    |               |            | Cancel            | ОК       |

9. Click the 'OK' button to continue. Click the 'Cancel' button to go back and make changes.

Note: Items that are rejected will be available in the inventory transfer screen until the licensee who shipped the inventory receives the rejected items back into their inventory.

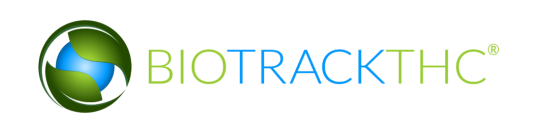

|                                                    |                     | Inbound Shipme               | nts       |              |                       | ×  |
|----------------------------------------------------|---------------------|------------------------------|-----------|--------------|-----------------------|----|
| Instructions                                       | The following shipr | ments are currently inbound, | please se | elect one to | proceed:              |    |
| You can see a list of any                          | Departure Date      | Manifest ID                  | Items     | Status       | Company               |    |
| shipments that can currently                       | 04/27/2015          | 4243 4674 2926 1598          | 4         | Return       | LCB Davison Processor |    |
| premesis.                                          | 05/27/2015          | 0583 4740 6004 6790          | 2         | Return       | LCB Davison Processor |    |
| alast and state Of ta                              | 05/27/2015          | 6225 3824 8308 5829          | 2         |              | LCB Davison Processor |    |
| belect one and click OK to<br>begin the process of | 05/27/2015          | 4269 1646 7821 4476          | 1         | Return       | LCB Davison Processor |    |
| ransferring ownership of the                       | 05/27/2015          | 0533 4171 8457 4340          | 2         |              | LCB Davison Processor |    |
| nventory to your license.                          | 06/18/2015          | 3412 8442 2368 1180          | 1         |              | LCB Davison Processor |    |
|                                                    | ■ 06/18/2015        | 0144 4986 1666 1322          |           | Return       | LCB Davison Processor |    |
|                                                    |                     |                              |           |              |                       |    |
|                                                    | л                   |                              |           |              | Cancel                | ОК |

Note: The user can add a new price for partially accepted items. In the 'Inventory Transfer' screen, the system generates a suggested price based on the unit price.

|               | -                 |                   | inv                    | entory '  | Transf  | fer      |       |                |           |                       | ×      |
|---------------|-------------------|-------------------|------------------------|-----------|---------|----------|-------|----------------|-----------|-----------------------|--------|
| LCB Davisor   | n Retailer        |                   |                        |           |         |          |       |                |           |                       |        |
| No. ID        |                   | Strain            | Description            | Qty Shi   | pped    | Qty Acc  | epted | Original Price | New Price | Inventory Type        |        |
| ■ 1 1230 00   | )12 7000 0211     | Awsome Bud        | Usable Marijuana       | 200.00    | )       | 175.00   | )     | 1000.00        | 875.00    | Usable Marijuana      |        |
| 2 1230 00     | 12 7000 0210      | Jodi's Stuff      | Usable Marijuana       | 250.00    | )       | 0.00     |       | 1250.00        | 0.00      | Usable Marijuana      |        |
|               | ×7                |                   |                        |           |         |          |       |                |           |                       |        |
| Previous Item | Save Item         |                   |                        | Ite       | em 1    | of 2     |       |                |           |                       |        |
| Barcodo ID    | 1230 0012 70      | 00.0211           |                        | c         | train   |          | AWER  | mo Rud         |           |                       |        |
| Barcode ID    | 1230 0012 70      | 00 0211           |                        | 3         | train   |          | Awsu  | те вий         |           |                       |        |
| Description   | Usable Mariju     | ana               |                        | Ir        | nvento  | ry Type  | Usab  | le Marijuana   |           |                       |        |
| Usable        | 1.00              |                   |                        | Q         | ty Shi  | pped     | 200.0 | 00             |           |                       |        |
| Qty Accepted  | 175.00            |                   |                        | C         | riginal | l Price  | 1000  | .00            |           |                       |        |
|               |                   |                   |                        |           |         |          |       |                | * S       | uggested new price is | 875.00 |
| Qty Returned  | 25.00             |                   |                        | N         | lew P   | rice     | 875.0 | 00             |           |                       |        |
|               | * This item was p | artially accepted | . Upon return, a new s | ub-lot wi | ll be g | enerated | d.    |                |           |                       |        |
|               |                   |                   |                        |           |         |          |       |                |           | Cancel                | ок     |

Note: Rejected items retain the original Inventory ID number. Partially received items will automatically receive a new Inventory ID number. These items will need to be relabeled with the new Inventory ID number immediately.

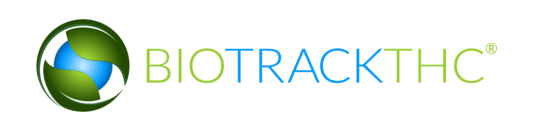

| r -                                                                                                    |                                |                            |             |                    |                      |     |
|----------------------------------------------------------------------------------------------------|--------------------------------|----------------------------|-------------|--------------------|----------------------|-----|
|                                                                                                    |                                | Partial Returns            |             |                    |                      | ×   |
| Instructions                                                                                                    | The following returned product | s have received new ID nur | nbers and m | ust be re-labled v | with the new ID numb | er: |
| Listed to the right are any                                                                                                    | New ID                         | Previous ID                | Product     | Strain             | Inventory Type       |     |
| partial return shipments.                                                                                                    | 🔲 1230 0012 7000 0213          | 1230 0012 7000 0211        |             | Awsome Bud         |                      |     |
| If you choose not to re-print<br>the appropriate labels now,<br>you may do so at a later time<br>from the Current Inventory<br>screen. |                                |                            |             |                    |                      |     |
|                                                                                                    | Print Barcode                  |                            |             |                    |                      |     |
|                                                                                                    |                                |                            |             |                    | Ok                   | (   |

#### To view unreceived shipments

Click to view shipments you have transferred out, but have not been processed by the recipient.

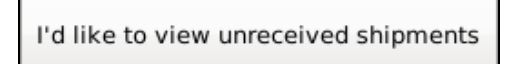

**1.** Click the unreceived shipment that you want to view. Click the 'OK' button to close the screen.

Note: Unreceived shipments are considered outstanding invoices.

| Instructions       The following shipments have yet to be accepted, but have not been rejected yet either:         You can see a list of any shipments that have been sent, but have not yet been rejected.       Departure Date       Manifest ID       Stop       Company       Item Count         06/04/2015       9689       3917       6192       3195       BioTrackTHC ProducerProcessor 1       06/04/2015       9999       9999       6000       1363       HYDRO LIGHT       7         06/024/2015       9999       9999       6000       1364       4       4 |                           |                     | Unreceived Ship             | ments     |                                   |        | ×            |
|----------------------------------------------------------------------------------------------------|---------------------------|---------------------|-----------------------------|-----------|-----------------------------------|--------|--------------|
| You can see a list of any shipments that have been sent, but have not yet been received or rejected.       Departure Date       Manifest ID       Stop       Company       Item Count         06/04/2015       9689 3917 6192 3195 1       BioTrackTHC ProducerProcessor 1 1       06/04/2015       9999 9999 6000 1363 1       HYDRO LIGHT       7         06/24/2015       9999 9999 6000 1364 1       4       4                                                                                                    | Instructions              | The following shipn | nents have yet to be accept | ed, but h | ave not been rejected yet either: |        |              |
| shipments that have been         sent, but have not yet been         received or rejected.         06/04/2015       9999 9999 6000 1363 1         06/04/2015       9999 9999 6000 1363 1         06/04/2015       9999 9999 6000 1364 1         06/04/2015       9999 9999 6000 1364 1         06/04/2015       9999 9999 6000 1364 1         06/04/2015       9999 9999 6000 1364 1         4       4                                                                                                    | You can see a list of any | Departure Date      | Manifest ID                 | Stop      | Company                           |        | Item Count   |
| Self, but have hot yet been<br>received or rejected.<br>06/04/2015 9999 9999 6000 1363 1 HYDRO LIGHT 7<br>06/24/2015 9999 9999 6000 1364 1 4                                                                                                    | shipments that have been  | 06/04/2015          | 9689 3917 6192 3195         |           | BioTrackTHC ProducerProc          | cessor | 11           |
| 06/24/2015 9999 9999 6000 1364 1 4                                                                                                    | received or rejected.     | 06/04/2015          | 9999 9999 6000 1363         | 31 👇      | HYDRO LIGHT                       | 3      | 7            |
|                                                                                                    |                           | 06/24/2015          | 9999 9999 6000 1364         | 1         |                                   |        | 4            |
|                                                                                                    |                           |                     |                             | <u>۱</u>  |                                   |        |              |
|                                                                                                    |                           |                     |                             | 1         |                                   |        |              |
|                                                                                                    |                           |                     |                             |           | 1                                 |        |              |
|                                                                                                    |                           |                     |                             |           |                                   |        |              |
|                                                                                                    |                           |                     |                             |           |                                   |        |              |
|                                                                                                    |                           |                     |                             |           |                                   |        |              |
|                                                                                                    |                           |                     |                             |           |                                   |        |              |
|                                                                                                    |                           |                     |                             |           |                                   |        | N N          |
|                                                                                                    |                           |                     |                             |           |                                   |        | $\mathbf{A}$ |
|                                                                                                    |                           |                     |                             |           |                                   |        | $\mathbf{A}$ |
|                                                                                                    |                           |                     |                             |           |                                   |        |              |
|                                                                                                    |                           |                     |                             |           |                                   |        |              |
|                                                                                                    |                           |                     |                             |           |                                   |        |              |
| 1/6                                                                                                    |                           |                     |                             |           |                                   |        | ОК           |

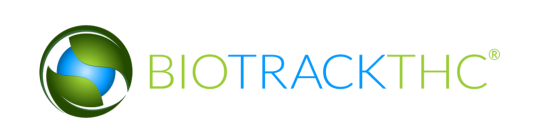

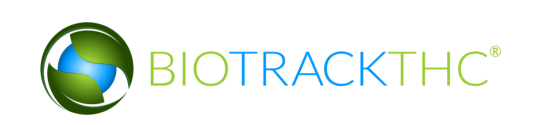

## To re-accept a rejected item:

1. From the "Inventory Transfer' screen, select the item you want to accept back into inventory and click the "Save Item" button.

## Note: A new price of \$0.00 is automatically entered for the item.

|               |               |             | Inv              | entory Tra | nsfer       |       |                |           |                  | × |
|---------------|---------------|-------------|------------------|------------|-------------|-------|----------------|-----------|------------------|---|
| LCB Daviso    | n Retailer    |             |                  |            |             |       |                |           |                  |   |
| No. ID        |               | Strain      | Description      | Qty Shipp  | ed Qty Acc  | epted | Original Price | New Price | Inventory Type   |   |
| 🔲 1 1230 0    | 012 7000 0211 | Awsome Bud  | Usable Marijuana | 200.00     | 175.00      | )     | 1000.00        | 875.00    | Usable Marijuana |   |
| 2 1230 0      | 012 7000 0210 | Jodi' Stuff | Usable Marijuana | 250.00     | 0.00        |       | 1250.00        | 0.00      | Usable Marijuana |   |
|               |               |             |                  |            |             |       |                |           |                  |   |
| Previous Item | Save Item     |             |                  | Item       | 2 of 2      |       |                |           |                  |   |
| Barcode ID    | 1230 0012 70  | 00 0210     |                  | Stra       | in          | Jodi' | s Stuff        |           |                  |   |
| Description   | Usable Mariju | ana         |                  | Inv        | entory Type | Usal  | ole Marijuana  | 3         |                  |   |
| Usable        | 1.00          |             |                  | Qty        | Shipped     | 250.  | 00             |           |                  |   |
| Qty Accepted  | 0.00          |             |                  | Orig       | inal Price  | 1250  | 0.00           |           |                  |   |
|               |               |             |                  |            |             |       |                |           |                  |   |
| Qty Returned  | 250.00        |             |                  | Ne         | w Price     | 0.00  |                |           |                  |   |
|               |               |             |                  |            |             |       |                |           |                  |   |
|               |               |             |                  |            |             |       |                |           | Cancel O         | K |

# To view QA results in Transfer Inventory:

1. From the 'Inventory Transfer' screen, click 'Transfer Inventory'.

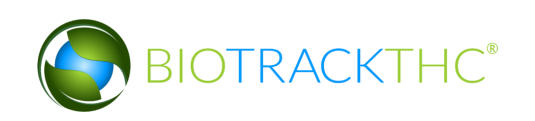

| Washington State                           |          |                             |                       |                |                      |
|--------------------------------------------|----------|-----------------------------|-----------------------|----------------|----------------------|
|                                            |          | WSLCB Traceability Sys      | tem                   |                | ×                    |
| Administration Help                        |          |                             |                       |                |                      |
| Inventory Customers Reports                |          |                             |                       |                |                      |
| Current Sales                              |          |                             |                       | s              | hortcuts             |
| tart: 03/03/2016 End. 03/31/2016 😂 Refresh |          |                             |                       | 15 Day Invento | y Transfer Inventory |
| Time Strain Direction User                 | Quantity | Vendor Prie                 | e ID#                 |                |                      |
| 3/14/2016 12:18 PM Foco Sage Inbound       | 10       | Matt Producer Processor 0.0 | 0 6665 5544 4000 0072 |                |                      |
| )3/11/2016 1:33 PM Mixed Inbound           | 5        | Matt Producer Processor 0.0 | 0 6665 5544 4000 0068 | Products       | R bs                 |
| )3/11/2016 1:33 PM Blue Dream Inbound      | 5        | Matt Producer Processor 0.0 | 0 6665 5544 4000 0067 | - Touces       |                      |
| 03/08/2016 5:53 PM Blue Dream Outbound     | 9        | Matt Producer Processor 0.0 | 0 6665 5544 4000 0037 |                |                      |
| 03/08/2016 5:53 PM Blue Dream Outbound     | 4        | Matt Producer Processor 0.0 | 0 6665 5544 4000 0038 |                |                      |
| 03/08/2016 5:53 PM Mixed Outbound          | 10       | Matt Producer Processor 0.0 | 0 6665 5544 4000 0034 | Strains        | Transport Manifest   |
| J3/08/2016 5:53 PM Blue Dream Outbound     | 19       | Matt Producer Processor 0.0 | 0 6665 5544 4000 0035 |                |                      |
| 03/08/2016 5:53 PM Blue Dream Outbound     | 19       | Matt Producer Processor 0.0 | 0 6665 5544 4000 0036 |                |                      |
|                                            |          |                             |                       | Vehicles       | Search               |
|                                            |          |                             |                       | 500            |                      |
|                                            |          |                             |                       | Employees      | Vendors              |
|                                            |          |                             |                       |                | <u></u>              |
|                                            |          |                             |                       |                |                      |
|                                            |          |                             |                       | Switch Locatio | QA Labs              |
|                                            |          |                             |                       |                | Gella                |
|                                            |          |                             |                       |                |                      |
|                                            |          |                             |                       |                |                      |
|                                            |          |                             |                       |                |                      |
|                                            |          |                             |                       |                |                      |
|                                            |          |                             |                       |                |                      |
|                                            |          |                             |                       |                |                      |
|                                            |          |                             |                       |                |                      |
|                                            |          |                             |                       |                |                      |
| Correct Transfer Void Transfer             |          |                             |                       | Expand All     |                      |

2. Click 'I'm expecting an inbound shipment'.

| Inventory Transfer Assistance ×         |
|-----------------------------------------|
| I'm expecting an inbound shipment       |
| I'd like to send an outbound shipment   |
| I'd like to receive a rejected shipment |
| I'd like to view unreceived shipments   |

3. Select the shipment you want to view QA results for. Check the appropriate box in the Departure Date column. Click the 'OK' button.

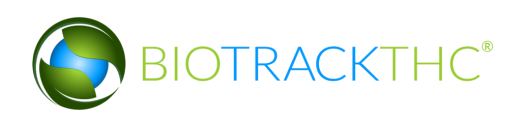

|                                                                                                    |                     | Inbound Shipme               | ents      |             |                      | X |
|----------------------------------------------------------------------------------------------------|---------------------|------------------------------|-----------|-------------|----------------------|---|
| Instructions                                                                                                    | The following shipn | nents are currently inbound, | please se | lect one to | proceed:             |   |
| You can see a list of any                                                                                         | Departure Date      | Manifest ID                  | Items     | Status      | Company              |   |
| shipments that can currently                                                                                      | 04/21/2014          | 7947 0376 6788 0205          |           |             | G-7 GROW             |   |
| premesis.                                                                                                    | 06/25/2014          | 8079 6611 6942 0460          | 1         |             | GREEN VETERAN        |   |
| Select one and click OK to<br>begin the process of<br>transferring ownership of the<br>inventory to your license. | 08/25/2014          | 9987 4987 5073 7279          | 1         |             | TRICHOMETECHNOLOGIES |   |
|                                                                                                    |                     |                              |           |             | Cancel               |   |

4. The 'Inventory Transfer for Manifest ID' screen displays. Select the manifest. Click the 'View QA Results' button.

|                 |            |           |         | In          | ventory Tran | sfer for Manif | fest ID: 183 | 4 7436 4817 0208 |    |             |      | ×            |
|-----------------|------------|-----------|---------|-------------|--------------|----------------|--------------|------------------|----|-------------|------|--------------|
| Matt Produc     | er         |           |         |             |              |                |              |                  |    |             |      |              |
| No. ID          |            | Strain    | Product | Description | Oty Shipped  | Oty Received   | OA Status    | Inventory Type   |    |             |      |              |
| 🔲 1 6665 55     |            |           |         |             |              |                |              |                  |    |             |      |              |
|                 |            |           |         |             |              |                |              |                  |    |             |      |              |
|                 |            |           |         |             |              |                |              |                  |    |             |      |              |
|                 |            |           |         |             |              |                |              |                  |    |             |      |              |
|                 |            |           |         |             |              |                |              |                  |    |             |      |              |
|                 |            |           |         |             |              |                |              |                  |    |             |      |              |
|                 |            |           |         |             |              |                |              |                  |    |             |      |              |
|                 |            |           |         |             |              |                |              |                  |    |             |      |              |
| Previous Item   | Save Item  |           |         |             |              |                |              | Item 1 of 1      |    |             | Vie  | w QA Results |
| Barcode ID      | 6665 5544  | 4000 0087 |         |             |              |                |              | Strain           | B  | ruce Banner |      |              |
| barcode ib      | 0005 5544  | 4000 0007 |         |             |              |                |              | Juan             |    |             |      |              |
| Product         | Flower Lot |           |         |             |              |                |              | Inventory Type   | FI | lower Lot   |      |              |
| Description     | Flower Lot |           |         |             |              |                |              |                  |    |             |      |              |
| Quantity Receiv | ed         |           |         |             |              |                |              |                  |    |             |      |              |
|                 |            |           |         |             |              |                |              |                  |    |             |      |              |
|                 |            |           |         |             |              |                |              |                  |    | Ca          | ncel | ОК           |

5. The 'QA Test Results' screen displays.

|                         |                                             | QA Test Result | ts                        | >                         | ĸ |  |  |  |
|-------------------------|---------------------------------------------|----------------|---------------------------|---------------------------|---|--|--|--|
| Instructions            | Historical testing data can be found below: |                |                           |                           |   |  |  |  |
| You can review the test | Moisture Content Pot                        | tency Analysis | Foreign Matter Inspection | Microbiological Screening | 1 |  |  |  |
| results to the right.   | Moisture Content 10                         |                |                           | %                         | 1 |  |  |  |
|                         | Result: Pa                                  | ass (<= 15)    |                           |                           |   |  |  |  |
|                         |                                             |                |                           |                           |   |  |  |  |
|                         |                                             |                |                           | Close                     |   |  |  |  |

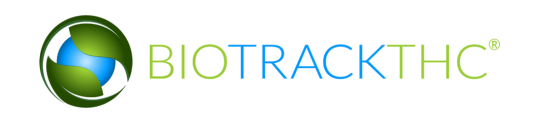

# To accept product back when vendor has accepted and returned

1. From the 'Inventory Transfer' screen, click 'Transfer Inventory'.

| @)'    | Vashingt<br>. <b>iquor</b>    | on State<br>Contr | e<br>ol I | Board Lo       | ogout        |                            |          |                   |            |                  |                    |
|--------|-------------------------------|-------------------|-----------|----------------|--------------|----------------------------|----------|-------------------|------------|------------------|--------------------|
|        | WSLCB Traceability System ×   |                   |           |                |              |                            |          |                   |            |                  |                    |
| Admi   | nistratior                    | n Help            |           |                |              |                            |          |                   |            |                  |                    |
| Cult   | Cultivation Inventory Reports |                   |           |                |              |                            |          |                   |            |                  |                    |
| Cu     | rent 🗖                        | ransfer           | s T       | Manifests Qual | ity Assuranc | e                          |          |                   |            | Shor             | tcuts              |
| Start: | b6/15/                        | 2015              | En        | d: 06/25/2015  | Refrest      | 1                          |          |                   |            | 15 Day Inventory | Iransfer Inventory |
| Time   |                               |                   | ,<br>     | Strain         | Direction    | User                       | Quantity | Vendor            | Price      | <b>2</b>         | <b>S</b>           |
| 06/2   | 5/2015                        | 4:56 F            | М         | Bubble Gum     | Inbound      | patrick.vo@biotrackthc.com | 1.00     | G-7 GROW          | 0.00       | Products         | Rooms              |
| 06/2   | 4/2015                        | 6:29 F            | М         | Blueberry      | Outbound     | patrick.vo@biotrackthc.com | 5.00 g   | Green Grower Labs | 0.00       |                  | NUUIIS             |
| 06/2   | 4/2015                        | 6:29 F            | М         | Blueberry      | Outbound     | patrick.vo@biotrackthc.com | 2.00 g   | Green Grower Labs | 0.00       |                  |                    |
| 06/2   | 4/2015                        | 6:29 F            | PM        | Blueberry      | Outbound     | patrick.vo@biotrackthc.com | 2.00 g   | Green Grower Labs | 0.00       | Strains          | Transport Manifest |
| 06/2   | 4/2015                        | 6:29 F            | PM        | Blueberry      | Outbound     | patrick.vo@biotrackthc.com | 2.00 g   | Green Grower Labs | 0.00       |                  |                    |
|        |                               |                   |           |                |              |                            |          |                   |            |                  |                    |
|        |                               |                   |           |                |              |                            |          |                   |            | Vehicles         | Search             |
|        |                               |                   |           |                |              |                            |          |                   |            | 600              |                    |
|        |                               |                   |           |                |              |                            |          |                   |            | Employees        | Vendors            |
|        |                               |                   |           |                |              |                            |          |                   |            | cilipioyees      | Vendors            |
|        |                               |                   |           |                |              |                            |          |                   |            | <b>*</b>         |                    |
| <      |                               |                   | _         |                |              |                            |          |                   | >          | Switch Location  | QA Labs            |
| Corre  | ect Transi                    | fer Vo            | id Tr     | ansfer         |              |                            |          |                   | Expand All | Q                | BP                 |

2. Click 'I'm expecting an inbound shipment'.

| Inventory Transfer Assistance ×         |
|-----------------------------------------|
| I'm expecting an inbound shipment       |
|                                         |
| I'd like to send an outbound shipment   |
|                                         |
| I'd like to receive a rejected shipment |
|                                         |
| I'd like to view unreceived shipments   |

• A list of all currently filed inbound manifests from vendors appears.

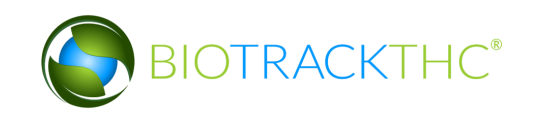

- Click on the check box to the left of the manifest being received.
- Click "OK".

| r                                                                                                    |                     | Inbound Shipme               | ents       |            |                         | × |
|----------------------------------------------------------------------------------------------------|---------------------|------------------------------|------------|------------|-------------------------|---|
| Instructions                                                                                                    | The following shipn | nents are currently inbound, | please sel | ect one to | proceed:                |   |
| You can see a list of any                                                                                                    | Departure Date      | Manifest ID                  | Items      | Status     | Company                 |   |
| shipments that can currently<br>be accepted on your licensed<br>premesis.<br>Select one and click OK to<br>begin the process of<br>transferring ownership of the<br>inventory to your license. | 09/27/2016          | 9165 7265 9825 8479          | 1          | Return     | The Cannabis Connection |   |
|                                                                                                    |                     |                              |            |            | Cancel OK               |   |

• The Inventory Transfer for Manifest ID screen, which lists the inventory associated with the manifest, appears. Note that though the example illustrates only one item, multiple items may be associated with the manifest and each item will have its own Line.

|                                                                                                    |                   | Ir                         | ventory Transfer for Mani | fest ID: 9165 7265 9825 8479 |                  |                     |           | :              |
|----------------------------------------------------------------------------------------------------|-------------------|----------------------------|---------------------------|------------------------------|------------------|---------------------|-----------|----------------|
| Instructions                                                                                         | The Cannabis      | Connection                 |                           |                              |                  |                     |           |                |
| To complete the inventory                                                                            | No. ID            | Strain                     | Product                   | Description                  | Qty Shipped      | Qty Received Refund | QA Status | Inventory Type |
| review all of the items to the<br>right and accept only the<br>items physically received.            | 1 9999 9944       | 4000 0079 Blackberry Kush  | Blackberry Kush 3.5g F    | Prepack Blackberry Kush 3.5g | Prepack 50       |                     | Passed QA | Usable Marijua |
| Once you have entered the<br>quantity, click the Save Item<br>button to proceed.                     |                   |                            |                           |                              |                  |                     |           |                |
| Unchecked items or items<br>with a zero (0) quantity will<br>not be received into your<br>inventory. |                   |                            |                           |                              |                  |                     |           |                |
|                                                                                                    | <                 |                            |                           |                              |                  |                     |           |                |
|                                                                                                    | Previous Item S   | ave Item                   |                           | Item 1 of 1                  |                  | View                |           |                |
|                                                                                                    | Barcode ID        | 9999 9944 4000 0079        |                           | Strain                       | Blackberry Kush  |                     |           |                |
|                                                                                                    | Product           | Blackberry Kush 3.5g Prepa | ick                       | Inventory Type               | Usable Marijuana |                     |           |                |
|                                                                                                    | Description       | Blackberry Kush 3.5g Prepa | ick                       | Unit Weight                  | 3.6              |                     |           |                |
|                                                                                                    | Quantity Received |                            |                           | Refund Amount                |                  |                     |           |                |
|                                                                                                    |                   |                            |                           |                              |                  |                     |           |                |
|                                                                                                    | Total Refund      |                            |                           |                              |                  |                     |           |                |
|                                                                                                    |                   |                            |                           |                              |                  |                     | Can       | cel OK         |

- Enter the Quantity Received, refund amount, and click 'Save Item" for each item that is on the manifest. The total refund will automatically update as refund amounts are saved.
- Click the "OK" button after all quantities received are entered.

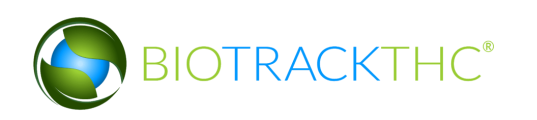

• The Traceability System automatically moves the inventory on the manifest into the Bulk Inventory room.

To bring product back before it has been accepted or rejected by the intended recipient.

1. From the 'Inventory Transfer' screen, click 'Transfer Inventory'.

| Washington State                  | Logout                              |          |                   |            |                  |                    |  |  |  |
|-----------------------------------|-------------------------------------|----------|-------------------|------------|------------------|--------------------|--|--|--|
| WSLCB Traceability System ×       |                                     |          |                   |            |                  |                    |  |  |  |
| Administration Help               |                                     |          |                   |            |                  |                    |  |  |  |
| Cultivation Inventory Reports     |                                     |          |                   |            |                  |                    |  |  |  |
| Current Transfers Manifests Qua   | ality Assurance                     |          |                   |            | Shor             | tcuts              |  |  |  |
| Start: 06/15/2015 End: 06/25/2015 | 5 🔁 Refresh                         |          |                   |            | 15 Day Inventory | Iransfer Inventory |  |  |  |
| Time Strain                       | Direction User                      | Quantity | Vendor            | Price      | <b></b>          | star (* 1910)      |  |  |  |
| 06/25/2015 4:56 PM Bubble Gum     | Inbound patrick.vo@biotrackthc.com  | 1.00     | G-7 GROW          | 0.00       | Products         | Booms              |  |  |  |
| 06/24/2015 6:29 PM Blueberry      | Outbound patrick.vo@biotrackthc.com | 5.00 g   | Green Grower Labs | 0.00       |                  |                    |  |  |  |
| 06/24/2015 6:29 PM Blueberry      | Outbound patrick.vo@biotrackthc.com | 2.00 g   | Green Grower Labs | 0.00       |                  | U U                |  |  |  |
| 06/24/2015 6:29 PM Blueberry      | Outbound patrick.vo@biotrackthc.com | 2.00 g   | Green Grower Labs | 0.00       | Strains          | Transport Manifest |  |  |  |
| 06/24/2015 6:29 PM Blueberry      | Outbound patrick.vo@biotrackthc.com | i 2.00 g | Green Grower Labs | 0.00       |                  |                    |  |  |  |
|                                   | ₹J                                  |          |                   |            |                  |                    |  |  |  |
|                                   |                                     |          |                   |            | Vehicles         | Search             |  |  |  |
|                                   |                                     |          |                   |            | 00               |                    |  |  |  |
|                                   |                                     |          |                   |            | Employees        | Vendors            |  |  |  |
|                                   |                                     |          |                   |            |                  |                    |  |  |  |
|                                   |                                     |          |                   | >          | Switch Location  | QA Labs            |  |  |  |
| Correct Transfer Void Transfer    |                                     |          |                   | Expand All | Q                | B                  |  |  |  |

2. Click 'I'd like to receive a rejected shipment'

| Inventory Transfer Assistance ×         |
|-----------------------------------------|
| I'm expecting an inbound shipment       |
|                                         |
| I'd like to send an outbound shipment   |
|                                         |
| I'd like to receive a rejected shipment |
|                                         |
| I'd like to view unreceived shipments   |

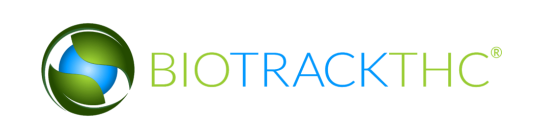

- A list of all currently filed unaccepted outbound manifests appears.
- Click on the check box to the left of the manifest being returned.
- Click "OK".

|                               |                     | Shipments Available F        | or Retu  | ım                                  | ×                    |
|-------------------------------|---------------------|------------------------------|----------|-------------------------------------|----------------------|
| Instructions                  | The following shipn | nents have yet to be accepte | d and ar | re available for return, please sel | lect one to proceed: |
| You can see a list of any     | Departure Date      | Manifest ID                  | Stop     | Company                             | Item Count           |
| shipments that can currently  | 🖾 07/19/2016        | 5742 9318 9478 8655          | 1        | BioTrackTHC Retailer 1              | 1                    |
| premesis.                     | 07/21/2016          | 4296 0411 6640 8849          | 1        | BioTrackTHC Retailer 1              | 3                    |
| Select one and click OK to    | 08/10/2016          | 6430 6250 3159 1356          | 1        | BioTrackTHC Processor 1             | 1                    |
| begin the process of          | 08/10/2016          | 7313 8628 3936 0066          | 1        |                                     | 1                    |
| transferring ownership of the | 08/10/2016          | 3190 4234 1577 1116          | 1        | BioTrackTHC Retailer 2              | 1                    |
| license.                      | 08/10/2016          | 7632 7402 3018 8254          | 1        |                                     | 1                    |
| •                             | 08/12/2016          | 3875 1537 4467 6684          | 1        |                                     | 1                    |
|                               | 08/12/2016          | 9012 2858 6197 9011          | 1        |                                     | 1                    |
|                               |                     |                              |          |                                     |                      |
|                               |                     |                              |          |                                     |                      |
|                               |                     |                              |          |                                     |                      |
|                               |                     |                              |          |                                     |                      |
|                               |                     |                              |          |                                     |                      |
|                               |                     |                              |          |                                     |                      |
|                               |                     |                              |          |                                     |                      |
|                               |                     |                              |          |                                     |                      |
|                               |                     |                              |          | [                                   | Cancel OK            |

• The Inventory Transfer screen, which lists the inventory associated with the manifest, appears. Note that though the example illustrates only one item, multiple items may be associated with the manifest and each item will have its own Line.

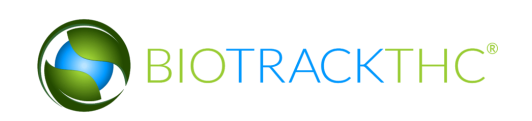

| -       |         |               |                  |             | Inventory T | ransfer       |             |              |                |           | ×         |
|---------|---------|---------------|------------------|-------------|-------------|---------------|-------------|--------------|----------------|-----------|-----------|
| BioT    | rackTHO | CRetailer 2   |                  |             |             |               |             |              |                |           |           |
| No. I   | D       |               | Strain           | Description |             |               | Qty Shipped | Qty Accepted | Original Price | New Price | Inventory |
|         | 8194 48 | 90 9662 7544  | Blackberry Kush  | Blackberry  | Kush 3.5g   | Prepack       | 1.00        | 0.00         | 0              | 0.00      | Usable I  |
|         |         |               |                  |             |             |               |             |              |                |           |           |
|         |         |               |                  |             |             |               |             |              |                |           |           |
|         |         |               |                  |             |             |               |             |              |                |           |           |
|         |         |               |                  |             |             |               |             |              |                |           |           |
|         |         |               |                  |             |             |               |             |              |                |           |           |
|         |         |               |                  |             |             |               |             |              |                |           |           |
| <       |         |               |                  |             |             |               |             |              |                |           | >         |
| Previo  | us Item | Save Item     |                  |             | Ite         | em 1 of 1     |             |              |                |           |           |
| Barcod  | e ID    | 3194 4890 96  | 62 7544          |             | Si          | train         | Blackbe     | erry Kush    |                |           |           |
| Descrip | otion   | Blackberry Ku | ish 3.5g Prepack |             | Ir          | ventory Ty    | pe Usable   | Marijuana    |                |           |           |
| Usable  |         | 3.60          |                  |             | Q           | ty Shipped    | 1.00        |              |                |           |           |
| Qty Acc | cepted  | 0.00          |                  |             | 0           | riginal Price | e 0         |              |                |           |           |
|         |         |               |                  |             |             |               |             |              |                |           |           |
| Qty Re  | turned  | 1.00          |                  |             | N           | lew Price     | 0.00        |              |                |           |           |
|         |         |               |                  |             |             |               |             |              | •              |           | ОК        |
|         | Adjust  |               | Drint Parcada    |             | Sampla      |               | 04          | Tecting      |                | chock All |           |

- Click 'Save Item" for each item that is on the manifest.
- Click the "OK" button after all quantities received are entered.

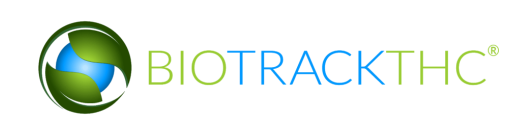

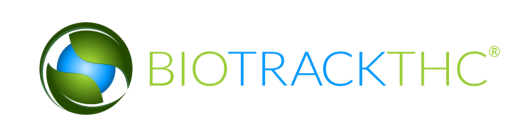

# **Chapter 9: Processor Inventory Conversions**

In this chapter, you will learn how to:

- ✓ Convert a Flower Lot into Useable Marijuana
- ✓ Convert a Flower Lot or Other Material Lot into Marijuana Extract
- ✓ Convert Marijuana Extract into Marijuana-Infused Product
- ✓ Undo certain inventory conversions
- ✓ Move inventory between inventory rooms

#### **Traceability Logic – Inventory Conversions**

The system has many controls in place to reduce the potential for errors and to ensure that the product work flow is consistent with regulations. With respect to the Inventory Conversion menu—which will be discussed throughout this chapter—the menu will only display conversion options that are possible with the inventory you currently have on hand within the room selected.

- A Flower Lot is required to produce Usable Marijuana.
- A Lot of either Flower or Other Material is required to produce an Extract.
- An Extract is required to produce Liquid Marijuana Infused Edible, Marijuana Extract for Inhalation, Marijuana Infused Topicals, and Solid Marijuana Infused Edible.
- The menu in its entirety will only display should the room selected contain all of the precursors for each product type. The left-side displays all Intermediate Products that are required for some of the End Products displayed on the right-side.

|                                                             | Invento            | ry Conversion Assistance                           | ĺ                                |
|-------------------------------------------------------------|--------------------|----------------------------------------------------|----------------------------------|
| Instructions                                                | Based of           | n your current inventory, you can create any of th | e following:                     |
| Based on what you have                                      | Lot Products       | Intermediate Products                              | End Products                     |
| available in your current<br>inventory, you will see a list | Flower Lot         | Bubble Hash                                        | Capsule                          |
| of end products that can<br>currently be created.           | Other Material Lot | CO2 Hash Oil                                       | Liquid Marijuana Infused Edible  |
| Simply click on a button and                                |                    | Food Grade Solvent Extract                         | Marijuana Extract for Inhalation |
| he system will walk you<br>brough the process of            |                    | Hash                                               | Marijuana Infused Topicals       |
| electing the items that you                                 |                    | Hydrocarbon Wax                                    | Marijuana Mix Infused            |
| product.                                                    |                    | Infused Cooking Oil                                | Marijuana Mix Packaged           |
|                                                             |                    | Infused Dairy Butter or Fat in Solid Form          | Sample Jar                       |
|                                                             |                    | Kief                                               | Solid Marijuana Infused Edible   |
|                                                             |                    | Marijuana Mix                                      | Suppository                      |
|                                                             |                    |                                                    | Tincture                         |
|                                                             |                    |                                                    | Transdermal Patch                |
|                                                             |                    |                                                    | Usable Marijuana                 |

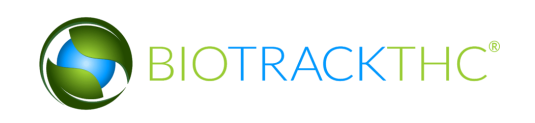

• Otherwise, should the system detect that the precursor for a particular inventory type is not present in the room selected, then the system will remove that option from the menu until it is present.

#### **Convert Flower Lot to Usable Marijuana**

Administration Help

This function will notify the Traceability System of the creation of a usable marijuana from a flower lot.

- Navigate to the Inventory Room within which the flower lot inventory is located (make sure that you are within the Inventory tab and the Current sub-tab).
- Click on the "Convert" button at the bottom of the screen.

| Cultivation Inventor                         | ry Reports     |               |                       |    |            |            |                  |                    |  |
|----------------------------------------------|----------------|---------------|-----------------------|----|------------|------------|------------------|--------------------|--|
| Current Transfer Manifests Quality Assurance |                |               |                       |    |            |            | Shortcuts        |                    |  |
| Room                                         | / V Move Items | ]             |                       |    |            | Stresh     | 15 Day Inventory | Transfer Inventory |  |
| Product                                      | Strain         | Туре          | Available             | QA | Status     |            |                  |                    |  |
| Flower (1) Other Material                    | (4)            |               | 1360.78g<br>12236 51g |    |            |            | Products         | Rooms              |  |
| ▷ □ Flower Lot (2)                           | ()             |               | 4082.33g              |    |            |            |                  |                    |  |
| Other Material                               | Lot (1)        |               | 5000.00g              |    |            |            | Strains          | Transport Manifest |  |
|                                              |                |               |                       |    |            |            |                  |                    |  |
|                                              |                |               |                       |    |            |            | Vehicles         | Search             |  |
|                                              |                |               |                       |    |            |            | 600              |                    |  |
|                                              |                |               |                       |    |            |            | Employees        | Vendors            |  |
|                                              |                |               |                       |    |            |            | 8                |                    |  |
|                                              |                |               |                       |    |            |            | Switch Location  | QA Labs            |  |
| Details                                      | Adust          | Print Barcode | Sample                |    | QA Testing |            | Q                | BAP                |  |
| Create Lot                                   | Convert        | Destroy       | Sub Lot/Batch         |    |            | Expand All |                  |                    |  |

- The Inventory Conversion menu then appears. This menu lists all of the possible inventory types that can be created.
- Click on "Usable Marijuana" button.

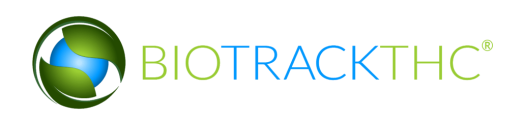

| Inventory Conversion Assistance                             |                                                                       |                                           |                                  |  |  |  |  |  |
|-------------------------------------------------------------|-----------------------------------------------------------------------|-------------------------------------------|----------------------------------|--|--|--|--|--|
| Instructions                                                | Based on your current inventory, you can create any of the following: |                                           |                                  |  |  |  |  |  |
| Based on what you have                                      | Lot Products                                                          | Intermediate Products                     | End Products                     |  |  |  |  |  |
| available in your current<br>inventory, you will see a list | Flower Lot                                                            | Bubble Hash                               | Capsule                          |  |  |  |  |  |
| of end products that can<br>currently be created.           | Other Material Lot                                                    | CO2 Hash Oil                              | Liquid Marijuana Infused Edible  |  |  |  |  |  |
| Simply click on a button and                                |                                                                       | Food Grade Solvent Extract                | Marijuana Extract for Inhalation |  |  |  |  |  |
| the system will walk you<br>through the process of          |                                                                       | Hash                                      | Marijuana Infused Topicals       |  |  |  |  |  |
| selecting the items that you will convert to the end        |                                                                       | Hydrocarbon Wax                           | Marijuana Mix Infused            |  |  |  |  |  |
| product.                                                    |                                                                       | Infused Cooking Oil                       | Marijuana Mix Packaged           |  |  |  |  |  |
|                                                             |                                                                       | Infused Dairy Butter or Fat in Solid Form | Sample Jar                       |  |  |  |  |  |
|                                                             |                                                                       | Kief                                      | Solid Marijuana Infused Edible   |  |  |  |  |  |
|                                                             |                                                                       | Marijuana Mix                             | Suppository                      |  |  |  |  |  |
|                                                             |                                                                       |                                           | Tincture                         |  |  |  |  |  |
|                                                             |                                                                       |                                           | Transdermal Patch                |  |  |  |  |  |
|                                                             |                                                                       |                                           | Usable Marijuana                 |  |  |  |  |  |
|                                                             |                                                                       |                                           |                                  |  |  |  |  |  |

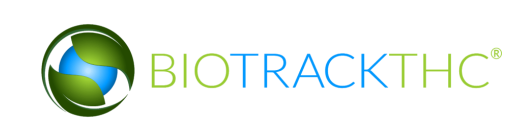

• Select an item from the list of available inventory appropriate for creating Usable Marijuana.

|                                                                                      | Select Items                              |                                         |                          | ×         |
|--------------------------------------------------------------------------------------|-------------------------------------------|-----------------------------------------|--------------------------|-----------|
| Instructions                                                                         | Usable<br>Please select one (1) or more I | Marijuana Creatior<br>ots from below to | n Assistance<br>proceed: |           |
| This screen can assist you in<br>choosing items to convert<br>into Usable Marijuana. | Barcode ID<br>9999 9999 6000 0002         | Strain<br>Northernberry                 | Type<br>Flower Lot       | QA Test   |
| Select the lots you wish to<br>convert to the right and click<br>OK to proceed.      | 000 0006                                  | Blueberry                               | Flower Lot               | ~         |
|                                                                                      |                                           |                                         | Car                      | ncel 🔁 OK |

- Click on "OK".
- The Usable Marijuana Creation Tool then appears. This screen summarizes all of the relevant information for the conversion, including: the Traceability Identifier of the source inventory item, the Quantity Available for use from the source item, the Amount to Deduct from the source item that is going into the end product, and the total Units Produced from Conversion. The Traceability System defaults to fully using the source item in the conversion.

|                                                                                            | Enter Quantities                                   | ×                           |
|--------------------------------------------------------------------------------------------|----------------------------------------------------|-----------------------------|
| Instructions                                                                               | Usable Marijuana C                                 | reation Tool                |
| Please review the items to                                                                 | Barcode ID: 9999 9999 6000 0002 (Flower Lot)       |                             |
| combining all of the the                                                                   | Amount to Deduct 2267.96                           |                             |
| correct items together. Once<br>you have confirmed your<br>selection, click OK to proceed. |                                                    | Quantity Available: 2267.96 |
|                                                                                            | Total Deduction Quantity (Calculated Above) 2267.9 | 96                          |
|                                                                                            | Weight Per Unit (Pre-Packaged Weight)              |                             |
|                                                                                            | Total Units Produced From Conversion               |                             |
|                                                                                            |                                                    | Cancel OK                   |

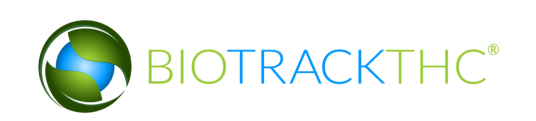

- Adjust the amount within the "Amount to Deduct" field (if necessary) and input the "Total Units Produced from Conversion" fields so that Traceability System numbers matches how much is being converted and the resulting product. (In the example below, a five pound flower lot is being converted in its entirety into 640 pre-packs of one-eighth ounce [3.54 g] each.)
- Click "OK" when complete.

|                                                                                                    | Enter Quantities                                                       | ×                                   |
|----------------------------------------------------------------------------------------------------|------------------------------------------------------------------------|-------------------------------------|
| Please review the items to<br>the right to ensure you are<br>combining all of the the<br>correct items tensother. Once | Usable Barcode ID: 9999 9999 6000 0002 (Flowe Amount to Deduct 2267.96 | : Marijuana Creation Tool<br>r Lot) |
| you have confirmed your selection, click OK to proceed.                                                                | Total Deduction Quantity (Calculated Above)                            | Quantity Available: 2267.96         |
|                                                                                                    | Weight Per Unit (Pre-Packaged Weight)                                  | 3.54 g                              |
|                                                                                                    | Total Units Produced From Conversion                                   | 640                                 |

• The newly created Usable Marijuana may now be found within the same room.

| Administration Help                      |          |             |                     |               |    |            |            |                  |                    |
|------------------------------------------|----------|-------------|---------------------|---------------|----|------------|------------|------------------|--------------------|
| Cultivation Inventory                    | Report   | s           |                     |               |    |            |            |                  |                    |
| Current Transfers Ma                     | anifests | Quality Ass | urance              |               |    |            |            | Shortcuts        |                    |
| Room Bulk Inventory                      | ~        | Move Items  |                     |               |    |            | 😂 Refresh  | 15 Day Inventory | Transfer Inventory |
| Product                                  | 1        | Strain      | Туре                | Available     | QA | Status     |            |                  | <b>V</b>           |
| Flower (1)                               |          |             |                     | 1360.78g      |    |            |            | Products         | Rooms              |
| Other Material (4)                       |          |             |                     | 12236.51g     |    |            |            |                  |                    |
| Flower Lot (1)                           | (        |             |                     | 1814.37g      |    |            |            |                  |                    |
| Other Material Lot<br>Useble Mariiuane ( | (1)      |             |                     | 5000.00g      |    |            |            | Strains          | Transport Manifest |
|                                          | 00071    | Vorthernher | ry Usable Mariiuana | 640           |    |            |            |                  |                    |
|                                          | 00071    | torterenser |                     | 040           | _  |            |            |                  |                    |
|                                          |          |             |                     |               |    |            |            | Vehicles         | Search             |
|                                          |          |             |                     |               |    |            |            |                  |                    |
|                                          |          |             |                     |               |    |            |            | -0-0             |                    |
|                                          |          |             |                     |               |    |            |            | Employees        | Vendors            |
|                                          |          |             |                     |               |    |            |            |                  | \$ <u>\$</u>       |
|                                          |          |             |                     |               |    |            |            |                  | 6 h 30             |
|                                          |          |             |                     |               |    |            |            | Switch Location  | QA Labs            |
|                                          |          |             |                     |               |    |            |            |                  | 1217               |
| Details                                  | Ad       | just        | Print Barcode       | Sample        |    | QA Testing |            |                  | <b>0</b> 4),       |
| Create Lot                               | Cor      | nvert       | Destroy             | Sub Lot/Batch | 1  |            | Expand All |                  |                    |

# **Convert Flower Lot to Sample Jar**

Sample Jars are used by the retail customer to view and smell your product. Sample Jars need to be manifested and transferred like all inventory with the exception that they are not sold to the retailer. Sample Jars are to be returned to the originating Processor. You do not enter a price for Sample Jars when transferring.

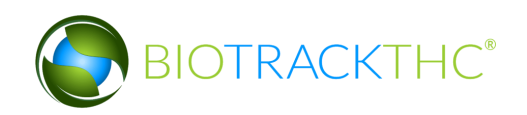

This function will notify the Traceability System of the creation of a Sample Jar from a flower lot.

- Navigate to the Inventory Room within which the flower lot inventory is located (make sure that you are within the Inventory tab and the Current sub-tab).
- Click on the "Convert" button at the bottom of the screen.

| Administration Help                                                                                                |               |               |                                   |    |            |            |                  |                    |
|----------------------------------------------------------------------------------------------------|---------------|---------------|-----------------------------------|----|------------|------------|------------------|--------------------|
| Cultivation Inventory Rep                                                                                          | orts          |               |                                   |    |            |            |                  |                    |
| Current Transfer Manife                                                                                            | sts Quality A | ssurance      |                                   |    |            |            | Shor             | tcuts              |
| Room Mik Inventory                                                                                                 | Move Items    | ]             |                                   |    |            | Stresh     | 15 Day Inventory | Transfer Inventory |
| Product                                                                                                    | Strain        | Туре          | Available                         | QA | Status     |            |                  |                    |
| <ul> <li>Flower (1)</li> <li>Other Material (4)</li> <li>Flower Lot (2)</li> <li>Other Material Let (1)</li> </ul> |               |               | 1360.78g<br>12236.51g<br>4082.33g |    |            |            | Products         | Rooms              |
|                                                                                                    |               |               | 5000.00g                          |    |            |            | Strains          | Transport Manifest |
|                                                                                                    |               |               |                                   |    |            |            | Vehicles         | Search             |
|                                                                                                    | 1             |               |                                   |    |            |            | Employees        | Vendors            |
|                                                                                                    |               |               |                                   |    |            |            | Switch Location  | QA Labs            |
| Details                                                                                                    | Adulst        | Print Barcode | Sample                            |    | QA Testing |            |                  | J Corlly           |
| Create Lot                                                                                                    | Convert       | Destroy       | Sub Lot/Batch                     |    |            | Expand All |                  |                    |

- The Inventory Conversion menu then appears. This menu lists all of the possible inventory types that can be created. Since there are no extracts in inventory for this example, the only End Products available are Sample Jars and Usable Marijuana.
- Click on "Sample Jar" button.

|                                                             | Inventory C                                                           | onversion Assistance                      |                                  |  |  |  |
|-------------------------------------------------------------|-----------------------------------------------------------------------|-------------------------------------------|----------------------------------|--|--|--|
| Instructions                                                | Based on your current inventory, you can create any of the following: |                                           |                                  |  |  |  |
| Based on what you have                                      | Lot Products                                                          | Intermediate Products                     | End Products                     |  |  |  |
| available in your current<br>inventory, you will see a list | Flower Lot                                                            | Bubble Hash                               | Capsule                          |  |  |  |
| of end products that can<br>currently be created.           | Other Material Lot                                                    | CO2 Hash Oil                              | Liquid Marijuana Infused Edible  |  |  |  |
| Simply click on a button and                                |                                                                       | Food Grade Solvent Extract                | Marijuana Extract for Inhalation |  |  |  |
| the system will walk you                                    |                                                                       | Hash                                      | Marijuana Infused Topicals       |  |  |  |
| selecting the items that you                                |                                                                       | Hydrocarbon Wax                           | Marijuana Mix Infused            |  |  |  |
| product.                                                    |                                                                       | Infused Cooking Oil                       | Marijuana Mix Packaged           |  |  |  |
|                                                             |                                                                       | Infused Dairy Butter or Fat in Solid Form | Sample Jar                       |  |  |  |
|                                                             |                                                                       | Kief                                      | Solid Marijuana Infused Loble    |  |  |  |
|                                                             |                                                                       | Marijuana Mix                             | Suppository                      |  |  |  |
|                                                             |                                                                       |                                           | Tincture                         |  |  |  |
|                                                             |                                                                       |                                           | Transdermal Patch                |  |  |  |
|                                                             |                                                                       |                                           | Usable Marijuana                 |  |  |  |

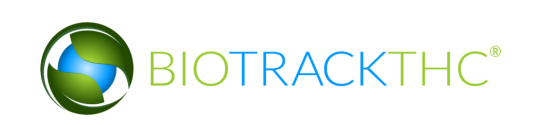

• Select an item from the list of available inventory appropriate for creating the Sample Jar.

|                               | Conve                           | ert Inventory A                | Assistance    |           |           | × |  |  |
|-------------------------------|---------------------------------|--------------------------------|---------------|-----------|-----------|---|--|--|
| Instructions                  | ]                               | Sample Jar Creation Assistance |               |           |           |   |  |  |
| This screen can assist you in | Please select one (1) or more i | tem(s) from bel                | ow to proceed | 1:        |           |   |  |  |
| choosing items to convert     | Barcode ID                      | Strain                         | Туре          | QA Test   |           |   |  |  |
| into Sample Jar.              | ■ 6665 5544 4000 0013           | Blue Dream                     | Flower Lot    | Passed QA |           |   |  |  |
| Select the item(s) you wish   | 665 5544 4000 0015              | Bubba Kush                     | Flower Lot    | Passed QA |           |   |  |  |
| to convert to the right and   | 6665 5544 4000 0042             | Foco Sage                      | Flower Lot    | Passed QA |           |   |  |  |
| click ok to proceed.          | 6665 5544 4000 0014             | Foco Sage                      | Flower Lot    | Passed QA |           |   |  |  |
|                               |                                 | 5                              |               |           |           |   |  |  |
|                               |                                 |                                |               |           |           |   |  |  |
|                               |                                 |                                |               |           |           |   |  |  |
|                               |                                 |                                |               |           |           |   |  |  |
|                               |                                 |                                |               |           |           |   |  |  |
|                               |                                 |                                |               |           |           |   |  |  |
|                               | ]                               |                                |               |           |           |   |  |  |
|                               |                                 |                                |               |           | Cancel Of | < |  |  |

- Click on "OK".
- The Create Sample Jar Creation Tool then appears. This screen summarizes all of the relevant information for the conversion, including: the Traceability Identifier of the source inventory item, the Quantity Available for use from the source item, the Amount to Deduct from the source item that is going into the end product, and the total Units Produced from Conversion. The Traceability System defaults to fully using the source item in the conversion.

| 0                                                                                       |                            |                   |                        |                             |
|-----------------------------------------------------------------------------------------|----------------------------|-------------------|------------------------|-----------------------------|
|                                                                                         |                            | Create Sample     | ar                     | ×                           |
| Instructions                                                                            |                            | San               | nple Jar Creation Tool |                             |
| Please review the items to                                                              | 🔲 Barcode ID: 6665 5544    | 4000 0013 (Flower | r Lot)                 |                             |
| the right to ensure you are<br>combining all of the the<br>correct items together. Once | Amount to Deduct           | 1225.40           |                        |                             |
| you have confirmed your<br>selection, click OK to proceed.                              |                            |                   |                        | Quantity Available: 1225.40 |
|                                                                                         | Total Deduction Quantity ( | Calculated Above) | 1225.40                |                             |
|                                                                                         | Weight Per Unit (Pre-Packa | iged Weight)      |                        |                             |
|                                                                                         | Total Units Produced From  | Conversion        |                        |                             |
|                                                                                         |                            |                   |                        | Cancel OK                   |

• Adjust the amount within the "Amount to Deduct" field (if necessary) and input the "Total Units Produced from Conversion" fields so that Traceability System numbers matches how much is being converted and the resulting product. (In the example below, we are using 7 grams of 1225.4 gram flower lot and it is being converted in to 2 units of one-eighth ounce [3.5 g] each.)

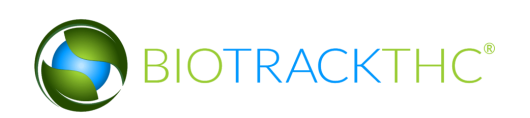

|                                                         |                            | Create Sample J   | Jar                    | ×                        |
|---------------------------------------------------------|----------------------------|-------------------|------------------------|--------------------------|
| Instructions                                            | ]                          | San               | nple Jar Creation Tool |                          |
| Please review the items to                              | 🔲 Barcode ID: 6665 5544    | 4000 0013 (Flower | r Lot)                 |                          |
| the right to ensure you are<br>combining all of the the | Amount to Deduct           | 7                 |                        |                          |
| you have confirmed your selection, click OK to proceed. |                            |                   | Quantity A             | wailable: <b>1225.40</b> |
|                                                         | Total Deduction Quantity ( | Calculated Above) | 7.00                   |                          |
|                                                         | Weight Per Unit (Pre-Packa | ged Weight)       | 3.50 g                 |                          |
|                                                         | Total Units Produced From  | Conversion        | 2                      |                          |
|                                                         |                            |                   | Cance                  | ОК                       |

- Click "OK" when complete.
- The newly created Sample Jars may now be found within the same room.

| Administration Help           |                                               |            |           |           |        |  |  |  |
|-------------------------------|-----------------------------------------------|------------|-----------|-----------|--------|--|--|--|
| Cultivation Inventory Reports |                                               |            |           |           |        |  |  |  |
| Current Transfers Manifest    | Current Transfers Manifests Quality Assurance |            |           |           |        |  |  |  |
| Room 1 Lots Producer Pri 🗸    | Move Items                                    |            |           |           |        |  |  |  |
| Product                       | Strain                                        | Туре       | Available | QA        | Status |  |  |  |
| Flower Lot (5)                |                                               |            | 7785.05g  |           |        |  |  |  |
| Other Material Lot (5)        |                                               |            | 3200.00g  |           |        |  |  |  |
| 🝷 🔲 Sample Jar (1)            |                                               |            | 2         |           |        |  |  |  |
| □ 6665 5544 4000 0084         | Blue Dream                                    | Sample Jar | 2         | Passed QA |        |  |  |  |

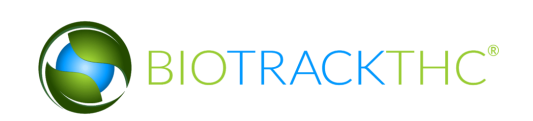
### **Convert Lot into a Marijuana Extract**

This function will notify the Traceability System of the creation of a marijuana extract from a flower lot or other material lot.

- Navigate to the Inventory Room within which the inventory lot is located (make sure that you are within the Inventory tab and the Current sub-tab).
- Click on the "Convert" button at the bottom of the screen.

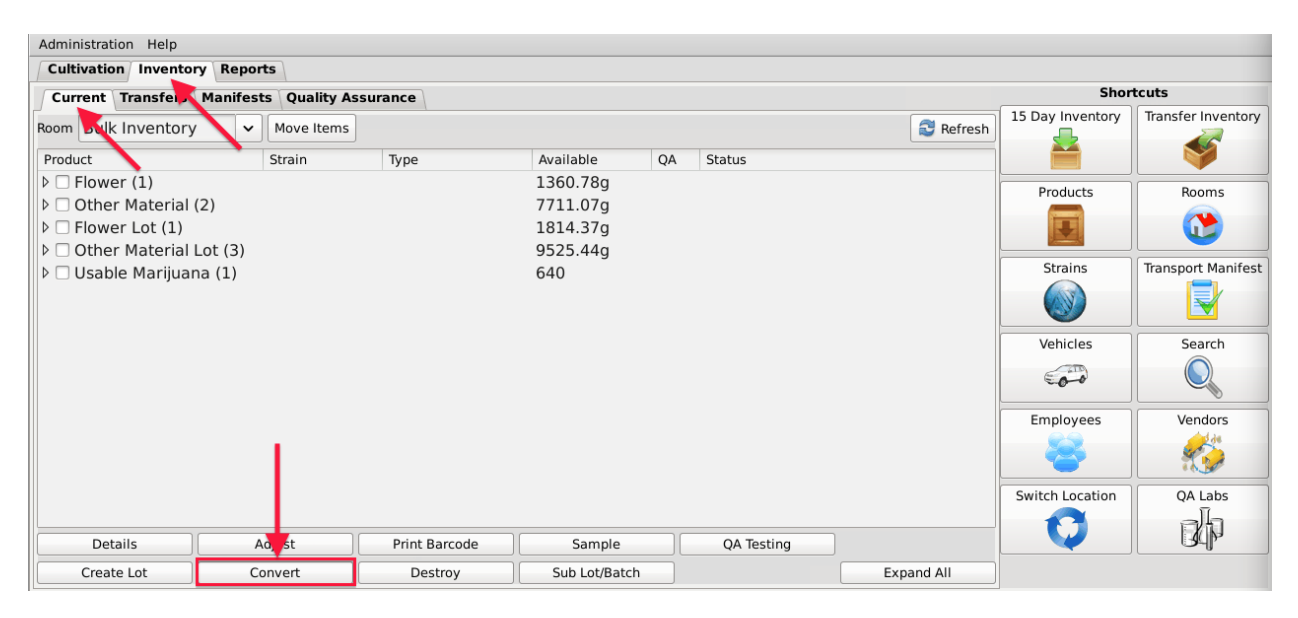

- The Inventory Conversion menu then appears. This menu lists all of the possible inventory types that can be created.
- The middle column of options is all of the categories of extracts per regulation (Intermediate Products).

|                                                             | Invento                                                               | ry Conversion Assistance                  |                                  | > |  |  |  |  |  |
|-------------------------------------------------------------|-----------------------------------------------------------------------|-------------------------------------------|----------------------------------|---|--|--|--|--|--|
| Instructions                                                | Based on your current inventory, you can create any of the following: |                                           |                                  |   |  |  |  |  |  |
| Based on what you have                                      | Lot Products Intermediate Products                                    |                                           | End Products                     |   |  |  |  |  |  |
| available in your current<br>inventory, you will see a list | Flower Lot                                                            | Bubble Hash                               | Capsule                          |   |  |  |  |  |  |
| of end products that can<br>currently be created.           | Other Material Lot                                                    | CO2 Hash Oil                              | Liquid Marijuana Infused Edible  |   |  |  |  |  |  |
| Simply click on a button and                                |                                                                       | Food Grade Solvent Extract                | Marijuana Extract for Inhalation |   |  |  |  |  |  |
| the system will walk you                                    |                                                                       | Hash                                      | Marijuana Infused Topicals       |   |  |  |  |  |  |
| selecting the items that you                                |                                                                       | Hydrocarbon Wax                           | Marijuana Mix Infused            |   |  |  |  |  |  |
| product.                                                    |                                                                       | Infused Cooking Oil                       | Marijuana Mix Packaged           |   |  |  |  |  |  |
|                                                             |                                                                       | Infused Dairy Butter or Fat in Solid Form | Sample Jar                       |   |  |  |  |  |  |
|                                                             |                                                                       | Kief                                      | Solid Marijuana Infused Edible   |   |  |  |  |  |  |
|                                                             |                                                                       | Marijuana Mix                             | Suppository                      |   |  |  |  |  |  |
|                                                             |                                                                       |                                           | Tincture                         |   |  |  |  |  |  |
|                                                             |                                                                       |                                           | Transdermal Patch                |   |  |  |  |  |  |
|                                                             |                                                                       |                                           | Usable Marijuana                 |   |  |  |  |  |  |

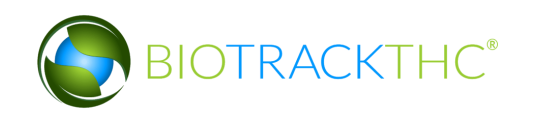

• For this example, we will select "Food Grade Solvent Extract" though any of the options on the middle column of the menu are applicable.

|                                                                                                    | Invento                                                               | ory Conversion Assistance                 |                                  |  |  |  |  |  |  |
|----------------------------------------------------------------------------------------------------|-----------------------------------------------------------------------|-------------------------------------------|----------------------------------|--|--|--|--|--|--|
| Instructions                                                                                                    | Based on your current inventory, you can create any of the following: |                                           |                                  |  |  |  |  |  |  |
| Based on what you have<br>available in your current<br>inventory, you will see a list                              | Lot Products                                                          | Intermediate Products                     | End Products                     |  |  |  |  |  |  |
|                                                                                                    | Flower Lot                                                            | Bubble Hash                               | Capsule                          |  |  |  |  |  |  |
| of end products that can<br>currently be created.                                                                  | Other Material Lot                                                    | CO2 Hash Oil                              | Liquid Marijuana Infused Edible  |  |  |  |  |  |  |
| Simply click on a button and<br>the system will walk you<br>through the process of<br>selecting the items that you |                                                                       | Food Grade Solvent Extract                | Marijuana Extract for Inhalation |  |  |  |  |  |  |
|                                                                                                    |                                                                       | Hash                                      | Marijuana Infused Topicals       |  |  |  |  |  |  |
|                                                                                                    |                                                                       | Hydrocarbon Wax                           | Marijuana Mix Infused            |  |  |  |  |  |  |
| product.                                                                                                    |                                                                       | Infused Cooking Oil                       | Marijuana Mix Packaged           |  |  |  |  |  |  |
|                                                                                                    |                                                                       | Infused Dairy Butter or Fat in Solid Form | Sample Jar                       |  |  |  |  |  |  |
|                                                                                                    |                                                                       | Kief                                      | Solid Marijuana Infused Edible   |  |  |  |  |  |  |
|                                                                                                    |                                                                       | Marijuana Mix                             | Suppository                      |  |  |  |  |  |  |
|                                                                                                    |                                                                       |                                           | Tincture                         |  |  |  |  |  |  |
|                                                                                                    |                                                                       |                                           | Transdermal Patch                |  |  |  |  |  |  |
|                                                                                                    |                                                                       |                                           | Usable Marijuana                 |  |  |  |  |  |  |

- Upon selecting an extract option from the Inventory Conversion menu, the Extract Creation Assistance tool appears. This tool lists all available inventory items that are allowed for the creation of the extract.
- Select one or more lots from the two lists, flower lot or other material lot.
- Click "OK" when complete.

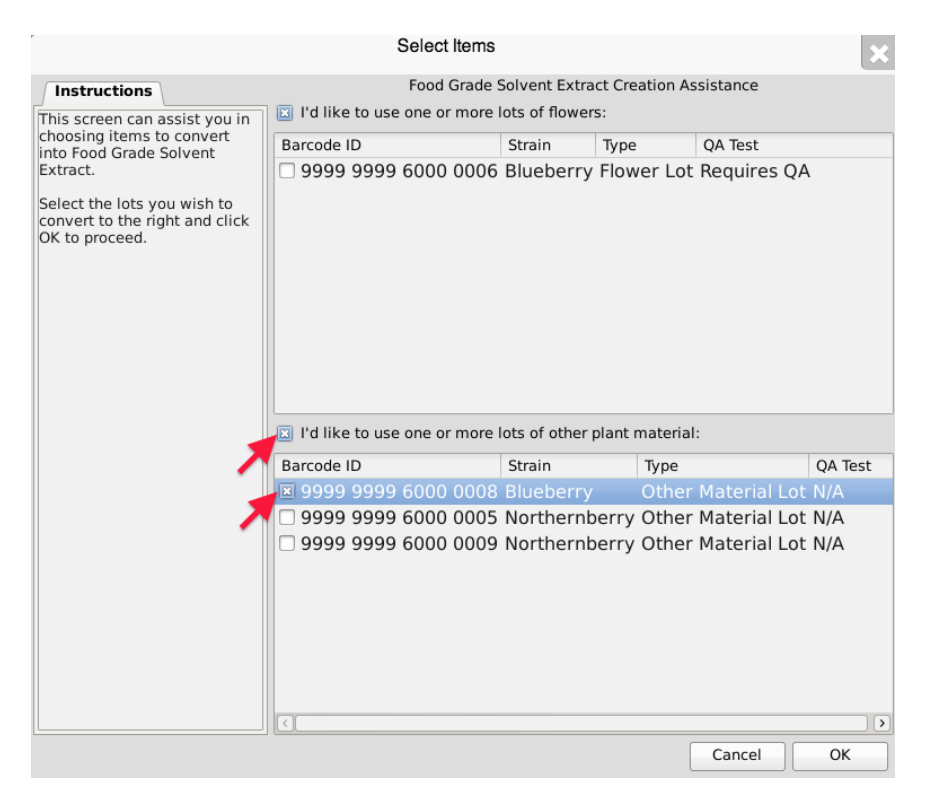

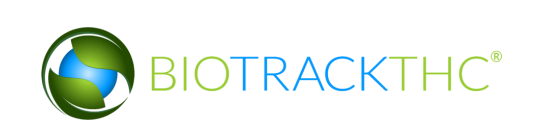

• The Extract Creation Tool then appears. This screen summarizes all of the relevant information for the conversion, including: the Traceability Identifier of the source inventory item(s), the Quantity Available for use from the source item(s), the Amount to Deduct from the source item(s) going into the end product, total Units Produced and Total Waste from Conversion. The Traceability System defaults to fully using the source item(s) in the conversion.

|                                                                                            | Enter Quantities                                                           | ×                                              |
|--------------------------------------------------------------------------------------------|----------------------------------------------------------------------------|------------------------------------------------|
| Please review the items to<br>the right to ensure you are<br>combining all of the the      | Food Grade Barcode ID: 9999 9999 6000 0008 (Other Amount to Deduct 2721.55 | Solvent Extract Creation Tool<br>Material Lot) |
| correct items together. Once<br>you have confirmed your<br>selection, click OK to proceed. | Total Deduction Quantity (Calculated Above)                                | Quantity Available: 2721.55                    |
|                                                                                            | Total Weight Produced From Conversion                                      |                                                |
|                                                                                            | Total Waste From Conversion                                                | Cancel OK                                      |

- Enter in the following,
  - <u>Amount to Deduct</u>: weight of Lot material that went into the conversion process.
  - <u>Total Weight Produced</u>: weight of the extract produced.
  - <u>Total Waste</u>: weight of the waste generated from the conversion process
- Click "OK" when complete.

|                                                                                            | Enter Quantities                                                   | ×                                        |  |  |  |  |  |  |  |
|--------------------------------------------------------------------------------------------|--------------------------------------------------------------------|------------------------------------------|--|--|--|--|--|--|--|
| Instructions                                                                               | Food Grade                                                         | Food Grade Solvent Extract Creation Tool |  |  |  |  |  |  |  |
| Please review the items to<br>the right to ensure you are<br>combining all of the the      | Barcode ID: 9999 9999 6000 0008 (Other<br>Amount to Deduct 2721.55 | Material Lot)                            |  |  |  |  |  |  |  |
| correct items together. Once<br>you have confirmed your<br>selection, click OK to proceed. |                                                                    | Quantity Available: 2721.55              |  |  |  |  |  |  |  |
|                                                                                            | Total Deduction Quantity (Calculated Above)                        | 2721.55                                  |  |  |  |  |  |  |  |
|                                                                                            | Total Weight Produced From Conversion                              | 100.00 g                                 |  |  |  |  |  |  |  |
|                                                                                            | Total Waste From Conversion                                        | 2621.55 g                                |  |  |  |  |  |  |  |
|                                                                                            |                                                                    | Cancel OK                                |  |  |  |  |  |  |  |

• The newly created extract may now be found within inventory.

| Administration Help                                                                                            |                     |                 |                     |                                              |    |        |         |                  |                    |
|----------------------------------------------------------------------------------------------------|---------------------|-----------------|---------------------|----------------------------------------------|----|--------|---------|------------------|--------------------|
| Cultivation Inventory                                                                                          | Reports             |                 |                     |                                              |    |        |         |                  |                    |
| Current Transfers                                                                                              | Manifests Quality A | ssurance        |                     |                                              |    |        |         | Shor             | tcuts              |
| Room Bulk Inventory                                                                                            | ✓ Move Items        | ]               |                     |                                              |    | (      | Nefresh | 15 Day Inventory | Transfer Inventory |
| Product                                                                                                    | St                  | rain Type       |                     | Available                                    | QA | Status |         |                  |                    |
| <ul> <li>Flower (1)</li> <li>Other Material (2)</li> <li>Flower Lot (1)</li> <li>Other Material Loc</li> </ul> | ?)<br>pt (2)        |                 |                     | 1360.78g<br>7711.07g<br>1814.37g<br>6803.89g |    |        |         | Products         | Rooms              |
| ▼ □ Food Grade Solve                                                                                           | ent Extract (1)     |                 |                     | 100.00g                                      |    |        |         | Strains          | Iransport Manifest |
| ■ 9999 9999 600 ▶ □ Usable Marijuana                                                                           | 0 0010 BI           | ueberry Food Gr | ade Solvent Extract | 640                                          | -  |        |         |                  |                    |
|                                                                                                    |                     |                 |                     |                                              |    |        |         | Vehicles         | Search             |
|                                                                                                    |                     |                 |                     |                                              |    |        |         | 00               |                    |
|                                                                                                    |                     |                 |                     |                                              |    |        |         | Employees        | Vendors            |
|                                                                                                    |                     |                 |                     |                                              |    |        |         | *                | <b>*</b>           |
|                                                                                                    |                     |                 |                     |                                              |    |        |         | Switch Location  | QA Labs            |
| Details                                                                                                    | Adjust              | Print Barcode   | Sample              | QA Testin                                    | g  | ]      |         | Q                | BP                 |
| Create Lot                                                                                                    | Convert             | Destroy         | Sub Lot/Batch       | ]                                            |    | Expa   | ind All |                  |                    |

#### **Convert Marijuana Extract into Marijuana-Infused Product**

This function will notify the Traceability System of the creation of a marijuana-infused product from a marijuana extract.

- Navigate to the Inventory Room within which the inventory lot is located (make sure that you are within the Inventory tab and the Current sub-tab).
- Click on the "Convert" button at the bottom of the screen.

| Administration Help   |                               |               |               |           |    |        |         |                  |                    |  |
|-----------------------|-------------------------------|---------------|---------------|-----------|----|--------|---------|------------------|--------------------|--|
| Cultivation Inventory | Cultivation Inventory Reports |               |               |           |    |        |         |                  |                    |  |
| Current Transfer      | Manifests Quality A           | ssurance      |               |           |    |        |         | Shor             | tcuts              |  |
| Room Julk Inventory   | ✓ Move Items                  | ]             |               |           |    |        | Refresh | 15 Day Inventory | Transfer Inventory |  |
| Product               | St                            | rain Type     |               | Available | QA | Status |         |                  |                    |  |
| Flower (1)            |                               |               |               | 1360.78g  |    |        |         | Products         | Rooms              |  |
| Other Material (2)    | 2)                            |               |               | 7711.07g  |    |        |         |                  |                    |  |
| Flower Lot (1)        |                               |               |               | 1814.37g  |    |        |         |                  |                    |  |
| Other Material L      | ot (2)                        |               |               | 6803.89g  |    |        |         | Strains          | Transport Manifest |  |
| Food Grade Solv       | ent Extract (1)               |               |               | 100.00g   |    |        |         | Strums           |                    |  |
|                       | a (1)                         |               |               | 640       |    |        |         |                  |                    |  |
|                       |                               |               |               |           |    |        |         | Vehicles         | Search             |  |
|                       |                               |               |               |           |    |        |         | 600              |                    |  |
|                       |                               |               |               |           |    |        |         | Employees        | Vendors            |  |
|                       | 1                             |               |               |           |    |        |         | 8                | <u> </u>           |  |
|                       |                               |               |               |           |    |        |         | Switch Location  | QA Labs            |  |
| Details               | Adust                         | Print Barcode | Sample        | QA Testir | ng | ]      |         | Ų                | BAP                |  |
| Create Lot            | Convert                       | Destroy       | Sub Lot/Batch | ]         |    | Exp    | and All |                  |                    |  |

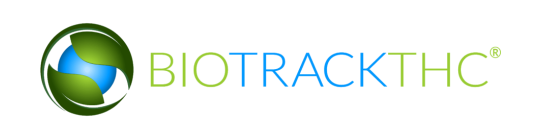

• The Inventory Conversion menu then appears. This menu lists all of the possible inventory types that can be created. Since there are extracts in inventory for this example, all categories of End Products are available in the right column.

| r                                                           | Inventory                                                             | Conversion Assistance                     | ×                                |  |  |  |  |  |  |
|-------------------------------------------------------------|-----------------------------------------------------------------------|-------------------------------------------|----------------------------------|--|--|--|--|--|--|
| Instructions                                                | Based on your current inventory, you can create any of the following: |                                           |                                  |  |  |  |  |  |  |
| Based on what you have                                      | Lot Products                                                          | Intermediate Products                     | End Products                     |  |  |  |  |  |  |
| available in your current<br>inventory, you will see a list | Flower Lot                                                            | Bubble Hash                               | Capsule                          |  |  |  |  |  |  |
| of end products that can<br>currently be created.           | Other Material Lot                                                    | CO2 Hash Oil                              | Liquid Marijuana Infused Edible  |  |  |  |  |  |  |
| Simply click on a button and                                |                                                                       | Food Grade Solvent Extract                | Marijuana Extract for Inhalation |  |  |  |  |  |  |
| the system will walk you                                    | alk you Has                                                           |                                           | Marijuana Infused Topicals       |  |  |  |  |  |  |
| selecting the items that you will convert to the end        |                                                                       | Hydrocarbon Wax                           | Marijuana Mix Infused            |  |  |  |  |  |  |
| product.                                                    |                                                                       | Infused Cooking Oil                       | Marijuana Mix Packaged           |  |  |  |  |  |  |
|                                                             |                                                                       | Infused Dairy Butter or Fat in Solid Form | Sample Jar                       |  |  |  |  |  |  |
|                                                             |                                                                       | Kief                                      | Solid Marijuana Infused Edible   |  |  |  |  |  |  |
|                                                             |                                                                       | Marijuana Mix                             | Suppository                      |  |  |  |  |  |  |
|                                                             |                                                                       |                                           | Tincture                         |  |  |  |  |  |  |
|                                                             |                                                                       |                                           | Transdermal Patch                |  |  |  |  |  |  |
|                                                             |                                                                       |                                           | Usable Marijuana                 |  |  |  |  |  |  |

• For this example, we will select "Solid Marijuana Infused Edible" though any of the option on the right-side of the menu are applicable (except Usable Marijuana and Sample Jar).

|                                                             | Invento                                                               | ory Conversion Assistance                 | د                                |  |  |  |  |  |
|-------------------------------------------------------------|-----------------------------------------------------------------------|-------------------------------------------|----------------------------------|--|--|--|--|--|
| Instructions                                                | Based on your current inventory, you can create any of the following: |                                           |                                  |  |  |  |  |  |
| Based on what you have                                      | Lot Products                                                          | Intermediate Products                     | End Products                     |  |  |  |  |  |
| available in your current<br>inventory, you will see a list | Flower Lot                                                            | Bubble Hash                               | Capsule                          |  |  |  |  |  |
| of end products that can<br>currently be created.           | Other Material Lot                                                    | CO2 Hash Oil                              | Liquid Marijuana Infused Edible  |  |  |  |  |  |
| Simply click on a button and                                |                                                                       | Food Grade Solvent Extract                | Marijuana Extract for Inhalation |  |  |  |  |  |
| the system will walk you<br>through the process of          |                                                                       | Hash                                      | Marijuana Infused Topicals       |  |  |  |  |  |
| selecting the items that you                                |                                                                       | Hydrocarbon Wax                           | Marijuana Mix Infused            |  |  |  |  |  |
| product.                                                    |                                                                       | Infused Cooking Oil                       | Marijuana Mix Packaged           |  |  |  |  |  |
|                                                             |                                                                       | Infused Dairy Butter or Fat in Solid Form | Sample Jar                       |  |  |  |  |  |
|                                                             |                                                                       | Kief                                      | Solid Marijuana Infused Edible   |  |  |  |  |  |
|                                                             |                                                                       | Marijuana Mix                             | Suppository                      |  |  |  |  |  |
|                                                             |                                                                       |                                           | Tincture                         |  |  |  |  |  |
|                                                             |                                                                       |                                           | Transdermal Patch                |  |  |  |  |  |
|                                                             |                                                                       |                                           | Usable Marijuana                 |  |  |  |  |  |

- Upon selecting an end-product option from the Conversion Menu, the Product Creation Assistance tool appears. This tool lists all available inventory items (extracts) that are allowed for the creation of the product.
- Select one or more batches of extract.
- Click "OK" when complete.

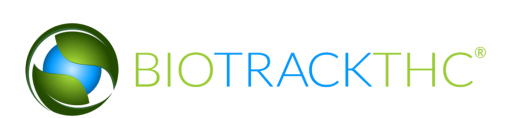

|                                                                                                    | Select Items                                      |                              |                                               | ×                |
|----------------------------------------------------------------------------------------------------|---------------------------------------------------|------------------------------|-----------------------------------------------|------------------|
| Instructions                                                                                                    | Solid Marijuan<br>Please select one (1) or more b | a Infused Edi<br>atches from | ible Creation Assistance<br>below to proceed: |                  |
| This screen can assist you in<br>choosing items to convert<br>into Solid Marijuana Infused<br>Edible.<br>Select the lots you wish to<br>convert to the right and click<br>OK to proceed. | Barcode ID<br>■ 9999 9999 6000 0010               | Strain<br>Blueberry          | Type<br>Food Grade Solvent                    | QA Te<br>Extract |
|                                                                                                    | 1                                                 |                              | Cancel                                        | ок               |

• The Product Creation Tool then appears. This screen summarizes all of the relevent information for the conversion, including: the Traceability Identifier of the source inventory item(s), the Quantity Available for use from the source item(s), the Amount to Deduct from the source item(s) going into the end product, total Units Produced and Total Waste from Conversion. The Traceability System defaults to fully using the source item(s) in the conversion.

|                                                                                                    |                                               | Enter Quantities                                    |                                                           |                  | ×                |
|----------------------------------------------------------------------------------------------------|-----------------------------------------------|-----------------------------------------------------|-----------------------------------------------------------|------------------|------------------|
| Please review the items to<br>the right to ensure you are<br>combining all of the the<br>correct items together. Once | Barcode ID: 9999 9999 Amount to Deduct        | Solid Marijua<br>6000 0010 (Food C<br><b>100.00</b> | na Infused Edible Creation Tool<br>Grade Solvent Extract) |                  |                  |
| you have confirmed your<br>selection, click OK to proceed.                                                            | Total Deduction Quantity (                    | Calculated Above)                                   | 100.00                                                    | Quantity Availab | e: <b>100.00</b> |
|                                                                                                    | Total Waste From Conversi<br>New Product Name | ion                                                 |                                                           |                  | ~                |
|                                                                                                    |                                               |                                                     |                                                           | Cancel           | ОК               |

- Enter in the following,
  - <u>Amount to Deduct</u>: weight of extract that went into the conversion process.
  - o <u>Total Units Produced From Conversion</u>: whole number units of product made
  - <u>Total Waste</u>: weight of the waste generated from the conversion process.
  - <u>New Product Name</u>: Select one of the Products from the drop down menu.
- Click "OK" when complete.

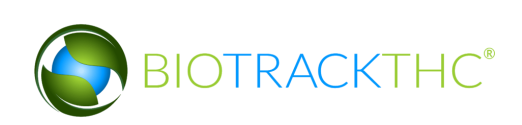

|                                                                                                    |                                        | Enter Quantities                                    |                                                           | ×                          |
|----------------------------------------------------------------------------------------------------|----------------------------------------|-----------------------------------------------------|-----------------------------------------------------------|----------------------------|
| Please review the items to<br>the right to ensure you are<br>combining all of the the<br>correct items together. Once | Barcode ID: 9999 9999 Amount to Deduct | Solid Marijuan<br>6000 0010 (Food C<br><b>10.00</b> | na Infused Edible Creation Tool<br>irade Solvent Extract) |                            |
| you have confirmed your selection, click OK to proceed.                                                               | Total Deduction Quantity (             | Calculated Above)                                   | 10.00                                                     | Quantity Available: 100.00 |
|                                                                                                    | Total Units Produced From              | Conversion                                          | 600                                                       |                            |
|                                                                                                    | Total Waste From Conversi              | ion                                                 | 0.00 g                                                    |                            |
|                                                                                                    | New Product Name                       |                                                     | Blueberry Brownie                                         | ~                          |
|                                                                                                    |                                        |                                                     |                                                           | Cancel OK                  |

• The newly created product may now be found within inventory.

| Administration Uple                 |                 |                      |            |      |           |                  |                    |
|-------------------------------------|-----------------|----------------------|------------|------|-----------|------------------|--------------------|
| Administration Help                 |                 |                      |            |      |           |                  |                    |
| Cultivation Inventory Reports       |                 |                      |            |      |           |                  |                    |
| Current Transfers Manifests Quality | ssurance        |                      |            |      |           | Shor             | tcuts              |
| Room Bulk Inventory   Move Items    | ;]              |                      |            |      | Refresh   | 15 Day Inventory | Transfer Inventory |
| Product                             | Strain Type     |                      | Available  | QA S | itatus    |                  |                    |
| ▷ □ Flower (1)                      |                 |                      | 1360.78g   |      |           | Products         | Booms              |
| Other Material (2)                  |                 |                      | 7711.07g   |      |           |                  |                    |
| Flower Lot (1)                      |                 |                      | 1814.37g   |      |           |                  |                    |
| Other Material Lot (2)              |                 |                      | 6803.89g   |      |           |                  |                    |
| Food Grade Solvent Extract (1)      |                 |                      | 90.00g     |      |           | Strains          | Transport Manifest |
|                                     |                 |                      | 600        |      |           |                  |                    |
| 🔲 9999 9999 6000 0011               | Blueberry Solid | Marijuana Infused Ed | ible 600   |      |           |                  |                    |
| 🕨 🗆 Usable Marijuana (1)            |                 |                      | 640        |      |           | Vehicles         | Search             |
|                                     |                 |                      |            |      |           | (TT)             |                    |
|                                     |                 |                      |            |      |           | -0-0             |                    |
|                                     |                 |                      |            |      |           | Employees        | Vendors            |
|                                     |                 |                      |            |      |           |                  | <u></u>            |
|                                     |                 |                      |            |      |           |                  | · • • 50           |
|                                     |                 |                      |            |      |           | Switch Location  | QA Labs            |
|                                     |                 |                      |            |      |           |                  | ah                 |
| Details Adjust                      | Print Barcode   | Sample               | QA Testing |      |           |                  | G CP               |
| Create Lot Convert                  | Destroy         | Sub Lot/Batch        |            | E    | xpand All |                  |                    |

#### **Undo Inventory Conversions**

An "Administrator" user may undo certain inventory conversions should it be necessary (e.g., the conversion action was used on an incorrect item).

- Click on the Administration menu near the top left corner of the window.
- Hover the cursor over "Inventory", "Undo", and then click on "Inventory Conversion".

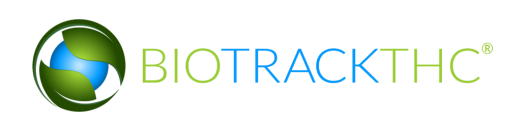

| Administration Help             |   |                     |           |                        |    |          |           |              |               |
|---------------------------------|---|---------------------|-----------|------------------------|----|----------|-----------|--------------|---------------|
| Training Mode Rules Enforcement | > |                     |           |                        |    |          |           |              |               |
| Sale Date Specify               | > |                     |           |                        |    |          |           |              |               |
| Synchronization                 | > |                     |           |                        |    |          | 2 Refresh | Sł           | ortcuts       |
| Inventor                        | , | Create Non-Mandaton | OA Sample |                        |    |          |           | New Plant    | Strains       |
| Flowering                       |   | Undo                | QA Sumple | Destruction Notificati | on |          |           |              |               |
| Germination                     | l |                     |           | Inventory Conversion   |    |          |           | 4            |               |
| Harvosting                      |   |                     |           |                        |    |          |           |              |               |
| Pro Elowering                   |   |                     |           |                        |    |          |           | Rooms        | Collect Waste |
| Soodling                        |   |                     |           |                        |    |          |           |              |               |
| Vogl                            |   |                     |           |                        |    |          |           |              |               |
| Vegi                            |   |                     |           |                        |    |          |           |              |               |
| vegz                            |   |                     |           |                        |    |          |           | Search       |               |
|                                 |   |                     |           |                        |    |          |           |              |               |
|                                 |   |                     |           |                        |    |          |           |              |               |
|                                 |   |                     |           |                        |    |          |           | Stats Strain |               |
|                                 |   |                     |           |                        |    |          |           | Total Plants | 271           |
|                                 |   |                     |           |                        |    |          |           | Crewing      | 271           |
|                                 |   |                     |           |                        |    |          |           | Growing      | 250           |
|                                 |   |                     |           |                        |    |          |           | Drying       | 21            |
|                                 |   |                     |           |                        |    |          |           | Crowing      |               |
|                                 |   |                     |           |                        |    |          |           | Growing      |               |
|                                 |   |                     |           |                        |    |          |           | vegetative   | 50            |
|                                 |   |                     |           |                        |    |          |           | Flowering    | )             |
|                                 |   |                     |           |                        |    |          |           | Drying       |               |
|                                 |   |                     |           |                        |    |          |           | Drying       | 21            |
|                                 |   |                     |           |                        |    |          |           |              |               |
| Details                         |   | Print               | Н         | arvest/Cure            |    |          |           |              |               |
| Move                            |   | Destroy             | Mov       | e to Inventory         |    | Select A | 1         |              |               |

- A list of recent conversions appears
- Click the check box beside the conversion that is to be undone.
- Click "OK".

| No. D<br>1 09<br>2 09 | Date<br>9/01/2016<br>9/01/2016       | New Inventory ID<br>9999994440000156<br>9999994440000155                                                                       | New Inventory Type<br>Marijuana Extract for Inhalation                                                                                                    | New Inventory Quantity I<br>600                                                                                                    |
|-----------------------|--------------------------------------|----------------------------------------------------------------------------------------------------|----------------------------------------------------------------------------------------------------|----------------------------------------------------------------------------------------------------|
|                       | 9/01/2016<br>9/01/2016               | 99999994440000156<br>9999994440000155                                                                                          | Marijuana Extract for Inhalation                                                                                                    | 600                                                                                                    |
|                       | 9/01/2016                            | 9999994440000155                                                                                                    |                                                                                                    | 000                                                                                                    |
| <b>X</b> 3 0          |                                      |                                                                                                    | Usable Marijuana                                                                                                    | 324                                                                                                    |
|                       |                                      |                                                                                                    |                                                                                                    |                                                                                                    |
|                       | 8/31/2016                            | 9999994440000153                                                                                                    | Flower Lot                                                                                                    | 2267.00                                                                                                    |
| 5 0                   | 8/31/2016                            | 9999994440000152                                                                                                    | Other Material Lot                                                                                                    | 6666.00                                                                                                    |
| 6 0                   | 8/31/2016                            | 9999994440000151                                                                                                    | Flower Lot                                                                                                    | 641.00                                                                                                    |
| 7 0                   | 8/31/2016                            | 9999994440000150                                                                                                    | Flower Lot                                                                                                    | 2267.00                                                                                                    |
| 8 0                   | 8/31/2016                            | 9999994440000149                                                                                                    | Flower Lot                                                                                                    | 2267.00                                                                                                    |
| 9 0                   | 8/31/2016                            | 9999994440000148                                                                                                    | Flower Lot                                                                                                    | 2267.00                                                                                                    |
|                       |                                      |                                                                                                    |                                                                                                    |                                                                                                    |
|                       |                                      |                                                                                                    |                                                                                                    |                                                                                                    |
|                       | 5<br>6<br>7<br>8<br>9<br>0<br>9<br>0 | 5       08/31/2016         6       08/31/2016         7       08/31/2016         8       08/31/2016         9       08/31/2016 | 08/31/2016       9999994440000152         6       08/31/2016       9999994440000151         7       08/31/2016       9999994440000149         8       08/31/2016       9999994440000149         9       08/31/2016       9999994440000148 | 08/31/2016       9999994440000152       Other Material Lot         0       08/31/2016       9999994440000151       Flower Lot         7       08/31/2016       99999994440000150       Flower Lot         8       08/31/2016       9999994440000149       Flower Lot         9       08/31/2016       99999994440000148       Flower Lot |

• The 'Confirm' screen displays. Click the 'Proceed' button.

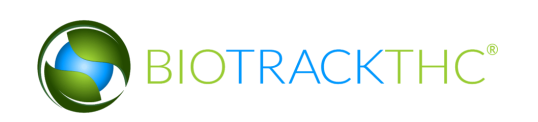

| Confirm           |                        |     |  |  |  |  |
|-------------------|------------------------|-----|--|--|--|--|
| Please review you | r data before proceedi | ng. |  |  |  |  |
| 🐰 Cancel          | Proceed                |     |  |  |  |  |
|                   |                        |     |  |  |  |  |

• The conversion has been reversed when the following window appears:

| ×    |
|------|
| sed. |
|      |
|      |

• If the conversion cannot be reversed the following error window will appear:

#### **Additional Inventory Conversion Types**

The additional inventory conversion types are Marijuana Mix I(Intermediate Product), Marijuana Mix Packaged and Marijuana Mixed Infused (both End Products). The additional inventory conversion types allow for more accurate pathways for product hybrids such as caviar, etc.

The conversion process for the new inventory conversion types are the same as the any other conversion be that Intermediate Product or End Product conversions.

1. Click the 'Inventory' tab. Click the 'Current' sub-tab.

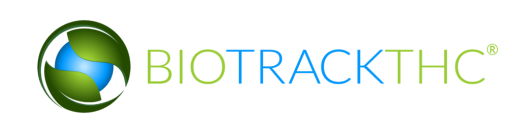

|                       | WSLCB Traceability System |               |               |               |             |  |  |
|-----------------------|---------------------------|---------------|---------------|---------------|-------------|--|--|
| Administration Help   |                           |               |               |               |             |  |  |
| Inventory Reports     |                           |               |               |               |             |  |  |
| Current Transfers     | Manifests Quality Ass     | urance        |               |               |             |  |  |
| Room Bulk Inventory   | ✓ Move Items              |               |               |               | 🔁 Refresh   |  |  |
| Product               | St                        | train Type    | Available     |               |             |  |  |
| 🕨 🔲 Flower Lot (5)    |                           |               | 1951.36g      |               |             |  |  |
| 👂 🗆 Other Material L  | ot (1)                    |               | 28.34g        |               |             |  |  |
| Food Grade Solv       | ent Extract (1)           |               | 8.00g         |               |             |  |  |
| 👂 🗆 Solid Marijuana I | nfused Edible (2)         |               | 23            |               |             |  |  |
|                       | ß                         |               |               |               |             |  |  |
|                       |                           |               |               |               | <u> </u>    |  |  |
| Details               | Adjust                    | Print Barcode | Sample        | QA Testing    | Uncheck All |  |  |
| Create Lot            | Convert                   | Destroy       | Sub Lot/Batch | Adjust Usable | Expand All  |  |  |

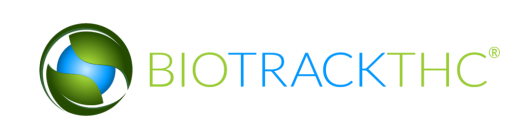

2. Select the Inventory Product and click the 'Convert' button.

| Inventory Reports                         | Inventory Reports                |         |               |               |             |  |
|-------------------------------------------|----------------------------------|---------|---------------|---------------|-------------|--|
| Current Transfers Manifests Quality       | Assurance                        |         |               |               |             |  |
| Room Bulk Inventory                       | ns                               |         |               |               | 🔁 Refresh   |  |
| Product                                   | Strain                           | Туре    | Available     |               |             |  |
| → 🔲 Flower Lot (5)                        |                                  |         | 1951.36g      |               |             |  |
| Other Material Lot (1)                    |                                  |         | 28.34g        |               |             |  |
| Food Grade Solvent Extract (1)            | Decode Solvent Extract (1) 8.00g |         |               |               |             |  |
| ▷ 🗅 Solid Marijuana Infused Edible (2) 23 |                                  |         |               |               |             |  |
|                                           |                                  |         |               |               |             |  |
|                                           |                                  |         |               |               |             |  |
|                                           |                                  |         |               |               |             |  |
|                                           |                                  |         |               |               |             |  |
|                                           |                                  |         |               |               |             |  |
|                                           |                                  |         |               |               |             |  |
|                                           |                                  |         |               |               |             |  |
|                                           |                                  |         |               |               |             |  |
|                                           |                                  |         |               |               |             |  |
|                                           |                                  |         |               |               | >           |  |
| Details Adjust                            | Print                            | Barcode | Sample        | QA Testing    | Uncheck All |  |
| Create Lot Convert                        | De                               | stroy   | Sub Lot/Batch | Adjust Usable | Expand All  |  |

3. The 'Inventory Conversion Assistance' screen displays with the new inventory type options. Select the inventory type to create; for example 'Marijuana Mix'.

|                                                                                                    | Invento            | ry Conversion Assistance                            | ×                                |
|----------------------------------------------------------------------------------------------------|--------------------|-----------------------------------------------------|----------------------------------|
| Instructions                                                                                                    | Based or           | n your current inventory, you can create any of the | e following:                     |
| Based on what you have<br>available in your current<br>inventory, you will see a list<br>of end products that can<br>currently be created.<br>Simply click on a button and<br>the system will walk you<br>through the process of<br>selecting the items that you<br>will convert to the end | Lot Products       | Intermediate Products                               | End Products                     |
|                                                                                                    | Flower Lot         | Bubble Hash                                         | Capsule                          |
|                                                                                                    | Other Material Lot | CO2 Hash Oil                                        | Liquid Marijuana Infused Edible  |
|                                                                                                    |                    | Food Grade Solvent Extract                          | Marijuana Extract for Inhalation |
|                                                                                                    |                    | Hash                                                | Marijuana Infused Topicals       |
|                                                                                                    |                    | Hydrocarbon Wax                                     | Marijuana Mix Infused            |
| product.                                                                                                    |                    | Infused Cooking Oil                                 | Marijuana Mix Packaged           |
|                                                                                                    |                    | Infused Dairy Butter or Fat in Solid Form           | Sample Jar                       |
|                                                                                                    |                    | Kief                                                | Solid Marijuana Infused Edible   |
|                                                                                                    |                    | Marijuana Mix                                       | Suppository                      |
|                                                                                                    |                    |                                                     | Tincture                         |
|                                                                                                    |                    |                                                     | Transdermal Patch                |
|                                                                                                    |                    |                                                     | Usable Marijuana                 |

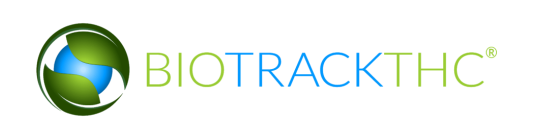

4. The 'Marijuana Mix Creation Assistance' screen displays. Select the item to convert and click the 'OK' button.

|                                                                                    | Conve                                                                                                    | ert Inventory As                                                                                  | sistance                               |                |        | ×  |  |  |
|------------------------------------------------------------------------------------|----------------------------------------------------------------------------------------------------|---------------------------------------------------------------------------------------------------|----------------------------------------|----------------|--------|----|--|--|
| Instructions                                                                       | Please select one (1) or more it                                                                                                    | Marijuana Mix Creation Assistance<br>Please select one (1) or more item(s) from below to proceed: |                                        |                |        |    |  |  |
| choosing items to convert<br>into Marijuana Mix.                                   | Barcode ID<br>6033 1213 4000 0005                                                                                                    | Strain<br>Blueberry                                                                               | Type<br>Other Material Lot             | QA Test<br>N/A |        |    |  |  |
| Select the item(s) you wish<br>to convert to the right and<br>click OK to proceed. | <ul> <li>■ 6032 8508 1000 0005</li> <li>■ 6033 1053 2000 0006</li> <li>■ 6033 2469 4000 0005</li> <li>■ 6033 4068 0000 0004</li> </ul> | Agent Orange<br>Blackberry 1<br>Thai<br>strawberry                                                | Flower Lot<br>Flower Lot<br>Flower Lot |                |        |    |  |  |
|                                                                                    |                                                                                                    |                                                                                                   |                                        |                | Cancel | ОК |  |  |

5. The 'Create Marijuana Mix' screen displays. Click the barcode ID check box. Enter the amount of product to convert from the total lot quantity. Click the 'OK' button.

|                                                                                                    | Cı                           | reate Mari  | ijuana Mix                                  |                | ×                  |
|----------------------------------------------------------------------------------------------------|------------------------------|-------------|---------------------------------------------|----------------|--------------------|
| Instructions<br>Please review the items to                                                                                                    | Barcode ID: 6032 8508        | 1000 0005 ( | Marijuana Mix Creation Tool<br>(Flower Lot) |                |                    |
| the right to ensure you are<br>combining all of the the<br>correct items together. Once<br>you have confirmed your<br>selection, click OK to proceed. | Amount to Deduct             | 77.00       |                                             | Quantity Avail | able: <b>77.00</b> |
|                                                                                                    | Total Lot Quantity (Calculat | ed Above)   | 77.00                                       |                |                    |
|                                                                                                    |                              |             |                                             | Cancel         | ок                 |

6. Click the 'Proceed' button.

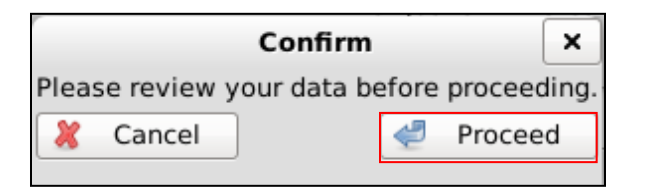

7. The 'Question' screen displays to confirm that the inventory lot was successfully created. Click the 'Yes' button to print the new barcode.

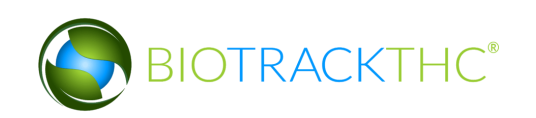

| Question                                                |                   | ×            |
|---------------------------------------------------------|-------------------|--------------|
| The inventory lot was successfully created. Would you l | like to print the | new barcode? |
|                                                         | Yes               | No           |

# Bypassing QA Testing for intermediate product that have already passed a QA test

- 1. Select the intermediate product you wish to convert. This is a product that shouldn't require any more testing.
- 2. Click the 'Convert' button.

|                                                    | WSLCB Traceability System |                         |               |             |  |  |  |
|----------------------------------------------------|---------------------------|-------------------------|---------------|-------------|--|--|--|
| Administration Help                                |                           |                         |               |             |  |  |  |
| Cultivation Inventory Reports                      |                           |                         |               |             |  |  |  |
| Current Transfers Manifests Quality As             | surance                   |                         |               |             |  |  |  |
| Room Bulk Inventory   Move Items                   |                           |                         |               | 🔁 Refresh   |  |  |  |
| Product                                            | Strain                    | Туре                    | Available     | <b>^</b>    |  |  |  |
| ▷ □ Mature Plant (5)                               |                           |                         | 18            |             |  |  |  |
| ▷                                                  |                           |                         | 2442.50g      |             |  |  |  |
| CO2 Hash Oil (3)                                   |                           |                         | 300.00g       |             |  |  |  |
| $rac{\sim}$ 🗆 Marijuana Extract for Inhalation (3) |                           |                         | 2             |             |  |  |  |
| □ 9999 9999 6000 1389                              | Blueberry                 | Marijuana Extract for I | nhalation 2   |             |  |  |  |
| ▷ 🗆 Waste (20)                                     |                           |                         | 561.00g       |             |  |  |  |
| 🗢 🗆 Usable Marijuana (14)                          |                           |                         | 70            |             |  |  |  |
| □ 9999 9999 6000 1375                              | Blueberry                 | Usable Marijuana        | 9             |             |  |  |  |
| □ 9999 9999 6000 1376                              | Blueberry                 | Usable Marijuana        | 10            |             |  |  |  |
| 9999 9999 6000 1377                                | Blueberry                 | Usable Marijuana        | 10            |             |  |  |  |
| 9999 9999 6000 1378                                | Blueberry                 | Usable Marijuana        | 10            |             |  |  |  |
| □ 9999 9999 6000 1379                              | Blueberry                 | Usable Marijuana        | 10            |             |  |  |  |
| □ 9999 9999 6000 1380                              | Blueberry                 | Usable Marijuana        | 10            |             |  |  |  |
| □ 9999 9999 6000 1381                              | Blueberry                 | Usable Marijuana        | 10            |             |  |  |  |
| 🗆 1169 3360 0451 3017                              | Blueberry                 | Usable Marijuana        | 1             |             |  |  |  |
|                                                    |                           |                         |               | >           |  |  |  |
| Details Adjust                                     | Print Barcode             | Sample                  | QA Testing    | Uncheck All |  |  |  |
| Create Lot Convert                                 | Destroy                   | Sub Lot/Batch           | Adjust Usable | Expand All  |  |  |  |

3. The 'Inventory Conversion Assistance' screen displays. Click on the end product that you want to create, for example, Marijuana Extract for Inhalation.

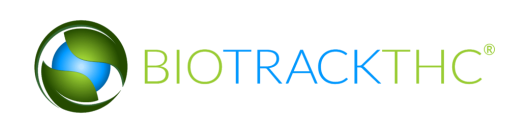

|                                                                                                    | Invento            | ory Conversion Assistance                          | >                                |
|----------------------------------------------------------------------------------------------------|--------------------|----------------------------------------------------|----------------------------------|
| Instructions                                                                                                    | Based o            | n your current inventory, you can create any of th | e following:                     |
| Based on what you have                                                                                                    | Lot Products       | Intermediate Products                              | End Products                     |
| available in your current<br>inventory, you will see a list                                                                                                    | Flower Lot         | Bubble Hash                                        | Capsule                          |
| of end products that can<br>currently be created.<br>Simply click on a button and<br>the system will walk you<br>through the process of<br>selecting the items that you | Other Material Lot | CO2 Hash Oil                                       | Liquid Marijuana Infused Edible  |
|                                                                                                    |                    | Food Grade Solvent Extract                         | Marijuana Extract for Inhalation |
|                                                                                                    |                    | Hash                                               | Marijuana Infused Topicals       |
|                                                                                                    |                    | Hydrocarbon Wax                                    | Marijuana Mix Infused            |
| product.                                                                                                    |                    | Infused Cooking Oil                                | Marijuana Mix Packaged           |
|                                                                                                    |                    | Infused Dairy Butter or Fat in Solid Form          | Sample Jar                       |
|                                                                                                    |                    | Kief                                               | Solid Marijuana Infused Edible   |
|                                                                                                    |                    | Marijuana Mix                                      | Suppository                      |
|                                                                                                    |                    |                                                    | Tincture                         |
|                                                                                                    |                    |                                                    | Transdermal Patch                |
|                                                                                                    |                    |                                                    | Usable Marijuana                 |

- 4. The 'Convert Inventory Assistance' screen displays. Select the convert item.
- 5. Click the 'OK' button.

| Conve                            | ert Inventor  | v Assistance       |                        |        | ×  |
|----------------------------------|---------------|--------------------|------------------------|--------|----|
|                                  | Marijuana E   | tract for Inhalati | on Creation Assistance |        |    |
| Please select one (1) or more it | tem(s) from t | below to proceed:  |                        |        |    |
| Barcode ID                       | Strain        | Туре               | QA Test                |        |    |
| <b>9999 9999 6000 1393</b>       | Blueberry     | CO2 Hash Oil       |                        |        |    |
| 3                                |               |                    |                        |        |    |
|                                  |               |                    |                        |        |    |
|                                  |               |                    |                        |        |    |
|                                  |               |                    |                        |        |    |
|                                  |               |                    |                        |        |    |
|                                  |               |                    |                        |        |    |
|                                  |               |                    |                        |        |    |
|                                  |               |                    |                        |        |    |
|                                  |               |                    |                        |        |    |
|                                  |               |                    |                        |        |    |
| l                                |               |                    |                        |        |    |
|                                  |               |                    |                        | Cancel | ОК |
|                                  |               |                    |                        |        |    |

6. The 'Create Marijuana Extract for Inhalation' screen displays. Check the box at the bottom if the product hasn't changed and doesn't require additional QA testing.

Note: The Net weight (net volume) of the end product is tracked in the 'Net Weight Per Unit' field.

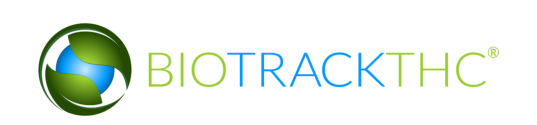

|                                                         | Create Marijuana Extract for Inhalation                                                 |
|---------------------------------------------------------|-----------------------------------------------------------------------------------------|
| Instructions                                            | Marijuana Extract for Inhalation Creation Tool                                          |
| Please review the items to                              | 🔟 Barcode ID: 9999 9999 6000 1393 (CO2 Hash Oil)                                        |
| the right to ensure you are<br>combining all of the the | Amount to Deduct 300.00                                                                 |
| you have confirmed your selection, click OK to proceed. | Quantity Available: 300.00                                                              |
|                                                         | Total Deduction Quantity (Calculated Above) 300.00                                      |
|                                                         | Weight Per Unit (Pre-Packaged Weight)                                                   |
|                                                         | Total Units Produced From Conversion                                                    |
|                                                         | Net Weight Per Unit                                                                     |
|                                                         | New Product Name                                                                        |
|                                                         | I This product has not undergone any changes and does not require additional QA testing |
|                                                         | Cancel OK                                                                               |

### **Move Inventory**

You may move inventory from one inventory room to another using the following method:

- Navigate to the Inventory Room within which the inventory is presently located (make sure that you are within the Inventory tab and the Current sub-tab).
- Click on the check box to left of the inventory item.
- Click on the "Move Items" button

| Administration Help |                     |               |                       |            |      |           |                  |                    |
|---------------------|---------------------|---------------|-----------------------|------------|------|-----------|------------------|--------------------|
| Cultivation Invento | ry Reports          |               |                       |            |      |           |                  |                    |
| Current Transfers   | Manifests Quality A | ssurance      |                       |            |      |           | Shor             | tcuts              |
| Room Bulk Inventory | / V Move Items      |               |                       |            |      | Sefresh   | 15 Day Inventory | Transfer Inventory |
| Product             |                     | Strain Type   | 2                     | Available  | QA S | Status    |                  |                    |
| ▷ □ Flower (1)      |                     |               |                       | 1360.78g   |      |           | Products         | Rooms              |
| Other Material      | (2)                 |               |                       | 7711.07g   |      |           |                  |                    |
| Flower Lot (1)      |                     |               |                       | 1814.37g   |      |           |                  |                    |
| Other Material      | Lot (2)             |               |                       | 6803.89g   |      |           | Chuning          | Transact Manifest  |
| 🗢 🖾 Food Grade Sol  | vent Extract (1)    |               |                       | 90.00g     |      |           | Strains          |                    |
| 9999 9999 60        | 000 0010            | Blueberry Foo | d Grade Solvent Extra | ct 90.00g  |      |           |                  |                    |
| 🛛 🖻 Soud Marijuana  | Infused Edible (1)  |               |                       | 600        |      |           |                  |                    |
| 🛛 🖻 Usable Marijuai | na (1)              |               |                       | 640        |      |           | Vehicles         | Search             |
|                     |                     |               |                       |            |      |           | 500              |                    |
|                     |                     |               |                       |            |      |           | Employees        | Vendors            |
|                     |                     |               |                       |            |      |           | 8                | <b>*</b>           |
|                     |                     |               |                       |            |      |           | Switch Location  | QA Labs            |
|                     |                     |               |                       |            |      |           | 6                | ala                |
| Details             | Adjust              | Print Barcode | Sample                | QA Testing |      |           |                  | Balle              |
| Create Lot          | Convert             | Destroy       | Sub Lot/Batch         |            | E    | xpand All |                  |                    |

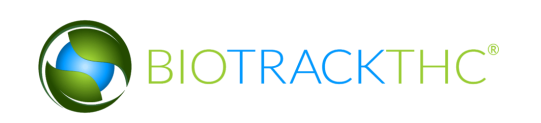

- When the Move Inventory pop up appears, select the destination room from the "New Room" drop down.
- Click "OK" when complete.

|                                                                                                    |                                    | F                                       | Room Move |                           |                  | ×  |
|----------------------------------------------------------------------------------------------------|------------------------------------|-----------------------------------------|-----------|---------------------------|------------------|----|
| Instructions                                                                                                    | New Room                           |                                         | ~         |                           |                  |    |
| Select the Product(s)<br>from the list to the<br>right and select the<br>new Room at the top.<br>Click OK once<br>completed. | New Room<br>Item<br>▼ Fooc<br>■ 99 | Quarantine<br>Safe<br>99 9999 6000 0010 | Blueberry | Type<br>Food Grade Solver | Available        |    |
|                                                                                                    | Accounted                          | For 1                                   |           |                           | Remaining Cancel | ЭК |

• You will now find that the inventory has been moved to the room selected.

| Administration Help  |                   |               |                           |            |       |          |                  |                    |
|----------------------|-------------------|---------------|---------------------------|------------|-------|----------|------------------|--------------------|
| Cultivation Inventor | ry Reports        |               |                           |            |       |          |                  |                    |
| Current Transfers    | Manifests Quality | Assurance     |                           |            |       |          | Shor             | tcuts              |
| Room Safe            | ✓ Move Item       | s             |                           |            |       | Sefresh  | 15 Day Inventory | Transfer Inventory |
| Product              |                   | Strain 1      | [ype                      | Available  | QA St | tatus    |                  |                    |
|                      | vent Extract (1)  |               |                           | 90.00g     |       |          | Products         | Rooms              |
| 09999 9999 60        | 00 0010           | Blueberry F   | ood Grade Solvent Extract | 90.00g     |       |          |                  |                    |
|                      |                   |               |                           |            |       |          |                  |                    |
|                      |                   |               |                           |            |       |          | Strains          | Transport Manifest |
|                      |                   |               |                           |            |       |          |                  |                    |
|                      |                   |               |                           |            |       |          |                  |                    |
|                      |                   |               |                           |            |       |          | Vehicles         | Search             |
|                      |                   |               |                           |            |       |          | 00               |                    |
|                      |                   |               |                           |            |       |          |                  |                    |
|                      |                   |               |                           |            |       |          | Employees        | Vendors            |
|                      |                   |               |                           |            |       |          | 8                | <b>\$\$</b>        |
|                      |                   |               |                           |            |       |          | Switch Location  | QA Labs            |
|                      |                   |               |                           |            |       |          | 0                | ala                |
| Details              | Adjust            | Print Barcode | Sample                    | QA Testing |       |          |                  | L BUP              |
| Create Lot           | Convert           | Destroy       | Sub Lot/Batch             |            | Ex    | pand All |                  |                    |

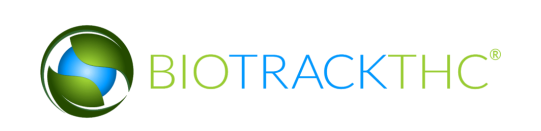

# **Chapter 10: Transportation Manifests**

In this chapter, you will learn how to:

- ✓ Generate a Transportation Manifest
- ✓ Modify a Transportation Manifest

#### **Create a Transportation Manifest**

To create the standardized Marijuana Transportation Manifest for outbound shipments, you will need to access the Transportation Manifest screen.

• Navigate to the "Inventory" tab found in the top-left corner of the screen, and then click on the "Transportation Manifest" button located on the right-hand side of the screen.

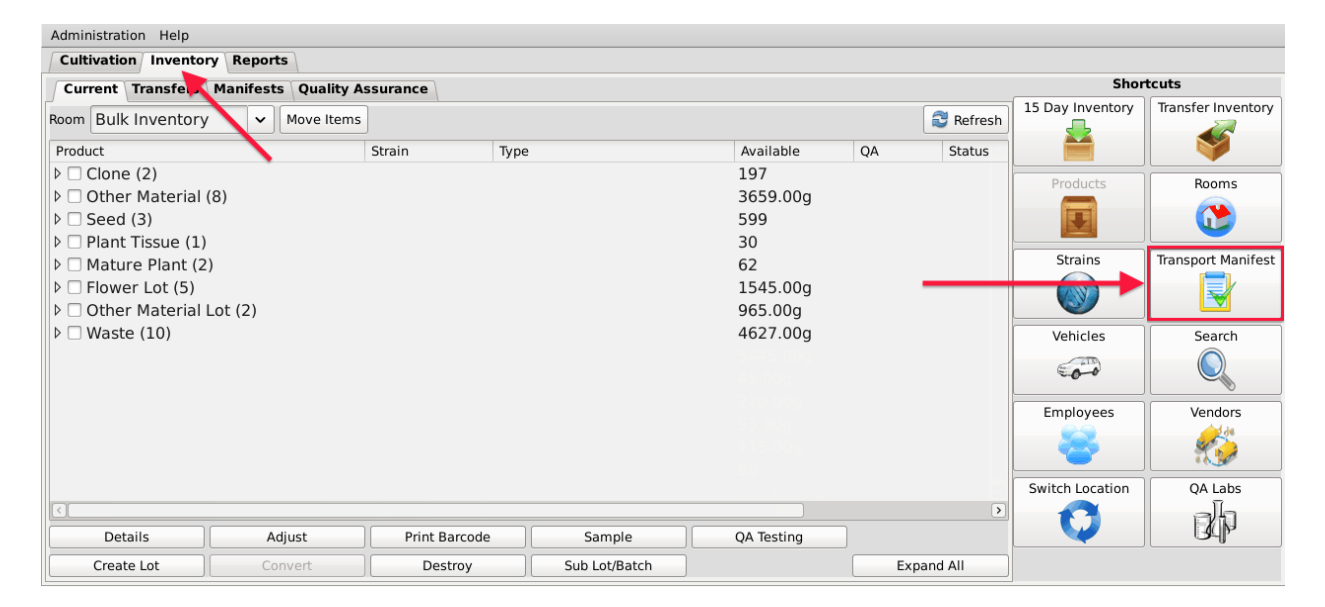

• Click on the appropriate Transport Manifest Type

| Manifest Type                             | ×   |
|-------------------------------------------|-----|
| Regular Manifest (Your Vehicle/Employee   | )   |
|                                           |     |
| Pick-Up Manifest (Vendor's Vehicle/Employ | ee) |
|                                           |     |
| 3rd Party Transport Manifest              |     |
|                                           |     |

<u>Regular Manifest</u> – Your employee and vehicle will be transporting the items

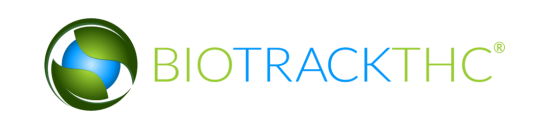

<u>Pickup Manifest</u> – Vendor's employee and vehicle will be transporting the items <u> $3^{rd}$  Party</u> - $3^{rd}$  Party will be transporting the items

|                                                                                                    |           |          | Transportatio     | n Manife | st            |            |    |      | ×        |
|----------------------------------------------------------------------------------------------------|-----------|----------|-------------------|----------|---------------|------------|----|------|----------|
| Instructions                                                                                                    | Stop 1    | )        |                   |          |               |            |    |      |          |
| To create a new                                                                                                    | Departure |          | Training Producer |          | 02 / 17 / 201 | .4 5:29:15 | PM | 28 🗸 | New Stop |
| manifest log<br>chose the                                                                                                    | Arrival   |          |                   | ~        | 02 / 17 / 201 | .4 5:59:15 | PM | 28 🔻 |          |
| vendor you<br>are<br>transporting<br>your<br>inventory to<br>from the<br>Arrival drop                                                                                                    | Route     |          |                   |          |               |            |    |      | Clear    |
| down.                                                                                                    | Item      | Strain T | ype Available     |          |               |            |    |      |          |
| If you do not<br>see the<br>Vendor you<br>are<br>transfering<br>to, the<br>Vendor must<br>be added<br>using the<br>Vendors<br>button found<br>below the<br>Transport<br>Manifest<br>button in the<br>Inventory<br>tab. |           |          |                   |          |               |            |    |      |          |
| departure 🗸                                                                                                    | Generate  | Employee |                   | ✓ Ve     | hicle         |            | ~  |      | 💥 Close  |

• This will bring up the Transportation Manifest screen.

• Select the destination Licensee from the "Arrival" drop down. If the intended recipient is not found within the drop down, you will need to add the recipient to your Preferred Vendor List as described in Chapter 4: Vendors.

|                                                                                                    |                  | Transportation                                                                                                    | n Manifest                                               |                                    |         |    |      | ×        |
|----------------------------------------------------------------------------------------------------|------------------|----------------------------------------------------------------------------------------------------|----------------------------------------------------------|------------------------------------|---------|----|------|----------|
| Instructions                                                                                                    | Stop 1           |                                                                                                    |                                                          |                                    |         |    |      |          |
| To create a<br>new<br>manifest log                                                                                                    | Departure        | Training Producer                                                                                                    | 02 /                                                     | 17 / 2014                          | 5:33:59 | PM | 28 - | New Stop |
| chose the<br>vendor you<br>are<br>transporting<br>your<br>inventory to<br>from the<br>Arrival drop<br>down.<br>If you do not<br>see the<br>Vendor you<br>are<br>transfering<br>to, the<br>Vendor must<br>be added<br>using the<br>Vendors<br>button found<br>below the<br>Transport<br>Manifest<br>button in the<br>Inventory<br>tab. | Arrival<br>Route | 1Patrick Producer<br>Patrick Retail<br>Patrick Second Retail<br>Training Processor<br>Training Retail<br>420Angell ProdProc (Produc<br>420Angell Retail (Retailer)<br>420Byron ProdProc (Produc<br>420Byron Retail (Retailer)<br>420Farley ProdProc (Produc<br>420Farley Retail (Retailer)<br>420Smith Retail (Retailer)<br>420Steenhout Retail (Retailer) | er + Proces<br>er + Proces<br>er + Proces<br>er + Proces | 17/2014<br>(sor)<br>(sor)<br>(sor) | 6:03:59 | PM |      | Clear    |
| Select the departure 🗸                                                                                                    | Generate         | Employee                                                                                                    | ✓ Vehicle                                                |                                    |         | ~  |      | X Close  |

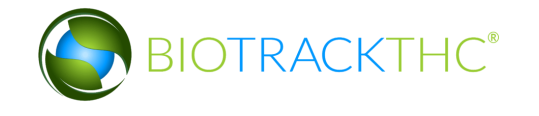

• Once "Arrival" is selected, the system automatically completes a default driving "Route" and lists all of the available inventory items that can be included on the manifest.

| r                                                                                                    |                                                                                                    | Tra                                                                                                    | nsportation Ma                                                     | nifes                       | st                                                                    |                                                |             |      | ×        |
|----------------------------------------------------------------------------------------------------|----------------------------------------------------------------------------------------------------|----------------------------------------------------------------------------------------------------|--------------------------------------------------------------------|-----------------------------|-----------------------------------------------------------------------|------------------------------------------------|-------------|------|----------|
| Instructions                                                                                                    | Stop 1                                                                                                    |                                                                                                    |                                                                    |                             |                                                                       |                                                |             |      |          |
| To create a 🖳<br>new                                                                                                    | Departure                                                                                                    | Training Pr                                                                                                    | oducer                                                             |                             | 02 / 17 / 2014                                                        | 5 : 33 : 59                                    | PM          | 28   | New Stop |
| manifest log<br>chose the                                                                                                    | Arrival                                                                                                    | Training Processor                                                                                                    |                                                                    | ~                           | 02 / 17 / 2014                                                        | 5 : 03 : 59                                    | PM          | 28 - |          |
| vendor you<br>are<br>transporting<br>your<br>inventory to<br>from the<br>Arrival drop                                                                                                    | Route                                                                                                    | Head north. Turn right to<br>circle, continue straight                                                                                   | ward 4th Ave W<br>to stay on 4th A                                 | . Turi<br>ve W              | n right onto 4th Ave<br>/. Turn right onto Fr                         | e W. At the<br>anklin St S                     | traffi<br>E | 5    | Clear    |
| down.                                                                                                    | Item                                                                                                    |                                                                                                    | Strain                                                             | Тур                         | e                                                                     | Available                                      |             |      |          |
| If you do not<br>see the<br>Vendor you<br>are<br>transfering<br>to, the<br>Vendor must<br>be added<br>using the<br>Vendors<br>button found<br>below the<br>Transport<br>Manifest<br>button in the<br>Inventory<br>tab. | <ul> <li>▼ ■ Flov</li> <li>00</li> <li>00</li> <li>00</li> <li>00</li> <li>00</li> <li>00</li> <li>00</li> <li>00</li> <li>00</li> </ul> | ver Lot<br>000 0001 0000 0104<br>000 0001 0000 0097<br>000 0001 0000 0096<br>er Material Lot<br>000 0001 0000 0103<br>000 0001 0000 0079 | Blue Dream<br>Blue Dream<br>Blue Dream<br>Blue Dream<br>Blue Dream | Flor<br>Flor<br>Flor<br>Oth | wer Lot<br>wer Lot<br>wer Lot<br>ner Material Lot<br>ner Material Lot | 500.00<br>210.00<br>680.00<br>200.00<br>765.00 |             |      |          |
| Select the<br>departure                                                                                                    | Generate                                                                                                    | Employee                                                                                                    | ~                                                                  | Veh                         | icle                                                                  |                                                | ~           |      | 🗙 Close  |

- If the receiving Licensee is another Processor, Flower Lots and Other Material Lots, and intermediate products will be available for selection.
- If the receiving Licensee is a Retailer, only End Products with a status of "Passed QA" will be available for selection.
- Within the inventory section, select the item(s) to be included on this manifest.
- Select the Employee and Vehicle or Transport Company (3<sup>rd</sup> Party Manifest only) that will be transporting the inventory.
- Select the expected departure date/time and the expected arrival date/time.

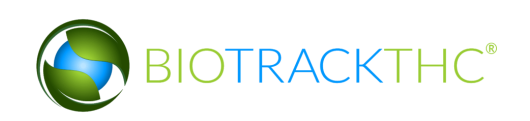

| Transportation Manifest                                                                                                    |                                             |                                                                                                    |                                                                              |                            |                                                                     |                                                    |    |      |          |  |  |
|----------------------------------------------------------------------------------------------------|---------------------------------------------|----------------------------------------------------------------------------------------------------|------------------------------------------------------------------------------|----------------------------|---------------------------------------------------------------------|----------------------------------------------------|----|------|----------|--|--|
| Instructions                                                                                                    | Stop 1                                      |                                                                                                    |                                                                              |                            |                                                                     |                                                    |    |      |          |  |  |
| To create a<br>new manifest log<br>chose the<br>vendor you<br>are<br>transporting<br>your<br>inventory to<br>from the<br>Arrival drop                                                                                  | Departure                                   | Training P                                                                                                    | roducer                                                                      |                            | 02 / 17 / 2014                                                      | 6:38:20                                            | PM | 28 🔻 | New Stop |  |  |
|                                                                                                    | Arrival                                     | Training Processor                                                                                                    |                                                                              | •                          | 02 / 17 / 2014                                                      | 7 : 08 : 20                                        | PM | 28 - |          |  |  |
|                                                                                                    | Route                                       | Head north. Turn right toward 4th Ave W. Turn right onto 4th Ave W. At the traffic<br>circle, continue straight to stay on 4th Ave W. Turn right onto Franklin St SE |                                                                              |                            |                                                                     |                                                    |    |      |          |  |  |
| down.                                                                                                    | Item                                        |                                                                                                    | Strain                                                                       | Тур                        | e                                                                   | Available                                          | 9  |      |          |  |  |
| If you do not<br>see the<br>Vendor you<br>are<br>transfering<br>to, the<br>Vendor must<br>be added<br>using the<br>Vendors<br>button found<br>below the<br>Transport<br>Manifest<br>button in the<br>Inventory<br>tab. | ▼ ■ Flow<br>○ 00<br>▼ ○ 0th<br>○ 00<br>○ 00 | ver Lot<br>100 0001 0000 0104<br>100 0001 0000 0091<br>100 0001 0000 0090<br>100 0001 0000 0090<br>100 0001 0000 0102<br>100 0001 0000 0102<br>100 0001 0000 0079    | 4 Blue Dream<br>7 Blue Dream<br>3 Blue Dream<br>9 Blue Dream<br>9 Blue Dream | Flor<br>Flor<br>Oth<br>Oth | wer Lot<br>wer Lot<br>wer Lot<br>ner Material Lo<br>ner Material Lo | 500.00<br>210.00<br>680.00<br>t 200.00<br>t 765.00 |    |      |          |  |  |
| Select the departure                                                                                                    | Generate                                    | Employee Michael A                                                                                                    | Anderson 🗸                                                                   | Veh                        | icle Van 2                                                          |                                                    | ×  |      | X Close  |  |  |

• Click "Generate" when all of the manifest components have been completed.

| r.                                                                                                    |                                                                                                    | Trar                                                                                                    | nsportation Ma                                       | nifes                      | t                                                                 |                                                    |    |      | ×        |
|----------------------------------------------------------------------------------------------------|----------------------------------------------------------------------------------------------------|----------------------------------------------------------------------------------------------------|------------------------------------------------------|----------------------------|-------------------------------------------------------------------|----------------------------------------------------|----|------|----------|
| Instructions                                                                                                    | Stop 1                                                                                                    |                                                                                                    |                                                      |                            |                                                                   |                                                    |    |      |          |
| To create a<br>new manifest log<br>chose the<br>vendor you<br>are<br>transporting<br>your<br>inventory to<br>from the<br>Arrival drop                                                                                  | Departure                                                                                                    | Training Pro                                                                                                    | oducer                                               |                            | 02 / 17 / 2014                                                    | 6 : 38 : 20                                        | PM | 28 - | New Stop |
|                                                                                                    | Arrival                                                                                                    | Training Processor                                                                                                    |                                                      | 7:08:20                    | PM                                                                | 28 🕶                                               |    |      |          |
|                                                                                                    | Route                                                                                                    | ute Head north. Turn right toward 4th Ave W. Turn right onto 4th Ave W. At the traffic circle, continue straight to stay on 4th Ave W. Turn right onto Franklin St SE |                                                      |                            |                                                                   |                                                    |    |      |          |
| down.                                                                                                    | Item                                                                                                    |                                                                                                    | Strain                                               | Тур                        | 9                                                                 | Available                                          |    |      |          |
| If you do not<br>see the<br>Vendor you<br>are<br>transfering<br>to, the<br>Vendor must<br>be added<br>using the<br>Vendors<br>button found<br>below the<br>Transport<br>Manifest<br>button in the<br>Inventory<br>tab. | ▼ Elov<br>○ 00<br>○ 00<br>○ 0 | ver Lot<br>100 0001 0000 0104<br>1000 0001 0000 0097<br>1000 0001 0000 0096<br>er Material Lot<br>1000 0001 0000 0103<br>1000 0001 0000 0079                          | Blue Dream<br>Blue Dream<br>Blue Dream<br>Blue Dream | Flov<br>Flov<br>Oth<br>Oth | wer Lot<br>wer Lot<br>wer Lot<br>er Material Lo<br>er Material Lo | 500.00<br>210.00<br>680.00<br>t 200.00<br>t 765.00 |    |      |          |
| Select the departure                                                                                                    | Generate                                                                                                    | Employee Michael A                                                                                                    | nderson 🗸                                            | Veh                        | icle Van 2                                                        |                                                    | ~  |      | X Close  |

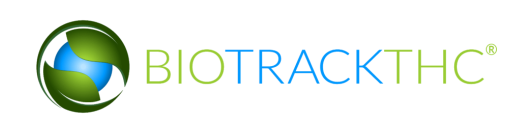

• The following notice confirms (1) the Traceability System's receipt of the digital copy of the manifest, (2) the to-be-shipped items movement to the quarantine room within the Traceability System, and (3) the start of the 24-hour waiting period.

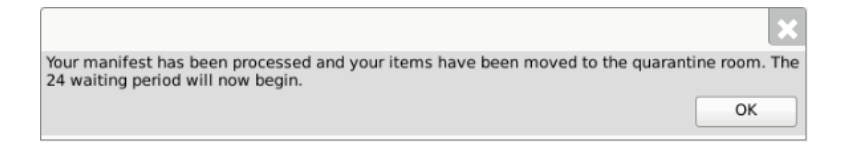

• Depending on your internet browser and your settings, your computer may automatically begin downloading a .pdf version of the manifest, or may prompt you to allow, keep, or accept the file.

| Administration Help                 |                |                |            |           |                                     |                    |
|-------------------------------------|----------------|----------------|------------|-----------|-------------------------------------|--------------------|
| Cultivation Inventory Reports       |                |                |            |           |                                     |                    |
| Current Transfers Manifests Quality | Assurance      |                |            |           | Shor                                | tcuts              |
| Room Bulk Inventory   Move Items    | ;              |                |            | Sefres    | h 15 Day Inventory                  | Transfer Inventory |
| Product                             | Strain         | Туре           | Available  | QA Status |                                     |                    |
|                                     |                |                | 197        |           | Products                            | Booms              |
| 🗆 0000 0001 0000 0100               | ChemDawg       | Clone          | 197        |           | (Troduces                           |                    |
| ▽ □ Other Material (8)              |                |                | 3659.00g   |           |                                     |                    |
| 🗆 1616 9191 7352 5467               | Blue Dream     | Other Material | 1000.00g   | Wet       |                                     |                    |
| 0358 3930 3884 4213                 | Blue Dream     | Other Material | 26.00g     |           | Strains                             | Transport Manifest |
| 🗆 1874 4833 9784 8537               | Blue Dream     | Other Material | 500.00g    | Wet       |                                     |                    |
| 🗆 8157 8367 6439 7776               | Blue Dream     | Other Material | 400.00g    | Wet       |                                     |                    |
| 5109 3696 4816 0483                 | Blue Dream     | Other Material | 300.00g    | Wet       | Vehicles                            | Search             |
| 🗆 2361 1674 3491 3090               | Blue Dream     | Other Material | 100.00g    | Wet       | (III)                               |                    |
| 🗆 2436 2914 5228 7205               | Blue Dream     | Other Material | 1111.00g   | Wet       | 500                                 |                    |
| 0 4847 2486 3641 6849               | Blue Dream     | Other Material | 222.00g    |           | Employees                           | Vandara            |
| ▽ 🗆 Seed (3)                        |                |                | 599        |           | Employees                           | vendors            |
| 🗆 0000 0001 0000 0099               | Blue Dream     | Seed           | 100        |           |                                     | Sec. 1             |
| □ 0000 0001 0000 0085               | ChemDawg       | Seed           | 200        |           |                                     | ***                |
| 0000 0001 0000 0094                 | Northern Light | s Seed         | 299        | (         | <ul> <li>Switch Location</li> </ul> | QA Labs            |
|                                     |                |                |            | >         |                                     | สก                 |
| Detail                              | Print Barcoo   | e Sample       | QA Testing |           |                                     | JAN JA             |
| 🔁 manifest (30).pdf 🔹               |                |                |            |           |                                     | Show All           |

• The inventory will automatically be moved to the Quarantine room for the mandatory 24-hour waiting period.

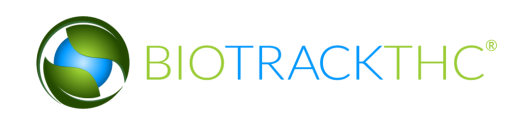

| Administration Help                              |                   |                          |               |                                |                           |                  |                    |
|--------------------------------------------------|-------------------|--------------------------|---------------|--------------------------------|---------------------------|------------------|--------------------|
| Cultivation Inventor                             | ry Reports        |                          |               |                                |                           |                  |                    |
| Current Transfers                                | Manifests Quality | Assurance                |               |                                |                           | Shor             | tcuts              |
| Room Quarantine                                  | V Move Items      | ;                        |               |                                | 😂 Refresh                 | 15 Day Inventory | Transfer Inventory |
| Product                                          |                   | Strain                   | Туре          | Available                      | QA Status                 |                  | <b>V</b>           |
| ✓ □ Flower Lot (5) □ 0000 0001 00 □ 0000 0001 00 | 000 0078          | Blue Dream<br>Blue Dream | Flower Lot    | 1010.00g<br>800.00g<br>210.00g | <b>Transpo</b><br>Transpo | Products         | Rooms              |
|                                                  |                   |                          |               |                                |                           | Strains          | Transport Manifest |
|                                                  |                   |                          |               |                                |                           | Vehicles         | Search             |
|                                                  |                   |                          |               |                                |                           | Employees        | Vendors            |
|                                                  | Adjust            | Print Barcode            | Sample        | OA Testing                     | >                         | Switch Location  | QA Labs            |
| Create Lot                                       | Convert           | Destroy                  | Sub Lot/Batch |                                | Collapse All              | $\bigcirc$       | BP                 |

## Multi-Stop Transportation Manifests

Perform the following steps to create a transportation manifest with multiple delivery stops.

• After completing the first stop on the manifest, click on the "New Stop" button.

|                                                                                       |           |                                                             |                                                                                               |                                                                                                  | WSLCE                                                                 | }                              |                        |            |          |           | ×        |
|---------------------------------------------------------------------------------------|-----------|-------------------------------------------------------------|-----------------------------------------------------------------------------------------------|--------------------------------------------------------------------------------------------------|-----------------------------------------------------------------------|--------------------------------|------------------------|------------|----------|-----------|----------|
| Instruction                                                                           | ns        | Stop 1                                                      |                                                                                               |                                                                                                  |                                                                       |                                |                        |            |          |           |          |
| To create a<br>new                                                                    | $\square$ | Departure                                                   |                                                                                               | Training Pro                                                                                     | ducer                                                                 |                                | 02 / 17 / 2014         | 7:00:5     | 4 PM     | 28 -      | New Stop |
| chose the                                                                             |           | Arrival                                                     | 420Ange                                                                                       | ll ProdProc                                                                                      | (Produce                                                              | r · 🗸                          | 02 / 17 / 2014         | 8:17:0     | B PM     | 28 🔻      | <b>X</b> |
| vendor you<br>are<br>transporting<br>your<br>inventory to<br>from the<br>Arrival drop |           | Route                                                       | Turn right or<br>Take the 1st<br>Turn right or<br>Turn left ont<br>Merge onto<br>Keep left at | nto Mall Loop<br>t left toward<br>nto Black Lak<br>to the ramp to<br>US-101 S.<br>the fork. foll | Dr SW.<br>Black Lake E<br>e Blvd SW.<br>o I-5/Seattle<br>ow signs for | 8lvd SW<br>/Portlan<br>1-5 N/O | d.<br>Ivmpia/Seattle_a | nd merae ( | onto I-5 | ^<br>N. ♥ | Clear    |
| down.                                                                                 |           | Item                                                        |                                                                                               |                                                                                                  | Strain                                                                |                                | Туре                   | Av         | ailable  |           |          |
| lf you do not<br>see the<br>Vendor you<br>are                                         |           | <ul> <li>▽ □ Clor</li> <li>□ 00</li> <li>▽ □ See</li> </ul> | ne<br>100 0001 (<br>d                                                                         | 0000 0100                                                                                        | ChemDav                                                               | vg                             | Clone                  | 19         | 7.00     |           |          |
| transfering<br>to, the                                                                |           | ■ 00                                                        | 00 0001 (                                                                                     | 000 0099                                                                                         | Blue Drea                                                             | m                              | Seed                   | 10         | 0.00     |           |          |
| Vendor must                                                                           |           | 00 🗆                                                        | 00 0001 0                                                                                     | 0000 0085                                                                                        | ChemDav                                                               | vg                             | Seed                   | 20         | 0.00     |           |          |
| using the<br>Vendors                                                                  |           | □ 00<br>マ □ Plar                                            | 000 0001 (<br>nt Tissue                                                                       | 0000 0094                                                                                        | Northern                                                              | Lights                         | Seed                   | 29         | 9.00     |           |          |
| below the<br>Transport                                                                |           | □ 00<br>マ □ Mat                                             | 000 0001 (<br>ure Plant                                                                       | 0000 0101                                                                                        | Northern                                                              | Lights                         | Plant Tissue           | 30         | .00      |           |          |
| Manifest<br>button in the                                                             |           | 00                                                          | 00 0001 0                                                                                     | 0000 0084                                                                                        | ChemDav                                                               | vg                             | Mature Plant           | 12         | .00      |           |          |
| Inventory<br>tab.                                                                     |           | □ 00<br>マ □ Flov                                            | 000 0001 (<br>ver Lot                                                                         | 000 0095                                                                                         | Sour Dies                                                             | el                             | Mature Plant           | 50         | .00      |           | ~        |
| Select the<br>departure                                                               | •         | Generate                                                    | Employee                                                                                      | Anthony R                                                                                        | ogers                                                                 | ✓ Veł                          | nicle Truck 1          |            | ~        |           | X Close  |

• A tab for a subsequent stop will appear with the Departure location pre-populated with the Arrival location of the previous stop (e.g., if Licensee 123 is the destination of the first delivery, then License 123 will be the starting point for the second delivery).

|                                                                                                    |                                                                                                    |                                                                                                    |                                                            | WSLCB                                                |                                                            |                  |                                      |      | ×        |
|----------------------------------------------------------------------------------------------------|----------------------------------------------------------------------------------------------------|----------------------------------------------------------------------------------------------------|------------------------------------------------------------|------------------------------------------------------|------------------------------------------------------------|------------------|--------------------------------------|------|----------|
| Instructions                                                                                                    | Stop 1                                                                                                    | Stop 2                                                                                                    |                                                            | -                                                    |                                                            |                  |                                      |      |          |
| To create a 🔊                                                                                                    | Departure                                                                                                    | 420Angell                                                                                                    | ProdProc (Prod                                             | ucer + Processor)                                    | 02 / 17 / 2014 8                                           | : 15 : 5         | 54 PM                                | 28 ▼ | New Stop |
| manifest log<br>chose the                                                                                                    | Arrival                                                                                                    | 420Byro                                                                                                    | n ProdProc                                                 | (Producer - 🗸                                        | 02 / 17 / 2014 11                                          | :01:4            | 48 PM                                | 28 🔻 |          |
| vendor you<br>are<br>transporting<br>your<br>inventory to<br>from the<br>Arrival drop                                                                                                    | Route                                                                                                    | Head west on NE 85th St toward 120th Ave NE. Merge onto I-405 S via the ramp to Renton. Take exit 2A to merge onto WA-167 S toward Kent/Auburn. Take the exit onto WA-18 W toward I-5/Federal Way. Take the Interstate 5 S exit. Werge onto I-5 S |                                                            |                                                      |                                                            |                  |                                      |      | Clear    |
| down.                                                                                                    | Item                                                                                                    |                                                                                                    |                                                            | Strain                                               | Туре                                                       |                  | Available                            | •    |          |
| If you do not<br>see the<br>Vendor you<br>are<br>transfering<br>to, the<br>Vendor must<br>be added<br>using the<br>Vendors<br>button found<br>below the<br>Transport<br>Manifest<br>button in the<br>Inventory<br>tab. | <ul> <li>▷ Clor</li> <li>▷ See</li> <li>▷ Plar</li> <li>▷ Mat</li> <li>▽ Flov</li> <li>○ 00</li> <li>○ 00</li> <li>▽ 20 Oth</li> <li>○ 00</li> <li>○ 00</li> </ul> | ne<br>d<br>nt Tissue<br>uure Plant<br>ver Lot<br>000 0001<br>er Materia<br>000 0001                                                                                                    | 0000 0104<br>0000 0096<br>al Lot<br>0000 0103<br>0000 0079 | Blue Dream<br>Blue Dream<br>Blue Dream<br>Blue Dream | Flower Lot<br>Flower Lot<br>Other Materia<br>Other Materia | al Lot<br>al Lot | 500.00<br>680.00<br>200.00<br>765.00 |      |          |
| Select the departure                                                                                                    | Generate                                                                                                    | Employee                                                                                                    | Anthony Ro                                                 | ogers 🗸 Vehi                                         | cle Truck 1                                                |                  | ~                                    |      | 💥 Close  |

• Click on the "Generate" button when all stops have been created.

### **View Manifests**

Once a transportation manifest has been entered into the Traceability System, you may redownload it at any time by navigating to the Manifests tab.

- Narrow the results by selecting a start-date and an end-date.
- Select the desired manifest and then click on the "View Manifest" button.

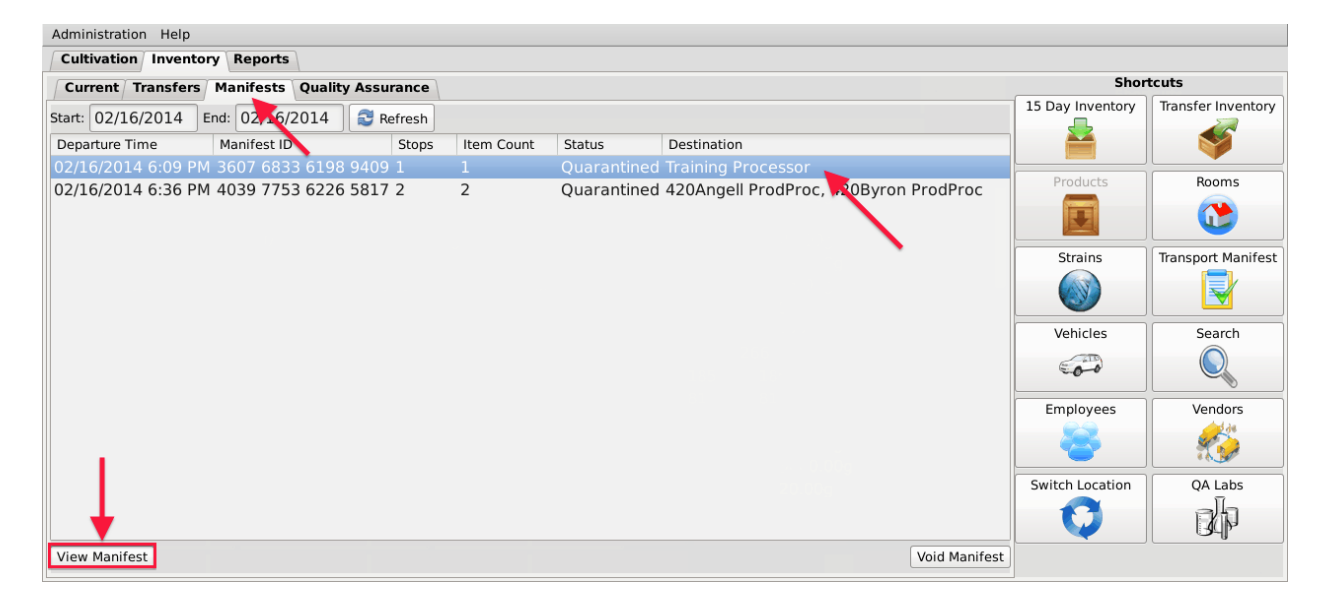

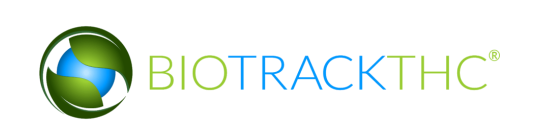

### Void a Manifest

You may void a transportation manifest should it be necessary (e.g., the sale is canceled or the manifest needs to be changed), but only if the manifest's status is still "Quarantined".

- Navigate to the Manifests tab.
- Narrow the results by selecting a start-date and an end-date.
- Select the to-be-voided manifest and then click on the "Void Manifest" button.

| Administration Help                           |            |            |                                       |                  |                    |
|-----------------------------------------------|------------|------------|---------------------------------------|------------------|--------------------|
| Cultivation Inventory Reports                 |            |            |                                       |                  |                    |
| Current Transfers Manifests Quality Assurance | Sho        | rtcuts     |                                       |                  |                    |
| Start: 02/16/2014 End: 02/16/2014 🚭 Refresh   |            |            |                                       | 15 Day Inventory | Transfer Inventory |
| Departure Time Manifest ID Stops              | Item Count | Status     | Destination                           |                  |                    |
| 02/16/2014 6:09 PM 3607 6833 6198 9409 1      | 1          | Quarantine | d Training Processor                  | Droducto         | Baams              |
| 02/16/2014 6:36 PM 4039 7753 6226 5817 2      | 2          | Quarantine | d 420Angell ProdProc, 420Byron ProdPr | oc               | Rooms              |
|                                               |            |            |                                       |                  |                    |
|                                               |            |            |                                       | Strains          | Transport Manifest |
|                                               |            |            |                                       |                  |                    |
|                                               |            |            |                                       | Vehicles         | Search             |
|                                               |            |            |                                       | 00               |                    |
|                                               |            |            |                                       | Employees        | Vendors            |
|                                               |            |            |                                       | 8                |                    |
|                                               |            |            |                                       | Switch Location  | QA Labs            |
|                                               |            |            |                                       | <b>Q</b>         | B                  |
| View Manifest                                 |            |            | Void Ma                               | anifest          |                    |

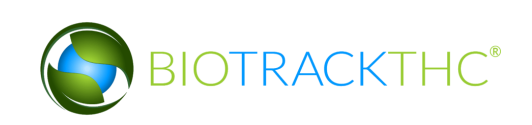

## To void a partial manifest:

1. Click the Manifest tab and select the scheduled manifest you want to void.

| Administration Help           |                      |                     |       |            |             |                         |                   |  |  |  |
|-------------------------------|----------------------|---------------------|-------|------------|-------------|-------------------------|-------------------|--|--|--|
| Cultivation Inventory Reports |                      |                     |       |            |             |                         |                   |  |  |  |
| Current Transfers             | Manifests Quality As | surance             |       |            |             |                         |                   |  |  |  |
| Start: 03/31/2016             | End: 03/31/2016      | Refresh             |       |            |             |                         |                   |  |  |  |
| File Time                     | Departure Time       | Manifest ID         | Stops | Item Count | Status      | Manifest Type           | Destination       |  |  |  |
| 03/31/2016 2:13 PI            | M 04/01/2016 2:42 PM | 8535 4157 7860 6119 | 1     | 2          | Shipped     | <b>Regular Manifest</b> | Matt Processor    |  |  |  |
| 03/31/2016 2:26 PI            | M 04/01/2016 2:56 PM | 9518 1125 6304 1469 | 1     | 1          | Quarantined | Regular Manifest        | BioTrackTHC Lab 2 |  |  |  |
| 03/31/2016 2:33 PI            |                      |                     |       |            |             |                         |                   |  |  |  |
|                               |                      |                     |       |            |             |                         |                   |  |  |  |

# 2. Click the 'Void Manifest' button.

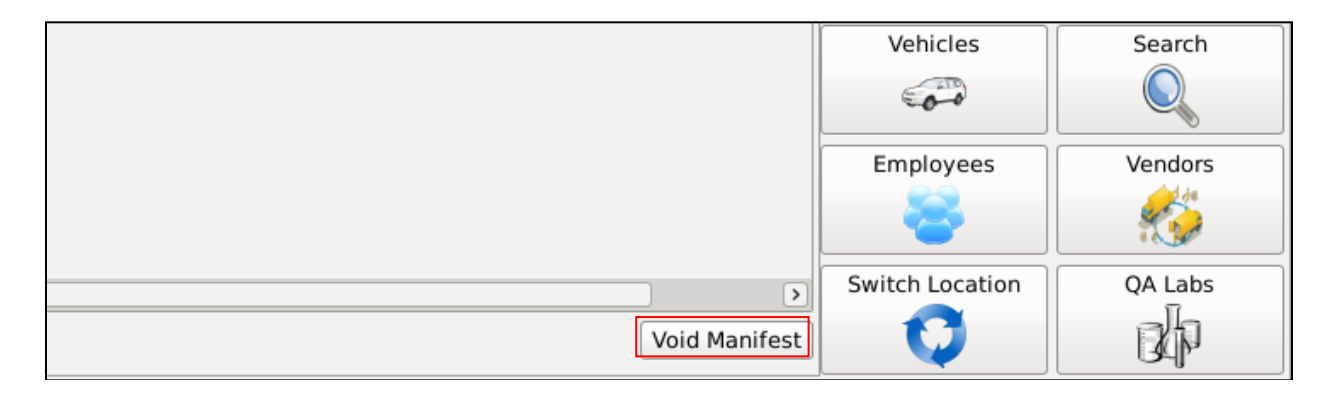

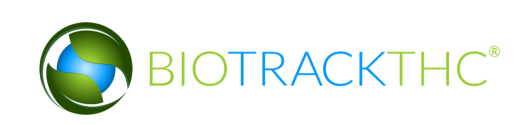

3. The 'Void Manifest Assistance' screen displays. Click the desired button. Here, we will click the 'I'd like to void specific items on this manifest' button.

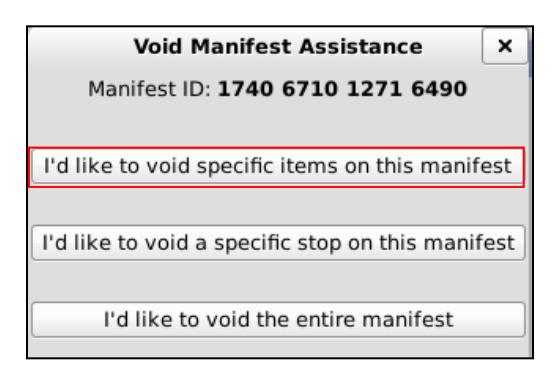

4. In the 'Void Manifest Item Selection' screen, select the item you want to void and click the OK button.

|                                                                 |          | Void Mani                   | ifest Item S  | election                                | (            | ×    |
|-----------------------------------------------------------------|----------|-----------------------------|---------------|-----------------------------------------|--------------|------|
| Instructions                                                    | The foll | owing items are scheduled f | or Manifest 9 | 541 9031 3288 3934, please choose one:  |              |      |
| You can see a list of the                                       | No.      | Inventory ID                | Quantity      | Description                             |              |      |
| manifest stops to the right.                                    | <b>I</b> | 9999 9944 4000 0156         | 600.00        | Pineapple Express Shatter 1g (Marijuana | a Extract fo | or l |
| items, you will be able to<br>void the selected items<br>below. | 2        | 9999 9944 4000 0127         | 100.00        | Usable Marijuana (0.995 g)              |              |      |
|                                                                 | <        |                             |               |                                         |              | ∢    |
|                                                                 |          |                             |               | Cancel                                  | ОК           |      |

5. The 'OK' screen displays to confirm that the manifest\item has been voided. Click the 'OK' button.

| Ok                                          | ×  |  |  |
|---------------------------------------------|----|--|--|
| The selected manifest items have been voide |    |  |  |
| (                                           | ОК |  |  |

6. The item has been voided and removed from the manifest.

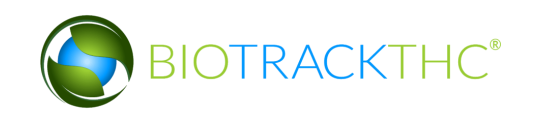

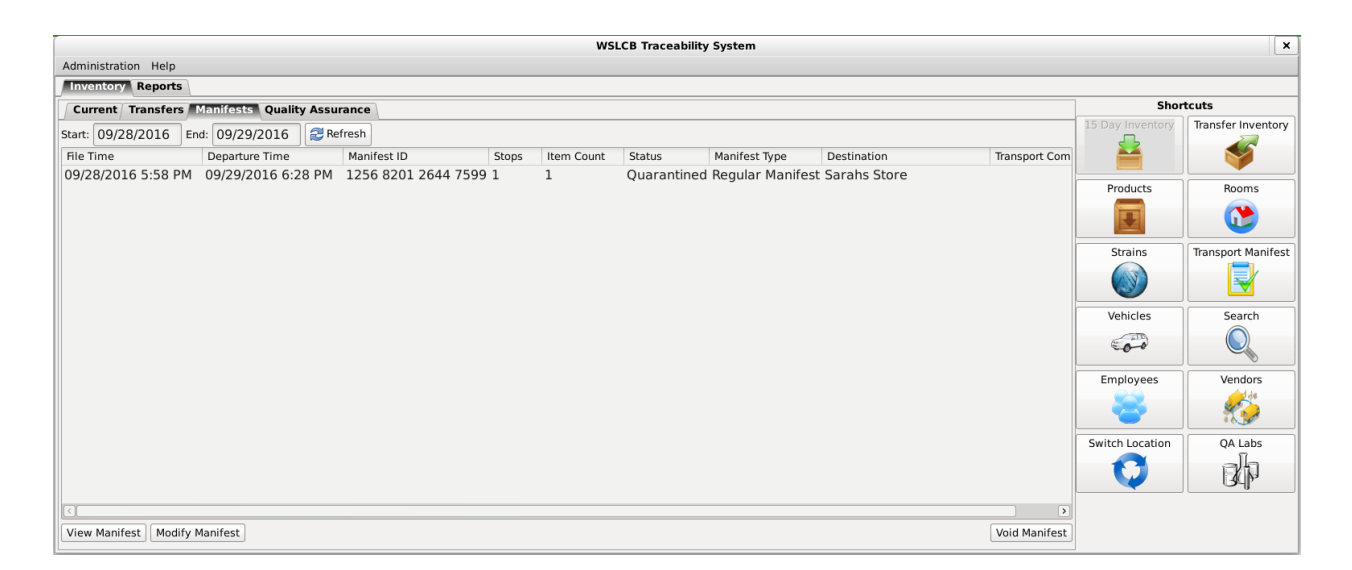

By clicking 'I'd like to void a specific stop on this manifest' on the 'Void Manifest Assistance' screen, the 'Void Manifest Stop Selection' screen displays.

| ×  |
|----|
|    |
|    |
| st |
|    |
| st |
|    |
|    |
|    |

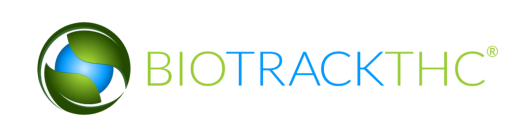

**1.** Select the 'Manifest Stop' you want to void and click the 'OK' button.

# Note: click the check box under the Stop column to select the item.

|                                                                         |           | Void Mar                 | nifest Stop S  | election         |                 |         |        | × |
|-------------------------------------------------------------------------|-----------|--------------------------|----------------|------------------|-----------------|---------|--------|---|
| Instructions                                                            | The follo | wing stops are scheduled | for Manifest 3 | 777 7720 7610 85 | 19, please choo | se one: |        |   |
| You can see a list of the                                               | Stop      | Departure Time           | Item Count     | Company          |                 | License |        |   |
| manifest stops to the right.                                            | × 1       | 06/26/2015 1:29 PM       |                | BioTrackTHC      | Processor 2     | 9960004 |        |   |
| After selecting one, you will<br>be able to void that specific<br>stop. |           |                          |                | Q                |                 | Canc    | rel OK |   |

2. The 'OK' screen displays to confirm that the manifest\item has been voided. Click the 'OK' button.

| Ok                                         |    | × |  |
|--------------------------------------------|----|---|--|
| The selected manifest stop has been voided |    |   |  |
|                                            | ОК |   |  |

3. The Manifest Stop has been voided and removed.

By clicking 'I'd like to void the entire manifest' on the Void Manifest Assistance screen, the 'Question' screen displays.

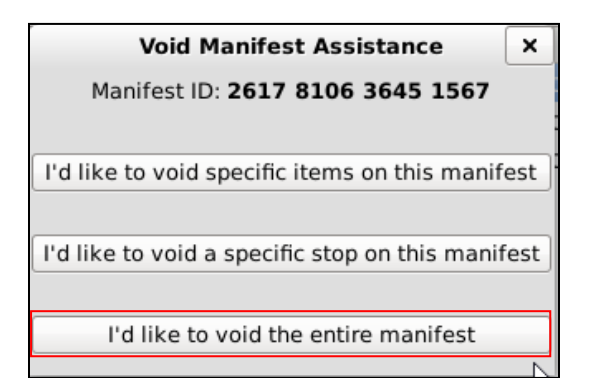

1. Click the 'Yes' button to confirm that you want to void the entire manifest.

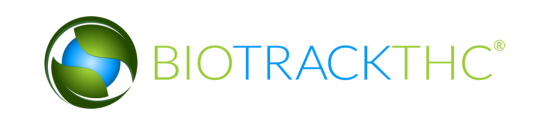

| Question                                        |                                       |                                              |  |  |  |
|-------------------------------------------------|---------------------------------------|----------------------------------------------|--|--|--|
| Are you sure you want to void the entire manife |                                       |                                              |  |  |  |
| Yes No                                          |                                       |                                              |  |  |  |
|                                                 | <b>estion</b><br>to void the e<br>Yes | estion<br>to void the entire manif<br>Yes No |  |  |  |

2. The 'OK' screen displays to confirm that the manifest has been voided. Click the OK button.

| Ok                           |    | × |  |  |
|------------------------------|----|---|--|--|
| The manifest has been voided |    |   |  |  |
|                              | OK |   |  |  |
|                              |    |   |  |  |

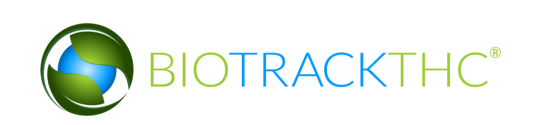

3. The Manifest has been voided and removed.

| Washington State                   | jout        |            |                |        |               |               |                  |              |
|------------------------------------|-------------|------------|----------------|--------|---------------|---------------|------------------|--------------|
|                                    |             | WSLC       | B Traceability | System |               |               |                  |              |
| Administration Help                |             |            |                |        |               |               |                  |              |
| Cultivation Inventory Reports      |             |            |                |        |               |               |                  |              |
| Current Transfers Manifests Qualit | y Assurance |            |                |        |               |               | Shortcuts        |              |
| Start: 06/23/2015 End: 07/03/2015  | 🔁 Refresh   |            |                |        |               |               | 15 Day Inventory | Transfer Inv |
| File Time Departure Time           | Manifest    | t ID Stops | Item Count     | Status | Manifest Type | Destination   | <b></b>          | <b>1</b>     |
|                                    |             |            |                |        |               |               | Products         | Room         |
|                                    |             |            |                |        |               |               |                  |              |
| ß                                  |             |            |                |        |               |               | Strains          | Transport M  |
|                                    |             |            |                |        |               |               | Vehicles         | Searc        |
|                                    |             |            |                |        |               |               | 00               |              |
|                                    |             |            |                |        |               |               | Employees        | Vendo        |
|                                    |             |            |                |        |               |               | 8                |              |
| <                                  |             |            |                |        |               | >             | Switch Location  | QA La        |
| View Manifest Modify Manifest      |             |            |                |        |               | Void Manifest | Q                | B            |

# **Chapter 11: Wholesale Inventory Transfers Outbound**

In this chapter, you will learn how to:

✓ Complete an outbound inventory transfer

#### **Initiating an Inventory Transfer**

To receive inbound shipments and send outbound shipments in the Traceability System, you will need to

• Navigate to the "Inventory" tab found in the top-left corner of the screen, and then click on the "Transfer Inventory" button located on the right-hand side of the screen.

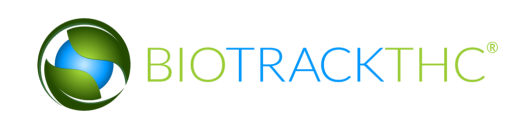

| Administration Help                          |                 |                |            |                                                                                                    |                  |                    |  |  |
|----------------------------------------------|-----------------|----------------|------------|----------------------------------------------------------------------------------------------------|------------------|--------------------|--|--|
| Cultivation Inventory Reports                |                 |                |            |                                                                                                    |                  |                    |  |  |
| Current Transfer Manifests Quality Assurance |                 |                |            |                                                                                                    | Shortcuts        |                    |  |  |
| Room Bulk Inventory                          | ve Items        |                |            | Sefresh                                                                                                    | 15 Day Inventory | Transfer Inventory |  |  |
| Product                                      | Strain          | Туре           | Available  | QA Statu                                                                                                    |                  |                    |  |  |
|                                              |                 |                | 197        |                                                                                                    | Products         | Rooms              |  |  |
| $\Box$ 0000 0001 0000 0100                   | ChemDawg        | Clone          | 197        |                                                                                                    |                  |                    |  |  |
| 🗢 🗆 Other Material (8)                       |                 |                | 3659.00g   |                                                                                                    |                  |                    |  |  |
| 🗆 1616 9191 7352 5467                        | Blue Dream      | Other Material | 1000.00g   | Wet                                                                                                    |                  |                    |  |  |
| 0358 3930 3884 4213                          | Blue Dream      | Other Material | 26.00g     |                                                                                                    | Strains          | Transport Manifest |  |  |
| 1874 4833 9784 8537                          | Blue Dream      | Other Material | 500.00g    | Wet                                                                                                    |                  |                    |  |  |
| 🗆 8157 8367 6439 7776                        | Blue Dream      | Other Material | 400.00g    | Wet                                                                                                    |                  |                    |  |  |
| □ 5109 3696 4816 0483                        | Blue Dream      | Other Material | 300.00g    | Wet                                                                                                    | Vehicles         | Search             |  |  |
| 2361 1674 3491 3090                          | Blue Dream      | Other Material | 100.00g    | Wet                                                                                                    | T                |                    |  |  |
| 2436 2914 5228 7205                          | Blue Dream      | Other Material | 1111.00g   | Wet                                                                                                    | 500              |                    |  |  |
| 🗆 4847 2486 3641 6849                        | Blue Dream      | Other Material | 222.00g    |                                                                                                    | Employees        | Vandars            |  |  |
| ▽ 🗆 Seed (3)                                 |                 |                | 499        |                                                                                                    | Employees        | vendors            |  |  |
| 0000 0001 0000 0085                          | ChemDawg        | Seed           | 200        |                                                                                                    |                  | 1 St 2             |  |  |
| 0000 0001 0000 0094                          | Northern Lights | s Seed         | 299        |                                                                                                    |                  |                    |  |  |
| ▽ □ Plant Tissue (1)                         |                 |                | 30         | <ul> <li>Image: A start of the start of the start of</li></ul> | Switch Location  | QA Labs            |  |  |
|                                              |                 |                |            | >                                                                                                    |                  | สโล                |  |  |
| Details Adjust                               | Print Barcode   | Sample         | QA Testing |                                                                                                    |                  | Balle              |  |  |
| Create Lot Conver                            | t Destroy       | Sub Lot/Batch  |            | Collapse All                                                                                                    |                  |                    |  |  |

• The following pop-up appears:

| I'm expecting an inbound shipment     |
|---------------------------------------|
| I'd like to send an outbound shipment |

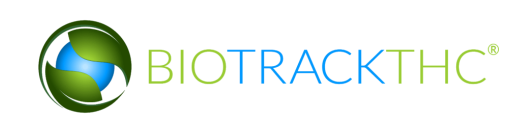

# **Outbound Shipment**

To send an outbound shipment,

• Click on "I'd like to send an outbound shipment"

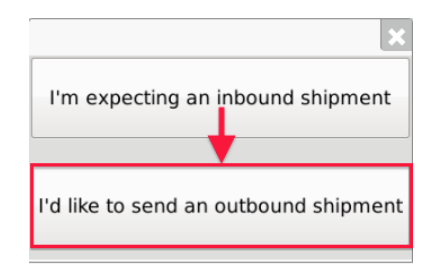

- A list of all currently filed but yet to be Transferred outbound Manifests to Vendors appears.
- Click on the check box to the left of the manifest being shipped.
- Click "OK".

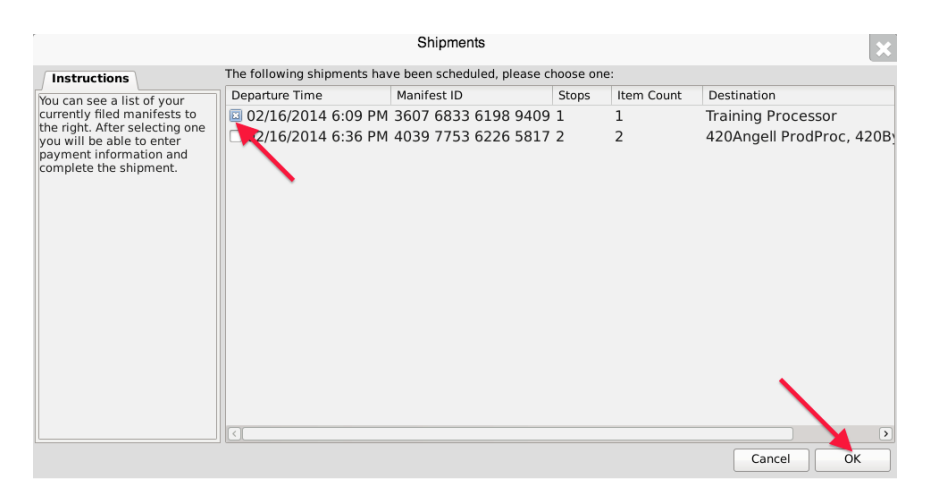

• The Sales Price screen, which lists the inventory associated with the manifest, appears. Note that though the example illustrates only one item, multiple items may be associated with the manifest and each item will have its own line accordingly.

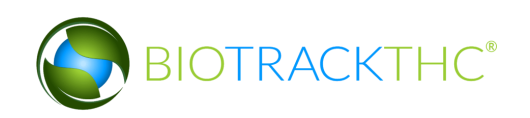

|                                                                                                    | Shipments                                                                   |
|----------------------------------------------------------------------------------------------------|-----------------------------------------------------------------------------|
| To complete the inventory<br>transfer process simply<br>provide sale data to the right.<br>Once you have filled out sale<br>information for all stops, you<br>may click Ok to complete the<br>inventory transfer process. | Listed below are the transportation items. Please provide sale information: |
|                                                                                                    | Total Sale Price (Calculated Above)                                         |
|                                                                                                    | Cancel OK                                                                   |

• Click "OK" after all sales prices are entered (the total sales price is automatically computed within the grayed-out box).

| r                                                                                                    | Shipments                                                                                                    |
|----------------------------------------------------------------------------------------------------|----------------------------------------------------------------------------------------------------|
| To complete the inventory<br>transfer process simply<br>provide sale data to the right.<br>Once you have filled out sale<br>information for all stops, you<br>may click OK to complete the<br>inventory transfer process. | Listed below are the transportation items. Please provide sale information:  Training Processor Barcode ID: 0000 0001 0000 0097 (Blue Deram) Sale Price 2315 Shipment Quantity: 210.00 |
|                                                                                                    | Total Sale Price (Calculated Above) 2315.00 Cancel OK                                                                                                    |

• The Traceability System automatically moves the inventory on the manifest out of the Quarantine room.

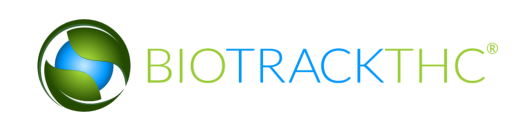

# **Chapter 12: Destruction Events**

In this chapter, you will learn how to:

- ✓ Schedule inventory for destruction✓ Undo scheduled destruction
- ✓ Destroy inventory

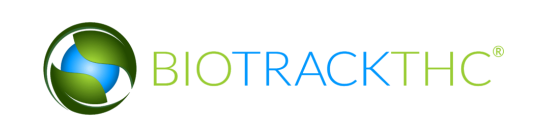

# Schedule Inventory Destruction

This function allows you to schedule inventory for destruction. This event begins the 72hour waiting period before the Destroy Inventory function may be called on the inventory item.

- Navigate to the Inventory Room within which the to-be-destroyed inventory is located (make sure that you are within the Inventory tab and the Current sub-tab).
- Click on the check box to the left of the item to be destroyed.
- Click on the "Destroy" button at the bottom of the screen.

| Administration Help                |             |               |            |        |            |                    |                    |
|------------------------------------|-------------|---------------|------------|--------|------------|--------------------|--------------------|
| Cultivation Inventory Reports      |             |               |            |        |            |                    |                    |
| Current Transfers Manifests        |             |               |            |        |            | Shor               | tcuts              |
| Room Bulk Invente  Move Ite        | ems         |               |            |        | Stresh     | 15 Day Inventory   | Transfer Inventory |
| Product                            | Strain      | Туре          | Available  | Status |            |                    |                    |
| Kief (1)                           |             |               | 10.00g     |        |            | Dreducte           | Draduct Categories |
| Flower (3)                         |             |               | 277.00g    |        |            | Products           |                    |
| Other Material (10)                |             |               | 8178.00g   |        |            |                    |                    |
| Seed (3)                           |             |               | 198        |        |            |                    |                    |
| Plant Tissue (1)                   |             |               | 1          |        |            | Booms              | Strains            |
| Mature Plant (5)                   |             |               | 94         |        |            |                    |                    |
| Flower Lot (9)                     |             |               | 4963.00g   |        |            |                    |                    |
| Other Material Lot (8)             |             |               | 5001.00g   |        |            |                    |                    |
| Bubble Hash (1)                    |             |               | 45.00g     |        |            | Transport Manifest | Vehicles           |
|                                    |             |               | 210.00g    |        |            | ( <b>—</b> )       |                    |
| ■ 0000 0001 0000 0043              | ChemDawg    | Hash          | 15.00g     |        |            |                    | 500                |
| 0001 0000 0045                     | ChemDawg    | Hash          | 195.00g    |        |            |                    |                    |
|                                    |             |               | p 77.00g   |        |            | Search             | Employees          |
| 0000 0001 0000 0050                | White Widow | CO2 Hash Oil  | 77.00g     |        |            |                    |                    |
| Solid Marijuana Infused Edible (2) | 2)          |               | 90         |        |            |                    |                    |
| Waste (55)                         |             |               | 20466.30g  |        | ×          |                    |                    |
| Details                            | Adjust      | Print Bricode | Sample     |        |            | Switch Location    | Vendors            |
| Create Lot C                       | onvert      | Destroy       | Sub Lot/Ba | tch    | Expand All | V                  | <b>*</b>           |

• A pop-up window appears wherein you type the reason the item is being destroyed. Click "OK" when completed.

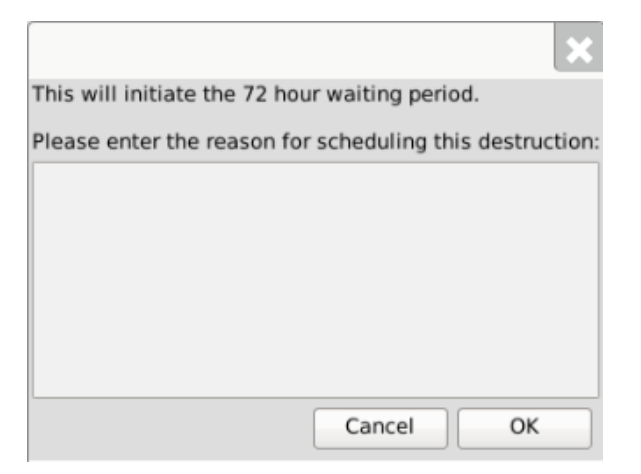

• Another pop-up window appears notifying you that the Traceability System has accepted the scheduled destruction.

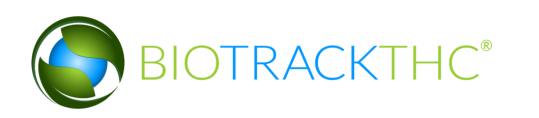

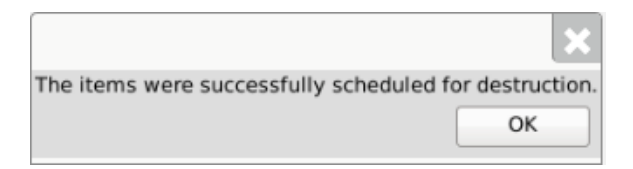

• Note that the inventory item's Status is updated to "Destruction Scheduled for MM/DD/YYYY".

| Administration Help                                                                                                    |                            |               |                                           |                                      |            |                    |                    |
|----------------------------------------------------------------------------------------------------|----------------------------|---------------|-------------------------------------------|--------------------------------------|------------|--------------------|--------------------|
| Cultivation Inventory Reports                                                                                                    |                            |               |                                           |                                      |            |                    |                    |
| Current Transfers Manifests Shortcuts                                                                                               |                            |               |                                           |                                      |            |                    |                    |
| Room Bulk Inventc 🗸 🕅                                                                                                    | love Items                 |               |                                           |                                      | Sefresh    | 15 Day Inventory   | Transfer Inventory |
| Product                                                                                                    | Strain                     | Туре          | Available                                 | Status                               |            |                    | <b>V</b>           |
| <ul> <li>▷ Kief (1)</li> <li>▷ Flower (3)</li> <li>▷ Other Material (10)</li> <li>▷ Seed (3)</li> <li>▷ Plant Tissue (1)</li> </ul> |                            |               | 10.00g<br>277.00g<br>8178.00g<br>198<br>1 |                                      |            | Products           | Product Categories |
| <ul> <li>▷ Mature Plant (5)</li> <li>▷ Flower Lot (7)</li> <li>▷ Other Material Lot (8)</li> <li>▷ Bubble Hash (1)</li> </ul>       |                            |               | 94<br>4638.00g<br>5001.00g<br>45.00g      |                                      |            |                    |                    |
| ▼         Hash (2)           ■         0000 0001 0000 004           ■         0000 0001 0000 004                                    | 13 ChemDawg<br>15 ChemDawg | Hash<br>Hash  | 210.00g<br>15.00g<br>195.00g              | Destruction Scheduled For 01/15/2014 |            | Transport Manifest | Vehicles           |
| <ul> <li>CO2 Hash Oil (3)</li> <li>Solid Marijuana Infuse</li> <li>Waste (55)</li> </ul>                                            | d Edible (2)               |               | 88.00g<br>90<br>20466.30g                 |                                      |            | Search             | Employees          |
| Details                                                                                                    | Adjust                     | Print Barcode | Sample                                    |                                      |            | Switch Location    | Vendors            |
| Create Lot                                                                                                    | Convert                    | Destroy       | Sub Lot/Ba                                | tch                                  | Expand All | $\mathbf{V}$       | <b>*</b>           |

## **Undo Destruction Notification - Inventory**

An "Administrator" user may remove the "Destruction Scheduled" status of an inventory item should it be necessary (e.g., the destruction action was committed to an incorrect item).

- Click on the Administration menu near the top left corner of the window.
- Hover the cursor over "Inventory", "Undo", and then click on "Destruction Notification".

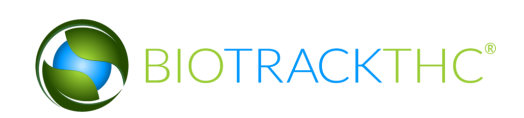
| Administration Help          |                                       |                    |               |                          |                   |                         |                        |                  |                    |
|------------------------------|---------------------------------------|--------------------|---------------|--------------------------|-------------------|-------------------------|------------------------|------------------|--------------------|
| Training Mode Rules Enforcen | nent >                                |                    |               |                          |                   |                         |                        |                  |                    |
| Sale Date Specify            | >                                     | wan co             |               |                          |                   |                         |                        | Shor             | tcuts              |
| Synchronization              | , <b>su</b>                           | lance              |               |                          |                   |                         |                        | 15 Day Inventory | Transfer Inventory |
| Cultivation                  | · · · · · · · · · · · · · · · · · · · | Create New Mandat  | ani OA Famala |                          |                   |                         | 🔁 Refresh              |                  |                    |
| Product                      |                                       | Undo               | ory QA Sample | Destruction Notification | Indu              | aus.                    |                        |                  |                    |
| Waste (26)                   |                                       | ondo               |               | Inventory Conversion     | Jour Potency Star |                         |                        |                  |                    |
| 4909 3001 0561 45            | 27 F                                  | Blackberry Kush    | Waste         | 1500.00g                 |                   |                         |                        | Products         | Rooms              |
|                              | 14 F                                  | Blue Dream         | Waste         | 500.00g                  | Des               | struction Scho          | duled (Now)            |                  |                    |
|                              | 07 0                                  | Blue Dream         | Waste .       | 50000.000                | Des               | struction Sche          | duled (100w)           |                  |                    |
|                              | -07 L                                 | Side Dream         | Waste .       | 10000.00g                | Des               | struction Sche          | duled (72 nours remain |                  |                    |
|                              | -37 C                                 | Ciriuerena 99      | Waste         | 1000.00g                 | Des               | struction Sche          | duled (Now)            | Strains          | Transport Manifest |
|                              | 4Z L                                  | Durban Poison      | Waste .       | 1000.00g                 | Des               | struction sche          | duled (NOW)            | (IT)             |                    |
|                              | 84 0                                  | SIFI SCOUL COOKIES | s waste       | 2600.00g                 | D                 | -town the second second | distant (Marco)        |                  |                    |
| 8277 3494 5691 01            | 08 1                                  | Mixed              | waste .       | 2233.00g                 | Des               | struction Sche          | duled (Now)            |                  |                    |
| 0 4042 4667 6778 92          | 68 N                                  | Mixed              | Waste         | L634.00g                 | Des               | struction Sche          | duled (Now)            | venicies         | Search             |
| 2340 4720 9679 67            | 97 N                                  | Mixed              | Waste         | L802.00g                 | Des               | struction Sche          | duled (Now)            | Eng              |                    |
| 4101 9585 5254 60            | 94 N                                  | Mixed              | Waste         | L000.00g                 | Des               | struction Sche          | duled (Now)            | ~                |                    |
| 0 4227 5842 0029 12          | 15 N                                  | Mixed              | Waste !       | 500.00g                  | Des               | struction Sche          | duled (Now)            | Employees        | Vendors            |
| 5197 5639 1957 74            | 48 5                                  | Sour Diesel        | Waste 4       | 1000.00g                 | Des               | struction Sche          | duled (Now)            |                  |                    |
| 8591 0910 3232 94            | 57 S                                  | Sour Diesel        | Waste !       | 590.00g                  | Des               | struction Sche          | duled (Now)            |                  | 1 St               |
| 🕨 🗆 Marijuana Mix Packag     | ged (2)                               |                    | 1             |                          |                   |                         |                        |                  | i k 30             |
|                              |                                       |                    |               |                          |                   |                         |                        | Switch Location  | QA Labs            |
|                              |                                       |                    |               |                          |                   |                         |                        |                  | حآآه               |
|                              |                                       |                    |               |                          |                   |                         |                        |                  | KIN                |
|                              |                                       |                    |               |                          |                   |                         |                        |                  | 04                 |
|                              |                                       |                    |               |                          |                   |                         | •                      |                  |                    |
| Details                      | Adjust                                |                    | Print Barcode | Sample                   | QA Testir         | ng                      | Uncheck All            |                  |                    |
| Create Lot                   | Convert                               |                    | Destroy       | Sub Lot/Batch            | Adjust Usa        | able                    | Expand All             |                  |                    |

• The following pop-up window appears.

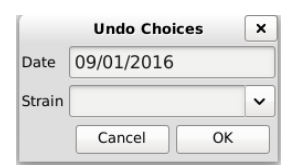

- Select the date of the to-be-undone destruction notification
- $\circ$   $\;$  To view all scheduled destructions for a specific day, click "OK".
- To narrow your results to scheduled destructions of a specific strain, select a strain from the Strain drop down.
- A list of scheduled destructions based on your search parameters from the prior pop-up window appears.
- Click the check box beside the items(s) for which the scheduled destructions(s) is(are) to be undone.
- Click "OK".

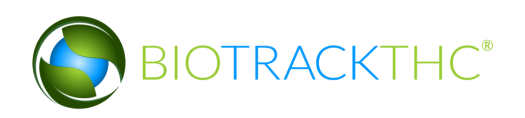

|                                                                                                    |     | Revers       | se Scheduled I | Destruction Proc | ess                               | ×    |
|----------------------------------------------------------------------------------------------------|-----|--------------|----------------|------------------|-----------------------------------|------|
| Instructions                                                                                                    | No. | Scheduled On | Strain         | Inventory Type   | Barcode ID                        | <br> |
| You'll find to the right a list of<br>all inventory that has been<br>scheduled for destruction.<br>Simply select the inventory<br>items you wish to reverse<br>and click OK to proceed. |     | 09/01/2016   | Blue Dream     | Waste            | Barcode ID<br>1615 9245 9037 3487 |      |
|                                                                                                    |     |              |                |                  |                                   | ОК   |

• The 'Confirm' screen displays. Click the 'Proceed' button.

| Please review your data before proceed | ing. |
|----------------------------------------|------|
| 🗶 Cancel 🛛 🦪 Proceed                   | ł    |

- The "Destruction Scheduled" status of the selected items will be removed.
- NOTE: If the item's status is not immediately adjusted, click on the "Refresh" button found in the upper-right hand corner

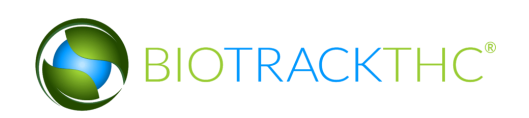

## **Destroy Inventory**

This function allows you to destroy an inventory item. Inventory may only be destroyed after the waiting period has expired.

- Navigate to the Inventory Room within which the inventory scheduled for destruction is located (make sure that you are within the Inventory tab and the Current sub-tab).
- Click on the check box to the left of the item scheduled for destruction.
- Click on the "Destroy" button at the bottom of the screen.

| Administration Help            |             |              |             |        |            |                    |                    |
|--------------------------------|-------------|--------------|-------------|--------|------------|--------------------|--------------------|
| Cultivation Inventory Reports  | 5           |              |             |        |            |                    |                    |
| Current Transfers Manifests    |             |              |             |        |            | Shor               | tcuts              |
| Room Bulk Invente V Move It    | ems         |              |             |        | S Refresh  | 15 Day Inventory   | Transfer Inventory |
| Product                        | Strain      | Туре         | Available   | Status |            |                    |                    |
| ▷ □ Kief (1)                   |             |              | 10.00g      |        |            | Draduate           | Deaduct Coheneries |
| Flower (3)                     |             |              | 277.00g     |        |            | Products           | Product Categories |
| Other Material (10)            |             |              | 8178.00g    |        |            |                    | -                  |
| Seed (3)                       |             |              | 198         |        |            |                    |                    |
| Plant Tissue (1)               |             |              | 1           |        |            | Pooms              | Strains            |
| Mature Plant (5)               |             |              | 94          |        |            | Rooms              | Strains            |
| Flower Lot (9)                 |             |              | 4963.00g    |        |            |                    |                    |
| Other Material Lot (8)         |             |              | 5001.00g    |        |            |                    |                    |
| Bubble Hash (1)                |             |              | 45.00g      |        |            | Transport Manifest | Vehicles           |
| ✓ III Hash (2)                 |             |              | 210.00g     |        |            | <b></b>            |                    |
| 0000 0001 0000 0043            | ChemDawg    |              |             |        |            |                    | 500                |
| 0001 0000 0045                 | ChemDawg    | Hash         | 195.00g     |        |            |                    |                    |
|                                |             |              | p 77.00g    |        |            | Search             | Employees          |
| 0000 0001 0000 0050            | White Widow | CO2 Hash Oil | 77.00g      |        |            |                    |                    |
| Solid Marijuana Infused Edible | (2)         |              | 90          |        |            |                    |                    |
| Waste (55)                     |             |              | 20466.30g   |        | ~          |                    |                    |
| Details                        | Adjust      | Print Bicode | Sample      |        |            | Switch Location    | Vendors            |
| Create Lot C                   | Convert     | Destroy      | Sub Lot/Bat | tch    | Expand All | $\mathbf{V}$       | <b>*</b>           |

- If the item's 72-hour waiting period has elapsed, then the item is destroyed in the Traceability System.
- Should you attempt to destroy the inventory item prior to the 72-hour waiting period expiring, a pop-up window appears to inform you how many hours remain in the waiting period before that item may be destroyed.

|                                                                                                  | ×             |
|--------------------------------------------------------------------------------------------------|---------------|
| One of the items you have selected still has approximately 72 hour(s) remaining<br>be destroyed. | before it may |
|                                                                                                  | ОК            |

NOTE: Destroying an Inventory Item does not delete any of that item's already submitted Traceability System data. It simply removes the inventory from use moving forward and that inventory will be identified as having been destroyed.

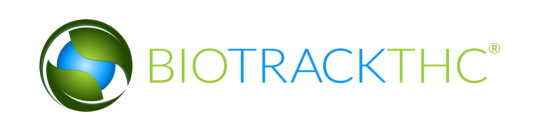

# Chapter 13: Samples

In this chapter, you will learn how to:

- ✓ Account for inventory deductions resulting from QA test samples. (QA Sample)
- Account for inventory deductions resulting from Non-Mandatory QA test samples. (Non-Mandatory QA Sample)
- Account for inventory deductions resulting from samples for negotiating a sale. (Vendor Sample)
- Account for inventory deductions resulting from samples for retail budtenders. (Educational Sample)
- Account for inventory deductions resulting from internal sampling. (Employee Sample)
- ✓ Reassign samples to another vendor
- ✓ Receive and assign samples for employees

Certain regions do not allow for samples, so the "Sample" button will be grayed out in these versions of the traceability system.

# **QA Testing Sample**

From the Current Inventory screen, click the 'QA Testing' button.

1. The 'Question' screen displays. Click the 'Yes' button to view valid items.

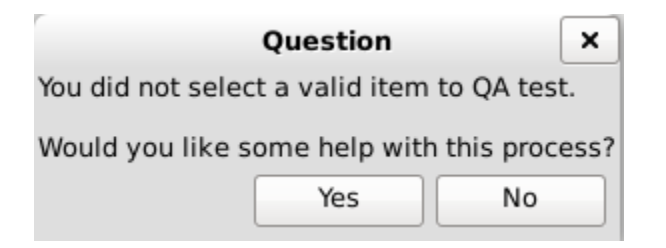

2. Select the 'Inventory Type' and eligible item.

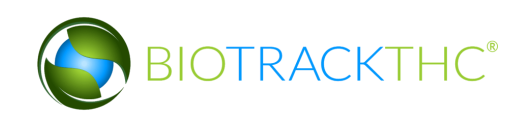

| Administration Help      |                 |         |                 |           |     |                 |         |            |             |                  |                   |
|--------------------------|-----------------|---------|-----------------|-----------|-----|-----------------|---------|------------|-------------|------------------|-------------------|
| Cultivation Inventory Re | ports           |         |                 |           |     |                 |         |            |             |                  |                   |
| Current Transfers Manif  | ests Quality As | surance |                 |           |     |                 |         |            |             | Shor             | tcuts             |
| Room Newroom             | ✓ Move Items    |         |                 |           |     |                 |         |            | 🔁 Refresh   | 15 Day Inventory | Transfer Inventor |
| Product                  |                 | Strain  | Туре            | Available | QA  | Medical Product | Potency | Status     |             | -                |                   |
| ▽ 🖾 Hydrocarbon Wax (1)  |                 |         |                 | 1000.00g  |     |                 |         |            |             |                  |                   |
| ⊠ 9999 9944 4000 01      | 65              | Mixed   | Hydrocarbon Wax | 1000.00   | g   |                 |         |            |             | Products         | Rooms             |
|                          |                 |         |                 |           |     |                 |         |            |             |                  |                   |
|                          |                 |         |                 |           |     |                 |         |            |             | Strains          | Transport Manifes |
|                          |                 |         |                 |           |     |                 |         |            |             |                  |                   |
|                          |                 |         |                 |           |     |                 |         |            |             | Vehicles         | Search            |
|                          |                 |         |                 |           |     |                 |         |            |             | 600              |                   |
|                          |                 |         |                 |           |     |                 |         |            |             | Employees        | Vendors           |
|                          |                 |         |                 |           |     | ١               |         |            |             | 8                | <b>6</b>          |
|                          |                 |         |                 |           |     |                 | 1       |            |             | Switch Location  | QA Labs           |
|                          |                 |         |                 |           |     |                 |         |            |             | Q                | BP                |
| Details                  | Adjus           | t       | Print Barco     | ode       |     | Sample          | QA      | Testing    | Uncheck All |                  |                   |
| Create Lot               | Conve           | rt      | Destroy         |           | Sub | Lot/Batch       | Adju    | ist Usable | Expand All  |                  |                   |

3. Click the 'OK' button.

|                                                                                                    | QA Assistanc                    | ce X                                |
|----------------------------------------------------------------------------------------------------|---------------------------------|-------------------------------------|
| Instructions                                                                                                    | Inventory Type Hydrocarbon      | 1 Wax 🗸                             |
| This screen can assist you in<br>choosing an item to QA test.<br>Select the inventory type you                                                                                | Select an inventory type above, | then select an eligible item below: |
| wish to QA test from the drop-<br>down to the right                                                                                                    | Barcode ID                      | Strain                              |
|                                                                                                    | 🖾 9999 9944 4000 0165 I         | Mixed                               |
| Once you have done this, you<br>will see a list of eligible<br>items in the box below.                                                                                        |                                 |                                     |
| Select one (1) of the items by<br>checking the box to the left<br>of the item. You may then<br>proceed by clicking OK to<br>begin the process of<br>providing the QA details. |                                 |                                     |
|                                                                                                    |                                 | Cancel OK 。                         |

- 4. The 'QA Test' screen displays. Enter the 'Sample Quantity'.
- 5. Select the 'Lot Use'.
- 6. Select the 'QA Lab'.
- 7. Click the 'OK' button.

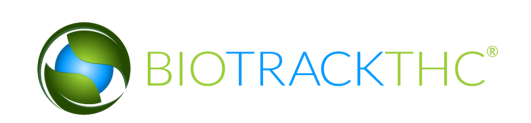

|                                                                                                    |                  | QA Test              |        |               | ×  |
|----------------------------------------------------------------------------------------------------|------------------|----------------------|--------|---------------|----|
| Instructions                                                                                                    | Product          |                      | Strain | Northernberry |    |
| Please select the lab you will<br>be sending the QA sample to.<br>Once selected, you will also<br>need to enter the quantity of | Barcode          | 9999 9999 6000 1005  | Туре   | Flower Lot    |    |
| the product that is being                                                                                                    | Sample Quantity  | 1.00 g               |        |               |    |
| sampled.                                                                                                    | Lot Use          | Usable Marijuana     |        |               | ~  |
|                                                                                                    |                  |                      |        |               |    |
|                                                                                                    | QA Lab           | Analytical 360, LLC. |        |               | ~  |
|                                                                                                    |                  | Clear                |        |               |    |
|                                                                                                    | QA Tests Red     | uired                |        |               |    |
|                                                                                                    | The following te | sts will be required |        |               |    |
|                                                                                                    | 🔲 Moisture C     | ontent               |        |               |    |
|                                                                                                    | 🔲 🖾 Potency Ar   | alysis               |        |               |    |
|                                                                                                    | 🔲 🖾 Foreign Ma   | tter Inspection      |        |               |    |
|                                                                                                    | 🔲 🖾 Microbiolog  | gical Screening      |        |               |    |
|                                                                                                    |                  |                      |        |               |    |
|                                                                                                    |                  |                      |        | Cancel        | ок |

8. The 'Confirm' screen displays. Click the 'Proceed' button.

| Confirm                                | ×     |
|----------------------------------------|-------|
| Please review your data before proceed | ling. |
| 🔏 Cancel 🦪 Procee                      | d     |

Note: Once a valid item has been QA Sampled, if the same item needs additional retesting it will require approval. You will get an error message if this is the case.

| Error                                                                                                    | ×     |
|----------------------------------------------------------------------------------------------------|-------|
| You attempted to QA sample an inventory item that has already been successfully tested. It will need to be approved for re-test | ting. |
| OK                                                                                                    |       |

QA Samples **MUST** be Manifested and Transferred to the lab the QA Sample was created for.

NOTE: QA Samples DO NOT have to wait the quarantine period before being Transferred. QA Samples can be created and then immediately Manifested and Transferred to the selected lab.

Once the Lab has received the sample they will test it and upload the test results to the Traceability System. The information in the QA column will change from "Pending" to "Passed" or "Failed".

| Administration Help     |                   |         |                 |           |              |                 |               |        |             |                  |                    |
|-------------------------|-------------------|---------|-----------------|-----------|--------------|-----------------|---------------|--------|-------------|------------------|--------------------|
| Cultivation Inventory R | eports            |         |                 |           |              |                 |               |        |             |                  |                    |
| Current Transfers Man   | ifests Quality As | surance |                 |           |              |                 |               |        |             | Shor             | tcuts              |
| Room Newroom            | ✓ Move Items      |         |                 |           |              |                 |               |        | 🔁 Refresh   | 15 Day Inventory | Transfer Inventory |
| Product                 |                   | Strain  | Туре            | Available | QA           | Medical Product | Potency S     | Status |             |                  | <b>S</b>           |
| 🗢 🖾 Hydrocarbon Wax (2  | 2)                |         |                 | 999.00a   |              |                 |               |        |             |                  |                    |
| ■ 9999 9944 4000 0      | )165              | Mixed   | Hydrocarbon Wax | 999.00g   | Passed QA    |                 |               |        |             | Products         | Rooms              |
|                         |                   |         |                 |           |              |                 |               |        |             |                  |                    |
|                         |                   |         |                 |           |              |                 |               |        |             | Strains          | Transport Manifest |
|                         |                   |         |                 |           |              |                 |               |        |             |                  |                    |
|                         |                   |         |                 |           |              |                 |               |        |             | Vehicles         | Search             |
|                         |                   |         |                 |           |              |                 |               |        |             | 600              |                    |
|                         |                   |         |                 |           |              |                 |               |        |             | Employees        | Vendors            |
|                         |                   |         |                 |           |              |                 |               |        |             | - 😽 -            | <b>**</b>          |
|                         |                   |         |                 |           |              |                 |               |        |             | Switch Location  | QA Labs            |
|                         |                   |         |                 |           |              |                 |               |        |             | Q                | - P                |
|                         |                   |         |                 |           |              |                 |               |        |             |                  |                    |
| Details                 | Adjus             | t       | Print Barco     | de        | Sample       |                 | QA Testing    |        | Uncheck All |                  |                    |
| Create Lot              | Conve             | rt      | Destroy         |           | Sub Lot/Batc | :h              | Adjust Usable |        | Expand All  |                  |                    |

# Create Non-Mandatory QA Testing Sample

This function will create a sample in the Traceability System of plant or inventory material designated to a QA lab for optional testing.

1. Navigate to Administration> Inventory> Create Non-Mandatory QA Sample

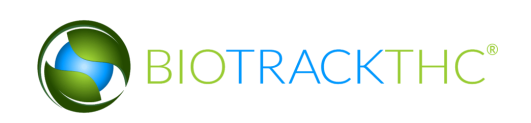

|                               | WSLCB                          | Traceability System |
|-------------------------------|--------------------------------|---------------------|
| ninistration Help             |                                |                     |
| aining Mode Rules Enforcement | >                              |                     |
| ale Date Specify              | >                              |                     |
| nchronization                 | >                              |                     |
| tivation                      | >                              |                     |
| ntory                         | Create Non-Mandatory QA Sample |                     |
|                               | Undo >                         |                     |
|                               |                                |                     |
|                               |                                |                     |
|                               |                                |                     |
|                               |                                |                     |
|                               |                                |                     |
|                               |                                |                     |
|                               |                                |                     |
|                               |                                |                     |

The following screen will appear:

|                                                                          |                 | Non-Mandatory QA Sample                | × |
|--------------------------------------------------------------------------|-----------------|----------------------------------------|---|
| Instructions                                                             |                 | Search Sample Type 🗌 Plant 🔲 Inventory |   |
| Please select type of non-<br>mandatory sample to the                    | Barcode         | Inventory Type                         |   |
| right. Then, search for a<br>specific item to create the<br>sample from. | Sample Quantity | Strain                                 |   |
|                                                                          | QA Lab          |                                        | ~ |
|                                                                          |                 | Clear                                  |   |
|                                                                          |                 | Cancel OK                              |   |

- 1. Select the inventory checkbox.
- 1. Click Search, enter the barcode of the item on the lookup screen and click go. Inventory Type and Strain will automatically populate from the item you selected.

|                                                                                                    | Non-Mandatory QA Sample                |
|----------------------------------------------------------------------------------------------------|----------------------------------------|
| Instructions                                                                                                    | Search Sample Type 🔲 Plant 🗌 Inventory |
| Please select type of non-<br>mandatory sample to the<br>right. Then, search for a<br>specific item to create the | Br Lookup X                            |
| sample from.                                                                                                    | Q, Clear                               |
|                                                                                                    | Clear Cancel OK                        |

- 2. Enter the sample size into the Sample Quantity field.
- 3. Select the 'QA Lab'.

|                                                                          |                 | Non-Mandator | ry QA Sample |                |                     | ×        |
|--------------------------------------------------------------------------|-----------------|--------------|--------------|----------------|---------------------|----------|
| Instructions                                                             | ]               |              | Search       | Sample Type    | 🗌 Plant 🔲 Inventory | y        |
| Please select type of non-<br>mandatory sample to the                    | Barcode         | 9999 9944 4  | 000 0165     | Inventory Type | Hydrocarbon Wax     | <b>(</b> |
| right. Then, search for a<br>specific item to create the<br>sample from. | Sample Quantity | 1.00 g       |              | Strain         | Mixed               |          |
|                                                                          | QA Lab          | BioTrackTHC  | C Test Lab   |                |                     | ~        |
|                                                                          |                 | Clear        |              |                |                     |          |
|                                                                          |                 |              |              |                | Cancel              | ОК       |

4. Click the 'OK' button.

Note: Non- Mandatory QA Samples **MUST** be Manifested and Transferred to the lab the QA Sample was created for.

## Account for Free Sample to Employees or Vendors

This function will notify the Traceability System of inventory deductions resulting from free samples provided to another licensee for purposes of negotiating a sale, educational samples, and samples provided to Employee for internal quality sampling.

# Note: Though the example screen shots illustrate the accounting for internal sampling (Employee Sample), samples for negotiating a sale (Vendor Sample) follows the same path.

- Navigate to the Inventory Room within which the to-be-sampled inventory is located (make sure that you are within the Inventory tab and the Current sub-tab).
- If the product groups are collapsed, click on the expand arrow to view all of the available inventory.
- Click on the check box to left of the item to be sampled.
- Click on the "Sample" button at the bottom of the screen

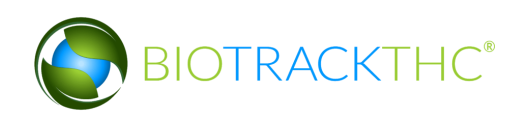

| Administration Help         |                  |             |                            |               |    |                 |         |             |                  |                    |
|-----------------------------|------------------|-------------|----------------------------|---------------|----|-----------------|---------|-------------|------------------|--------------------|
| Cultivation Inventory Repo  | orts             |             |                            |               |    |                 |         |             |                  |                    |
| Current Transfers Manife    | sts Quality Assu | rance       |                            |               |    |                 |         |             | Shor             | tcuts              |
| Room Newroom ~              | Move Items       |             |                            |               |    |                 |         | 🔁 Refresh   | 15 Day Inventory | Transfer Inventory |
| Product                     | 5                | Strain      | Туре                       | Available     | QA | Medical Product | Potency | Status      |                  |                    |
| 🗢 🖾 Solid Marijuana Infused | d Edible (2)     |             |                            | 250           |    |                 |         |             | Desiduate        | Deeme              |
| 9999 9944 4000 012          | 0 \              | Vhite Widow | Solid Marijuana Infused Ed | ible 250      |    |                 |         |             | Products         | Rooms              |
| 1                           |                  |             |                            |               |    |                 |         |             |                  |                    |
|                             |                  |             |                            |               |    |                 |         |             | Strains          | Transport Manifest |
| I                           |                  |             |                            |               |    |                 |         |             |                  |                    |
|                             |                  |             |                            |               |    |                 |         |             | Vehicles         | Search             |
|                             |                  |             |                            |               |    |                 |         |             | 600              |                    |
|                             |                  |             |                            |               |    |                 |         |             | Employees        | Vendors            |
|                             |                  |             |                            |               |    |                 |         |             | 8                |                    |
|                             |                  |             |                            |               |    |                 |         |             | Switch Location  | QA Labs            |
|                             |                  |             |                            |               |    |                 |         |             | Q                | BP                 |
|                             |                  |             |                            |               |    |                 |         |             |                  |                    |
| Details                     | Adjust           |             | Print Barcode              | Sample        |    | QA Testing      |         | Uncheck All |                  |                    |
| Create Lot                  | Convert          |             | Destroy                    | Sub Lot/Batch |    | Adjust Usable   |         | Expand All  |                  |                    |

• This will bring up the Sample screen.

|                                                                                        |                 | Sample              |        |                        | ×    |
|----------------------------------------------------------------------------------------|-----------------|---------------------|--------|------------------------|------|
| Instructions                                                                           | Product         |                     | Strain | White Widow            |      |
| Please select whether the<br>recipient of the sample will<br>be another vendor or an   | Barcode         | 9999 9944 4000 0120 | Туре   | Solid Marijuana Infuse | d E  |
| employee. Once selected,<br>you will also need to enter<br>the quantity of the product | Sample Quantity |                     |        |                        |      |
| that is being sampled.                                                                 |                 | [                   |        |                        | _    |
|                                                                                        | Vendor          |                     |        |                        | ~    |
|                                                                                        |                 |                     | or     |                        | _    |
|                                                                                        | Employee        |                     |        |                        | ~    |
|                                                                                        |                 | Clear               |        | Educational San        | nple |
|                                                                                        |                 |                     |        | Cancel OK              |      |

- From the Sample screen,
  - Enter the Sample Quantity, and
  - Select the recipient of the sample from either
    - Vendor drop down if for negotiating a sale. (Vendor Sample)
    - Employee drop down if internal sampling. (Employee Sample)

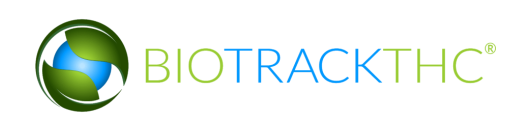

|                                                                                        |                 | Sample              |        | ×                         |
|----------------------------------------------------------------------------------------|-----------------|---------------------|--------|---------------------------|
| Instructions                                                                           | Product         |                     | Strain | White Widow               |
| Please select whether the<br>recipient of the sample will<br>be another vendor or an   | Barcode         | 9999 9944 4000 0120 | Туре   | Solid Marijuana Infused E |
| employee. Once selected,<br>you will also need to enter<br>the quantity of the product | Sample Quantity | 1                   |        |                           |
| that is being sampled.                                                                 | Vendor          |                     |        | ~                         |
|                                                                                        |                 |                     | or     |                           |
|                                                                                        | Employee        |                     |        | <b>X</b> ~                |
|                                                                                        |                 | John Doe            |        |                           |
|                                                                                        |                 |                     |        | Cancel OK                 |

• Check the "Educational Sample" checkbox if the sample is designated to a retailer for educational purposes. (Educational Sample)

| -                                                                                      |                 | Sample              |        | ×                         |
|----------------------------------------------------------------------------------------|-----------------|---------------------|--------|---------------------------|
| Instructions                                                                           | Product         |                     | Strain | White Widow               |
| Please select whether the<br>recipient of the sample will<br>be another vendor or an   | Barcode         | 9999 9944 4000 0120 | Туре   | Solid Marijuana Infused E |
| employee. Once selected,<br>you will also need to enter<br>the quantity of the product | Sample Quantity | 1                   |        |                           |
| that is being sampled.                                                                 | Vendor          |                     |        | ~                         |
|                                                                                        |                 |                     | or     |                           |
|                                                                                        | Employee        |                     |        | ~                         |
|                                                                                        |                 | Clear               |        | Educational Sample        |
|                                                                                        |                 |                     |        | Cancel OK                 |

• Click on the "OK" button when complete.

|                                                                                      |                 | Sample              |        | ×                         |
|--------------------------------------------------------------------------------------|-----------------|---------------------|--------|---------------------------|
| Instructions                                                                         | Product         |                     | Strain | White Widow               |
| Please select whether the<br>recipient of the sample will<br>be another vendor or an | Barcode         | 9999 9944 4000 0120 | Туре   | Solid Marijuana Infused E |
| employee. Once selected,<br>you will also need to enter                              | Sample Quantity | 1                   |        |                           |
| that is being sampled.                                                               | Vendor          |                     |        | ~                         |
|                                                                                      |                 |                     | or     |                           |
|                                                                                      | Employee        | John Doe            |        | ~                         |
|                                                                                      |                 | Clear               |        | Educational Sample        |
|                                                                                      |                 |                     |        | Cancel OK                 |

Note: All samples receive a newly generated barcode/inventory ID number for the transportation manifest.

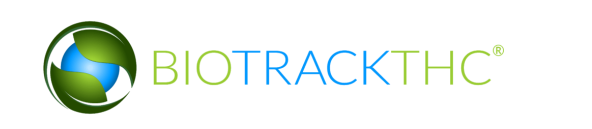

Note: All Vendor samples when correctly created will display "Passed QA (Vendor Sample)" or "Pending QA (Vendor Sample)" in the QA column. Educational samples will display "Passed QA (Educational Sample)" or "Pending QA (Educational Sample)" in the QA column. You will need to wait until QA testing has passed before sending samples to a Vendor. All Vendor sample need to be Manifested and pass the Quarantine period before being Transferred to a Vendor.

|           |                | _            |        | _ |
|-----------|----------------|--------------|--------|---|
| Available | QA             | ~            | Status | ^ |
| 1902.00g  | Pending QA     |              |        |   |
| 2226.00g  | Pending QA     |              |        |   |
| 2051.00g  | Pending QA     |              |        |   |
| 676.00g   | Pending QA     |              |        |   |
| 1.00g     | Pending QA (Ve | ndor Sample) |        |   |
| 1.00g     | Pending QA (Ve | ndor Sample) |        |   |

- The Traceability System automatically deducts Employee samples from inventory once the sampling action is complete. The Employee samples DO NOT need to Manifested and Transferred to the employee.
- Vendor and Educational Samples must be Manifested and Transferred in the same manner as any other shipment to a Vendor. When transferring a properly created Vendor Sample the price section for that line item will be grayed out so you can transfer it as a free sample.
- Vendor Samples are allocated to that Vendor and cannot be given to a different Vendor.

# **Reassign Vendor Sample**

This function will reassign a sample designated for one vendor to a different vendor.

- Navigate to the Inventory Room within which the vendor sample is located (make sure that you are within the Inventory tab and the Current sub-tab).
- If the product groups are collapsed, click on the expand arrow to view the entire available inventory.
- Click on the check box to left of the vendor sample.
- Click on the "Sample" button at the bottom of the screen

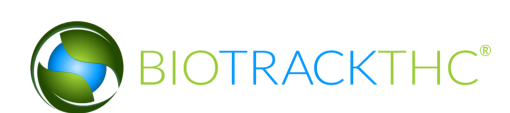

|                                |                   |                        | WSLCB Traceability Sys | stem          |                 |      |
|--------------------------------|-------------------|------------------------|------------------------|---------------|-----------------|------|
| Administration Help            | 7                 |                        |                        |               |                 | _    |
| Current Transfers Manifests    | Ouality Assurance |                        |                        |               |                 | _    |
| Room Bulk Inventory 🗸 I        | Move Items        |                        |                        |               | 🔁 Refr          | resh |
| Product                        | Strain            | Type                   | Available              | QA            | Medical Product | 1^   |
| 🕨 🗔 Other Material (9)         |                   |                        | 8265.00g               |               |                 |      |
| Seed (1)                       |                   |                        | 100                    |               |                 | 11   |
| Mature Plant (19)              |                   |                        | 8                      |               |                 |      |
| Flower Lot (26)                |                   |                        | 4534.00g               |               |                 |      |
| Other Material Lot (4)         |                   |                        | 14732.00g              |               |                 |      |
| Bubble Hash (3)                |                   |                        | 200.00g                |               |                 |      |
| ▷ □ Hydrocarbon Wax (2)        |                   |                        | 601.00g                |               |                 |      |
| ▶ □ Food Grade Solvent Extra   | ct (3)            |                        | 1000.00g               |               |                 |      |
| 🕨 🗆 Solid Marijuana Infused Ed | dible (2)         |                        | 250                    |               |                 |      |
| 🕨 🗆 Liquid Marijuana Infused E | Edible (1)        |                        | 200                    |               |                 |      |
| 🗢 🖾 Marijuana Extract for Inha | alation (7)       |                        | 994                    |               |                 |      |
| 9999 9944 4000 0078            | Blackberr         | y Kush Marijuana Extra | ct for Inhalation 993  |               |                 |      |
| 🖾 4459 5740 0992 3609          | Blackberr         | y Kush Marijuana Extra | ct for Inhalation 1    | Vendor Sample |                 |      |
| ▶ 🗋 📩 🛛 🖓 ♦ Þ                  |                   |                        | 1                      |               |                 |      |
| ▶ 📑 Vaste (28)                 |                   |                        | 38420.00g              |               |                 |      |
| 🕨 🗆 🕻 sable Marijuana (13)     |                   |                        | 1234                   |               |                 |      |
| 🕨 🗆 Marijuana Mix (2)          |                   |                        | 500.00g                |               |                 |      |
| 🕨 🗆 Marijuana Mix Packaged (2  | (2)               |                        | 199                    |               |                 |      |
| Marijuana Mix Infused (12)     | 2)                |                        | 3057                   |               |                 | ~    |
|                                |                   |                        |                        |               |                 | >    |
| Details                        | Adjust            | Print Barcode          | Sample                 | QA Testing    | Uncheck All     |      |
| Create Lot                     | Convert           | Destroy                | Sub Lot/Batch          | Adjust Usable | Expand All      |      |

• This will bring up the Sample screen.

|                             |         | Sample                   |        |                          | ×  |
|-----------------------------|---------|--------------------------|--------|--------------------------|----|
| Instructions                | Product | Blackberry Kush 0.5g Car | Strain | Blackberry Kush          |    |
| Please select a new vendor. | Barcode | 4459 5740 0992 3609      | Туре   | Marijuana Extract for In | nh |
|                             | Vendor  |                          |        |                          | ~  |
|                             |         | Clear                    |        |                          |    |
|                             |         |                          |        | Cancel OK                |    |

• Select the Vendor from the dropdown menu and click 'OK' when complete.

|                             |         | Sample                    |         |                       | ×   |
|-----------------------------|---------|---------------------------|---------|-----------------------|-----|
| Instructions                | Product | Blackberry Kush 0.5g Car  | Strain  | Blackberry Kush       |     |
| rieuse select a new vendor. | Barcode | 4459 5740 0992 3609       | Туре    | Marijuana Extract for | Inh |
|                             | Vendor  | BioTrackTHC Retailer 1 (R | etailer | #9970001)             | ~   |
|                             |         | Clear                     |         |                       |     |
|                             |         |                           |         | Cancel OK             |     |

• The 'Confirm' screen displays. Click the 'Proceed' button.

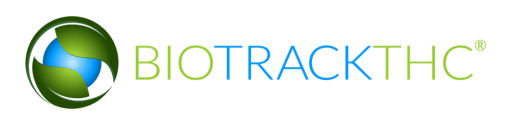

|                 | Confirm                 | ×     |
|-----------------|-------------------------|-------|
| Please review y | our data before proceed | ding. |
| 🐰 Cancel        | 🦪 Procee                | d     |
|                 |                         | -     |

• The following screen will appear indicating the sample was successfully reassigned

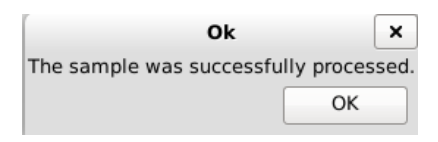

#### **Receiving Samples**

Samples from Producers are received in via the Transfer button in the same manner as any other inventory item. Once a Vendor Sample has been transferred into inventory, simply select it and follow the above steps to dispense that sample to an Employee.

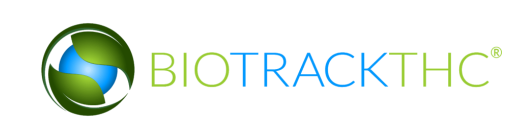

# **Chapter 14: Inventory Adjustments**

In this chapter, you will learn how to:

✓ Adjust Inventory

#### **Inventory Adjustments**

This function will notify the Traceability System of inventory deductions that are not attributable to sales, samples, or destruction. The four types of adjustments are: Inventory Audit; Theft; Seizure by Federal, State, Local, or Tribal Law Enforcement; and Mistake. The following paragraph provides some guidelines with respect to when each type should be used.

| Туре                                        | Explanation                                   |
|---------------------------------------------|-----------------------------------------------|
| Inventory Audit                             | If after performing an inventory audit you    |
|                                             | find that actual inventory quantities do not  |
|                                             | match quantities as reported in the           |
|                                             | Traceability System, and you are unable to    |
|                                             | determine an explanation for the difference.  |
| Theft.                                      | If inventory loss is determined to be due to  |
|                                             | theft.                                        |
| Seizure by Federal, State, Local, or Tribal | If inventory loss occurred because of law     |
| Law Enforcement.                            | enforcement seizure.                          |
|                                             |                                               |
| Mistake                                     | If it is determined that prior data submitted |
|                                             | to the Traceability System was keyed          |
|                                             | incorrectly. (This is the only type of        |
|                                             | adjustment that could result in an inventory  |
|                                             | increase).                                    |
| Moisture Loss                               | If Other Material with a status of "Wet" (wet |
|                                             | weight resulting from a harvest event) is     |
|                                             | subsequently dried.                           |

Although the following example screen shots illustrate an inventory adjustment due to theft, all of the inventory adjustment types follow the same path.

# Accessing the Inventory Adjustment Screen

- Navigate to the Inventory Room within which the to-be-adjusted inventory is located (make sure that you are within the Inventory tab and the Current sub-tab).
- Click on the check box to the left of the item to be adjusted.

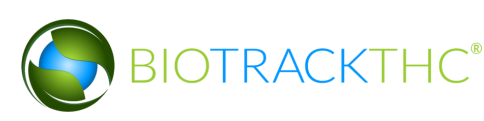

• Click on the "Adjust" button at the bottom of the screen.

| Administration Help                           |                       |               |                    |              |                       |                    |
|-----------------------------------------------|-----------------------|---------------|--------------------|--------------|-----------------------|--------------------|
| Cultivation Inventory Reports                 |                       |               |                    |              |                       |                    |
| Current Transfers Manifests Quality Assurance |                       |               |                    |              | Sho                   | rtcuts             |
| Room Newroom V Move Items                     |                       |               |                    | ar Re        | resh 15 Day Inventory | Transfer Inventory |
| Product Strain                                | Type Available        | QA Medic      | al Product Potency | Status       |                       |                    |
| ¬  □ Hydrocarbon Wax (2)                      | 999.00g               |               |                    |              | Draduate              | Promo              |
| 9999 9944 4000 0165 Mixed                     | Hydrocarbon Wax 999.0 | 0g Passed QA  |                    |              | Products              | Rooms              |
|                                               |                       |               |                    |              |                       |                    |
|                                               |                       |               |                    |              | Strains               | Transport Manifest |
| 1                                             |                       |               |                    |              |                       |                    |
|                                               |                       |               |                    |              | Vehicles              | Search             |
|                                               |                       |               |                    |              | 600                   |                    |
|                                               |                       |               |                    |              | Employees             | Vendors            |
|                                               |                       |               |                    |              | 8                     |                    |
|                                               |                       |               |                    |              | Switch Location       | QA Labs            |
|                                               |                       |               |                    |              | Q                     | B                  |
|                                               |                       |               |                    |              |                       |                    |
| Details Adjust                                | Print Barcode         | Sample        | QA Testing         | Uncheck All  |                       |                    |
| Create Lot Convert                            | Destroy               | Sub Lot/Batch | Adjust Usabl       | e Expand All |                       |                    |

• This will bring up the Inventory Adjustment screen.

|                                                           |                 | Inventory Adjust    |        |                 | × |
|-----------------------------------------------------------|-----------------|---------------------|--------|-----------------|---|
| Instructions                                              | Product         | Hydrocarbon Wax     | Strain | Mixed           |   |
| adjustment, simply weigh                                  | Barcode         | 9999 9944 4000 0165 | Туре   | Hydrocarbon Wax |   |
| amount will be shown to the right. When you are finished, | Current Weight  | 999.00 g            |        |                 |   |
| click OK.                                                 | New Weight      |                     |        |                 |   |
|                                                           | Adjustment Type |                     |        |                 | ~ |
|                                                           |                 | Comments            | ;      |                 |   |
|                                                           |                 |                     |        |                 |   |
|                                                           |                 |                     |        | Cancel OK       |   |

- From the Inventory Adjustment screen,
  - Enter the New Weight (current actual weight that needs to be reflected in the Traceability System), and
  - Select the Adjustment Type via the drop down.

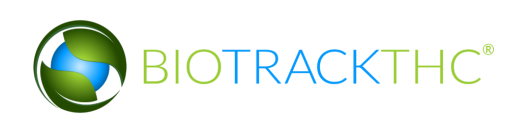

|                                                           | _               | Inventory Adjust          |         | ×                              |
|-----------------------------------------------------------|-----------------|---------------------------|---------|--------------------------------|
| Instructions                                              | Product         | Hydrocarbon Wax           | Strain  | Mixed                          |
| To make an inventory<br>adjustment, simply weigh          | Barcode         | 9999 9944 4000 0165       | Туре    | Hydrocarbon Wax                |
| amount will be shown to the right. When you are finished, | Current Weight  | 999.00 g                  |         |                                |
| click OK.                                                 | New Weight      | 995.00 g                  |         |                                |
|                                                           | Adjustment Type |                           |         | $\longrightarrow$ $\checkmark$ |
|                                                           |                 | Inventory Audit           |         |                                |
|                                                           |                 | Theft                     |         |                                |
|                                                           |                 | Seizure by Federal, State | , Local | or Tribal Law Enforcemen       |
|                                                           |                 | Mistake                   |         |                                |
|                                                           |                 | Moisture Loss             |         |                                |
|                                                           |                 |                           |         |                                |
|                                                           |                 |                           |         | Cancel OK                      |

- Type in a detailed explanation for the inventory adjustment within the Comments box.
- Click the "OK" button when complete.

|                                                                               |                 | Inventory Adjust         |        |                 | × |
|-------------------------------------------------------------------------------|-----------------|--------------------------|--------|-----------------|---|
| Instructions                                                                  | Product         | Hydrocarbon Wax          | Strain | Mixed           |   |
| To make an inventory<br>adjustment, simply weigh<br>the inventory and the new | Barcode         | 9999 9944 4000 0165      | Туре   | Hydrocarbon Wax |   |
| amount will be shown to the right. When you are finished,                     | Current Weight  | 999.00 g                 |        |                 |   |
| click OK.                                                                     | New Weight      | 995.00 g                 |        |                 |   |
|                                                                               | Adjustment Type | Theft                    |        |                 | ~ |
|                                                                               |                 | Comments                 | ;      |                 |   |
|                                                                               | Stolen by emp   | oloyee #1234 who was bee | n terr | ninated.        |   |
|                                                                               |                 |                          |        | Cancel > OK     |   |

• The item now reflects the actual weight and the reason for the discrepancy has been submitted.

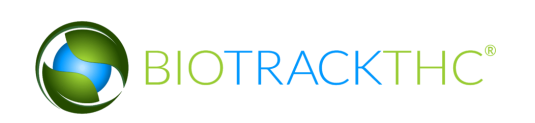

| Administration Help      |                     |                  |            |              |                 |              |        |             |                  |                    |
|--------------------------|---------------------|------------------|------------|--------------|-----------------|--------------|--------|-------------|------------------|--------------------|
| Cultivation Inventory Re | ports               |                  |            |              |                 |              |        |             |                  |                    |
| Current Transfers Manif  | ests Quality Assura | nce              |            |              |                 |              |        |             | Shor             | tcuts              |
| Room Newroom             | ✓ Move Items        |                  |            |              |                 |              |        | Sefresh 😂   | 15 Day Inventory | Transfer Inventory |
| Product                  | Stra                | ain Type         | Available  | QA           | Medical Product | Potency      | Status |             |                  |                    |
| ¬  □ Hydrocarbon Wax (2) |                     |                  | 995.00g    |              |                 |              |        |             |                  |                    |
| ■ 9999 9944 4000 01      | 65 Mix              | ed Hydrocarbon W | ax 995.00g | Passed QA    |                 |              |        |             | Products         | Rooms              |
|                          |                     |                  |            |              |                 |              |        |             |                  |                    |
|                          |                     |                  |            |              |                 |              |        |             | Strains          | Transport Manifest |
|                          |                     |                  |            |              |                 |              |        |             |                  |                    |
|                          |                     |                  |            |              |                 |              |        |             | Vehicles         | Search             |
|                          |                     |                  |            |              |                 |              |        |             | 600              |                    |
|                          |                     |                  |            |              |                 |              |        |             | Employees        | Vendors            |
|                          |                     |                  |            |              |                 |              |        |             | 8                | <b>**</b>          |
|                          |                     |                  |            |              |                 |              |        |             | Switch Location  | QA Labs            |
|                          |                     |                  |            |              |                 |              |        |             | Q                | - P                |
|                          |                     |                  |            |              |                 |              |        |             |                  |                    |
| Details                  | Adjust              | Print Ba         | rcode      | Sample       |                 | QA Testing   |        | Uncheck All |                  |                    |
| Create Lot               | Convert             | Destr            | юу         | Sub Lot/Bato | ch 🗌            | Adjust Usabl | e      | Expand All  |                  |                    |

# **Chapter 15: Miscellaneous**

In this chapter, you will learn how to:

- $\checkmark$  Cure wet flower that has been transferred in
- ✓ Create lot out of flower or other material

# Cure wet flower that has been transferred in

Once flower has been transferred in it will appear in inventory under the 'Wet Flower' category.

| Administration Help               |                      |                       |                      |                 |             |             |                                                                 |                    |
|-----------------------------------|----------------------|-----------------------|----------------------|-----------------|-------------|-------------|-----------------------------------------------------------------|--------------------|
| Cultivation Inventory             | Reports              |                       |                      |                 |             |             |                                                                 |                    |
| Current Transfers M               | anifests Quality Ass | surance               |                      |                 |             |             | Shor                                                            | tcuts              |
| Room Newroom                      | ✓ Move Items         |                       |                      |                 |             | 🔁 Refresh   | 15 Day Inventory                                                | Transfer Inventory |
| Product                           |                      | Strain Type           | Available QA         | Medical Product | Potency Sta | itus        | <b></b>                                                         |                    |
| • Wet Flower (1) • 5511 1204 7781 | 7911                 | Trainwreck Wet Flower | 1111.00g<br>1111.00g |                 | We          | rt          | Products<br>Strains<br>Vehicles<br>Employees<br>Switch Location | Rooms              |
| Details                           | Adjust               | Print Barcode         | Sample               | QA Te           | sting       | Uncheck All | <b></b>                                                         | Grlb               |
| Create Lot                        | Convert              | Destroy               | Sub Lot/Batch        | Adjust          | Usable      | Expand All  |                                                                 |                    |

• To cure wet flower, check the box next to the inventory item and click on 'details' at the bottom of the screen (or double click on the item to bring up details.)

| Administration Help               |                     |            |                        |                      |               |                 |                    |        |           |                  |                    |
|-----------------------------------|---------------------|------------|------------------------|----------------------|---------------|-----------------|--------------------|--------|-----------|------------------|--------------------|
| Cultivation Inventory             | Reports             |            |                        |                      |               |                 |                    |        |           |                  |                    |
| Current Transfers M               | anifests Quality As | surance    |                        |                      |               |                 |                    |        |           | Shor             | tcuts              |
| Room Newroom                      | ✓ Move Items        |            |                        |                      |               |                 |                    |        | 2 Refresh | 15 Day Inventory | Transfer Inventory |
| Product                           |                     | Strain     | Туре                   | Available            | QA            | Medical Product | Potency            | Status |           | <b></b>          |                    |
| ✓ Wet Flower (1) ■ 5511 1204 7781 | 7911                | Trainwreck | Wet Flower             | 1111.00g<br>1111.00g |               |                 |                    | Wet    |           | Products         | Rooms              |
| T                                 |                     |            |                        |                      |               |                 |                    |        |           | Strains          | Transport Manifest |
|                                   |                     |            |                        |                      |               |                 |                    |        |           | Vehicles         | Search             |
|                                   |                     |            |                        |                      |               |                 |                    |        |           | Employees        | Vendors            |
|                                   |                     |            |                        |                      |               |                 |                    |        |           | Switch Location  | QA Labs            |
| Details<br>Create Lot             | Adjust<br>Convert   | Pri        | int Barcode<br>Destroy | Sam                  | ple<br>/Batch | QA T<br>Adjust  | esting<br>: Usable | Unche  | rck All   |                  |                    |

• The 'Inventory Details' screen appears. Click on the 'Cure Plant' button.

|                                       |           | Inventory Details     |         |            |           | ×  |
|---------------------------------------|-----------|-----------------------|---------|------------|-----------|----|
| Instructions                          | Barcode   | 5511 1204 7781 7911   | Product |            |           | ~  |
| Here you find the Product<br>Details. | Туре      | Wet Flower 🗸          | Strain  | Trainwreck |           | ~  |
| To adjust the amount of               | Available | 39.189 oz (1111.00 g) | ]       |            |           |    |
| click the Adjust button.              | Room      | Newroom               | Ĵ       |            |           |    |
|                                       |           | Print                 | Adjust  | Destroy    | Cure Plan | nt |
|                                       |           |                       |         | Cancel     | ОК        |    |

• The 'Convert Plant To Inventory Screen' appears:

| Convert Plant To Inventory                                                                                                    |                                   |                     |  |  |  |  |  |  |  |
|----------------------------------------------------------------------------------------------------|-----------------------------------|---------------------|--|--|--|--|--|--|--|
| Instructions                                                                                                    | ID                                | 5511 1204 7781 7911 |  |  |  |  |  |  |  |
| Enter the flower weight,<br>other material, waste and<br>then click OK.                                                               | Strain                            | Trainwreck          |  |  |  |  |  |  |  |
| The other material and<br>waste are NEW materials<br>collected at the dry point<br>and not dry weights of the<br>previously collected | Flower<br>Other Material<br>Waste |                     |  |  |  |  |  |  |  |
|                                                                                                    | -                                 | Cancel OK           |  |  |  |  |  |  |  |

• Enter the Flower, Other Material and waste weights and click 'OK'.

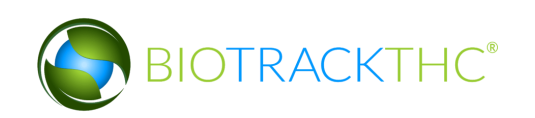

| Convert Plant To Inventory                                              |                |                     |  |  |  |  |  |  |  |
|-------------------------------------------------------------------------|----------------|---------------------|--|--|--|--|--|--|--|
| Instructions                                                            | ID             | 5511 1204 7781 7911 |  |  |  |  |  |  |  |
| Enter the flower weight,<br>other material, waste and<br>then click OK. | Strain         | Trainwreck          |  |  |  |  |  |  |  |
| The other material and                                                  | Flower         | 555.00 g            |  |  |  |  |  |  |  |
| waste are NEW materials<br>collected at the dry point                   | Other Material | 111.00 g            |  |  |  |  |  |  |  |
| and not dry weights of the previously collected v                       | Waste          | 55.00 g             |  |  |  |  |  |  |  |
|                                                                         | 1              | Cancel OK           |  |  |  |  |  |  |  |

• The 'Confirm' screen displays. Click the 'Proceed' button.

| ^       |
|---------|
| eeding. |
| ceed    |
|         |

• The flower, other material, and waste entered appear in inventory.

| Administration Help                           |            |                |              |    |                 |             |                  |                   |
|-----------------------------------------------|------------|----------------|--------------|----|-----------------|-------------|------------------|-------------------|
| Cultivation Inventory Reports                 |            |                |              |    |                 |             |                  |                   |
| Current Transfers Manifests Quality Assurance |            |                |              |    |                 |             |                  | tcuts             |
| oom Newroom 🗸 Move Items                      |            |                |              |    |                 |             | 15 Day Inventory | Transfer Inventor |
| Product                                       | Strain     | Туре           | Available    | QA | Medical Product | Potency     | <b></b>          | <b>V</b>          |
| Flower (8)                                    |            |                | 555.00g      |    |                 |             | Products         | Rooms             |
| 3771 8857 7589 4149                           | Trainwreck | Flower         | 555.00g      |    |                 |             |                  |                   |
| Other Material (16)                           |            |                | 111.00g      |    |                 |             |                  |                   |
| 0711 9569 0696 8236                           | Trainwreck | Other Material | 111.00g      |    |                 |             | Strains          | Transport Manife  |
| Waste (33)                                    | Trainwrock | Masta          | 55.00g       |    |                 |             | Sciums           |                   |
| 3200 0107 2030 3442                           | Irainwreck | waste          | 55.00g       |    |                 |             |                  |                   |
|                                               |            |                |              |    |                 |             | Vehicles         | Search            |
|                                               |            |                |              |    |                 |             | 6                |                   |
|                                               |            |                |              |    |                 |             |                  |                   |
|                                               |            |                |              |    |                 |             | Employees        | Vendors           |
|                                               |            |                |              |    |                 |             | 22               |                   |
|                                               |            |                |              |    |                 |             |                  | 11. See           |
|                                               |            |                |              |    |                 |             | Switch Location  | QA Labs           |
|                                               |            |                |              |    |                 |             | 0                | ah                |
| Details Adjus                                 | t Print Ba | arcode         | Sample       | Qź | Testing         | Uncheck All |                  | Gdb.              |
| Create Let. Conve                             | ut Deet    |                | ub Lot/Patch |    | et Licable      | Expand All  |                  |                   |

#### **Create Lot**

This function will notify the Traceability System of the creation of a flower lot from cured flower or an other material lot from cured other material. **Though the example screen shots illustrate the creation of a flower lot, creation of an other material lot follows the same path.** 

• Navigate to the Inventory Room within which the post-harvest/cure inventory is located (make sure that you are within the Inventory tab and the Current sub-tab).

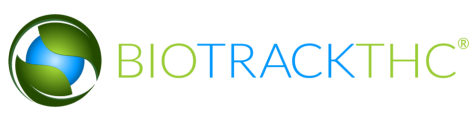

• If the product groups are collapsed, click on the expand arrow to view the entire available inventory.

| Administration He                             | lp               |              |        |               |            |        |         |                  |                    |
|-----------------------------------------------|------------------|--------------|--------|---------------|------------|--------|---------|------------------|--------------------|
| Cultivation Inve                              | entory Reports   |              |        |               |            |        |         |                  |                    |
| Current Transfers Manifests Quality Assurance |                  |              |        |               |            |        |         | Shor             | tcuts              |
| Room Bulk Inven                               | tory 🗸 Move Item | s            |        |               |            |        | Refresh | 15 Day Inventory | Transfer Inventory |
| Product                                       |                  | Strain       | Туре   |               | Available  | QA     | Status  |                  |                    |
| 🕆 🔲 Flower (5)                                |                  |              |        |               | 1580.00g   |        |         | Products         | Booms              |
| 6818 382                                      | 8 0981 3239      | Blue Dream   | Flower |               | 187.00g    |        |         | (Thoused         |                    |
| 0549 8578                                     | 8 1551 3215      | Blue Dream   | Flower |               | 25.00g     |        |         |                  |                    |
| 9266 796                                      | 0 0569 2637      | Blue Dream   | Flower |               | 123.00g    |        |         |                  |                    |
| 6682 272                                      | 3 4018 5917      | Blue Dream   | Flower |               | 456.00g    |        |         | Strains          | Transport Manifest |
| 1913 281                                      | 8 7202 3609      | Blue Dream   | Flower |               | 789.00g    |        |         |                  |                    |
| ▷ □ Clone (1)                                 |                  |              |        |               | 100        |        |         |                  |                    |
| Other Mate                                    | rial (7)         |              |        |               | 2526.00g   |        |         | Vehicles         | Search             |
| ▷ □ Seed (2)                                  |                  |              |        |               | 499        |        |         | ( all a          |                    |
| Mature Plan                                   | nt (2)           |              |        |               | 62         |        |         | -0-0             |                    |
| Other Mate                                    | rial Lot (1)     |              |        |               | 765.00g    |        |         | Employees        | Vendors            |
| ▷ 🗆 Waste (7)                                 |                  |              |        |               | 3289.00g   |        |         |                  | 100                |
|                                               |                  |              |        |               |            |        |         |                  |                    |
|                                               |                  |              |        |               |            |        |         | Switch Location  | QA Labs            |
|                                               |                  |              |        |               |            |        | >       |                  | ela                |
| Details                                       | Adjust           | Print Barcod | e 📄 📃  | Sample        | QA Testing |        |         |                  | Balle              |
| Create Lot                                    | Convert          | Destroy      |        | Sub Lot/Batch | ]          | Expand | All     |                  |                    |

• Click on the check box(es) to left of the item(s) to be made into a Lot

# <u>NOTE: All inventory to be included in a Lot must be of the same strain and same type</u> (flower or other material).

• Once all of the cured inventory to be included in the Lot have been selected, click on the "Create Lot" button at the bottom of the screen.

| Administration Help                                                                                        |                                  |                                                    |                   |                                          |            |                  |                    |
|----------------------------------------------------------------------------------------------------|----------------------------------|----------------------------------------------------|-------------------|------------------------------------------|------------|------------------|--------------------|
| Cultivation Inventory Reports                                                                              |                                  |                                                    |                   |                                          |            |                  |                    |
| Current Transfers                                                                                          | Shor                             | tcuts                                              |                   |                                          |            |                  |                    |
| Room Bulk Inventory                                                                                        | y 🗸 Move Items                   | · · · · · · · · · · · · · · · · · · ·              |                   |                                          | Sefresh    | 15 Day Inventory | Transfer Inventory |
| Product                                                                                                    |                                  | Strain Typ                                         | e                 | Available                                | QA Status  |                  |                    |
| <ul> <li>✓ ☑ Flower (5)</li> <li>○ 6818 3828 09</li> <li>○ 0549 8578 19</li> <li>○ 9266 7960 09</li> </ul> | 981 3239<br>551 3215<br>569 2637 | Blue Dream Flo<br>Blue Dream Flo<br>Blue Dream Flo | wer<br>wer<br>wer | 1580.00g<br>187.00g<br>25.00g<br>123.00g |            | Products         | Rooms              |
| 6682 2723 40                                                                                               | 018 5917                         | Blue Dream Flo                                     | wer               | 456.00g                                  |            | Strains          | Transport Manifest |
| ■ 1913 2818 72<br>Clone (1)                                                                                | 202 3609                         | Blue Dream Flo                                     | wer               | 789.00g<br>100                           |            |                  |                    |
| <ul> <li>Other Material</li> <li>Seed (2)</li> <li>Mature Plant (2)</li> </ul>                             | <ul><li>(7)</li><li>2)</li></ul> |                                                    |                   | 2526.00g<br>499<br>62                    |            | Vehicles         | Search             |
| <ul> <li>▷ Other Material</li> <li>▷ □ Waste (7)</li> </ul>                                                | Lot (1)                          |                                                    |                   | 765.00g<br>3289.00g                      |            | Employees        | Vendors            |
|                                                                                                    |                                  |                                                    |                   |                                          | >          | Switch Location  | QA Labs            |
| Dénils                                                                                                    | Adjust                           | Print Barcode                                      | Sample            | QA Testing                               |            |                  | ાગ્ય               |
| Create Lot                                                                                                 | Convert                          | Destroy                                            | Sub Lot/Batch     | ]                                        | Expand All |                  |                    |

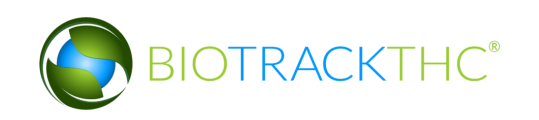

• The Lot Creation Tool then appears. This screen summarizes all of the relevant information for the to-be-created Lot, including: the Traceability Identifier of each inventory item, the Quantity Available for use from each item, the Amount to Deduct from each item that is going into the Lot, and the Total Lot Quantity which will be the final weight of the Lot. By default, the Traceability System assumes that you are fully combining each item into the Lot.

|                                                                                                    |                                                               | Enter Quantities                                     | ×                                    |
|----------------------------------------------------------------------------------------------------|---------------------------------------------------------------|------------------------------------------------------|--------------------------------------|
| / Instructions<br>Please review the items to<br>the right to ensure you are<br>combining all of the the<br>correct items together. Once<br>you have confirmed your<br>selection, click OK to proceed. | Barcode ID: 9266 7960<br>Amount to Deduct                     | Blue Dream Flower Lot Creation Tool 0569 2637 123.00 | Quantity Available: 123.00           |
|                                                                                                    | Amount to Deduct<br>Barcode ID: 1913 2818<br>Amount to Deduct | 4018 5917<br>456.00<br>7202 3609<br>789.00           | Quantity Available: <b>456.00</b>    |
|                                                                                                    | Total Lot Quantity (Calcula                                   | ted Above) 1368.00                                   | Quantity Available: 789.00 Cancel OK |

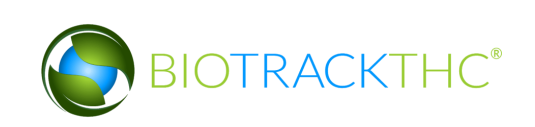

- If necessary, adjust the amounts within the Amount to Deduct fields so that Traceability System numbers match what is actually being combined into the Lot.
- When complete, click "OK".

|                                                                                       | Enter G                            | uantities                           | ×                          |
|---------------------------------------------------------------------------------------|------------------------------------|-------------------------------------|----------------------------|
| Instructions                                                                          |                                    | Blue Dream Flower Lot Creation Tool |                            |
| Please review the items to<br>the right to ensure you are<br>combining all of the the | Barcode ID: 9266 7960 0569 26      | 37                                  |                            |
|                                                                                       | Amount to Deduct 123.              | 00                                  |                            |
| correct items together. Once<br>you have confirmed your                               |                                    |                                     | Quantity Available: 123.00 |
| selection, click OK to proceed.                                                       | Barcode ID: 6682 2723 4018 59      | 17                                  |                            |
|                                                                                       | Amount to Deduct <b>456.</b>       | 00                                  |                            |
|                                                                                       |                                    |                                     | Quantity Available: 456.00 |
|                                                                                       | Barcode ID: 1913 2818 7202 36      | 09                                  |                            |
|                                                                                       | Amount to Deduct 789.              | 00                                  |                            |
|                                                                                       |                                    |                                     | Quantity Available: 789.00 |
|                                                                                       |                                    |                                     | <u> </u>                   |
|                                                                                       | Total Lot Quantity (Calculated Abo | re) 1368.00                         |                            |
|                                                                                       |                                    |                                     | Cancel OK                  |

• The newly created Lot may now be found within the same room under the "Flower Lot" or the "Other Material Lot" group, whichever is applicable.

| Administration Help                                                                                             |                  |               |                                   |            |                  |                    |
|----------------------------------------------------------------------------------------------------|------------------|---------------|-----------------------------------|------------|------------------|--------------------|
| Cultivation Inventory Reports                                                                                   |                  |               |                                   |            |                  |                    |
| Current Transfers Manifests Quality                                                                             |                  | Shor          | tcuts                             |            |                  |                    |
| Room Bulk Inventory   Move Item                                                                                 | 5                |               |                                   | 🕄 Refresh  | 15 Day Inventory | Transfer Inventory |
| Product                                                                                                    | Strain Type      |               | Available                         | QA Status  |                  |                    |
| <ul> <li>▷ □ Flower (2)</li> <li>▷ □ Clone (1)</li> <li>▷ □ Other Material (7)</li> <li>▷ □ Seed (2)</li> </ul> |                  |               | 212.00g<br>100<br>2526.00g<br>499 |            | Products         | Rooms              |
| Mature Plant (2)                                                                                                |                  |               | 62                                |            | Strains          | Transport Manifest |
| ▽ 🗆 Flower Lot (2)                                                                                              |                  |               | 1368.00q                          |            |                  |                    |
|                                                                                                    | Blue Dream Flowe | er Lot        | 1368.00                           | g          |                  |                    |
| Other Material Lot (1)                                                                                          |                  |               | 765.00g                           |            | Vehicles         | Search             |
| ▶ □ Waste (7)                                                                                                   |                  |               | 3289.00g                          |            | 600              |                    |
|                                                                                                    |                  |               |                                   |            | Employees        | Vendors            |
|                                                                                                    |                  |               |                                   |            | 8                |                    |
|                                                                                                    |                  |               |                                   |            | Switch Location  | QA Labs            |
| Details Adjust                                                                                                  | Print Barcode    | Sample        | QA Testing                        | )          | Q                | BP                 |
| Create Lot Convert                                                                                              | Destroy          | Sub Lot/Batch | ]                                 | Expand All |                  |                    |

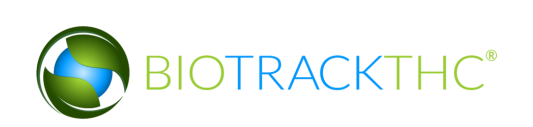

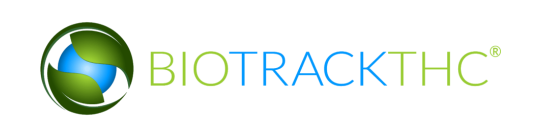